# Google アナリティクス 4

# GA4とGoogle広告の連携・ 広告用機械学習

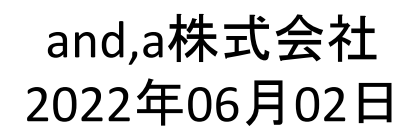

and,a 2022年

## セミナー中はZOOMはミュート状態でお願いいたします。

#### ■セミナーの録画について■

セミナ-

このオンラインセミナーは、弊社にて録画して、アーカイブとしてネットで公開させていただきます。

セミナー中にユーザー様がミュートを解除して音を発せられると、ZOOMのパワーポ イントの横に、お名前や映像が出てしまうことがあるようです。 申し訳ございませんが、音声OFF、カメラOFFにてご視聴いただきますよう、お願い申 し上げます。

| YouTube " | 検索                                                                                                    | 9             |
|-----------|----------------------------------------------------------------------------------------------------|---------------|
| G         | A4+UA 同時導入(7) GTM側の設定(13)                                                                                                    |               |
| Гз        | 則定 ID」の確認のために、GA4に戻って、データストリームへ。                                                                                                    |               |
|           |                                                                                                    |               |
|           | - → C     - → C     - →     - → C     - →     - →     - →     - →     - →     - →     - →     - →     - →     - →     - →     - →     - →     - →     - →     - →     - →     - →     - →     - →     - →     - →     - →     - →     - →     - →     - →     - →     - →     - →     - →     - →     - →     - →     - →     - →     - →     - →     - →     - →     - →     - →     - →     - →     - →     - →     - →     - →     - →     - →     - →     - →     - →     - →     - →     - →     - →     - →     - →     - →     - →     - →     - →     - →     - →     - →     - →     - →     - →     - →     - →     - →     - →     - →     - →     - →     - →     - →     - →     - →     - →     - →     - →     - →     - →     - →     - →     - →     - →     - →     - →     - →     - →     - →     - →     - →     - →     - →     - →     - →     - →     - →     - →     - →     - →     - →     - →     - →     - →     - →     - →     - →     - →     - →     - →     - →     - →     - →     - →     - →     - →     - →     - →     - →     - →     - →     - →     - →     - →     - →     - →     - →     - →     - →     - →     - →     - →     - →     - →     - → |               |
|           |                                                                                                    |               |
|           | アナリティクスアカウント プロ(マイとアプリ                                                                                                    |               |
|           | wine-wine<br>UA:21392355-1<br>wine-wine - GAA                                                                                                    |               |
|           | internation of the                                                                                                    |               |
|           | wine-wine >                                                                                                    |               |
|           |                                                                                                    |               |
|           | アナリティクス すべてのアカウント・ 9 旧会サマリー」と思えてみてください                                                                                                    |               |
|           | 5                                                                                                    |               |
| R         | 2017年 10-2010年4日<br>wire-wite-500(2012357)<br>データストリーム                                                                                                    |               |
|           | ビ 図2(アシスタント すべて 105 Android ウェブ     プロ(ワイ設定 Android ウェブ     プロ(ワイ設定 Android ウェブ     プロ(ワイ設定 Android ウェブ     たいたいのにはりの                                                                                                    | ×19-26-200 °  |
| ナレセク曲     | いんが山て ちっち 担合け                                                                                                    | マニもノブム問命にエギノ  |
| 、もしわる削、   | 吹像 か 山 し し て つ に 场 合 は                                                                                                    | 、パーカイノ公用削にてサイ |

### セミナーテキストのダウンロード

本セミナーのテキストは登録なしでダウンロードしていただくことができます。 テキストはセミナー後も必要に応じて可能な限り更新してまいります。

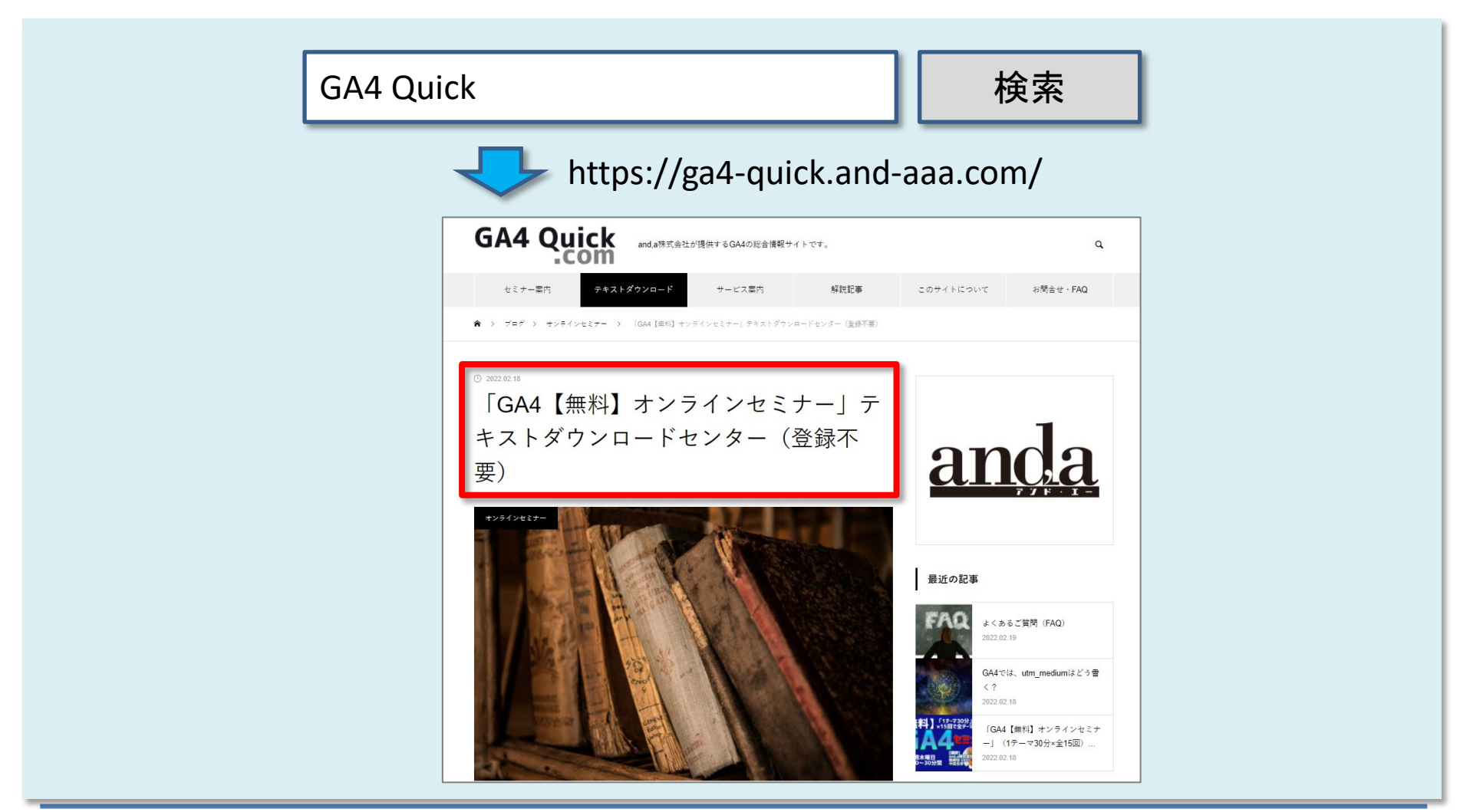

## セミナーについてのご質問

ZOOMにはチャット機能がございますが、<mark>セミナーの時間が30分</mark>のため、 <mark>大変申し訳ございませんが、セミナー中にチャットでご質問を頂戴しても、</mark> セミナー中にご回答させていただくことができません。

弊社ではGA4の導入、設定、活用などに関して、質問、相談ができる 「GA4専用無料コミュニティ」 を開設しております。

こちらで当セミナーの講師がご回答させていただきます。 <mark>下記のリンクから、全て無料でご利用いただくことができます。</mark> <u>https://discord.gg/H48gPszEuP</u>

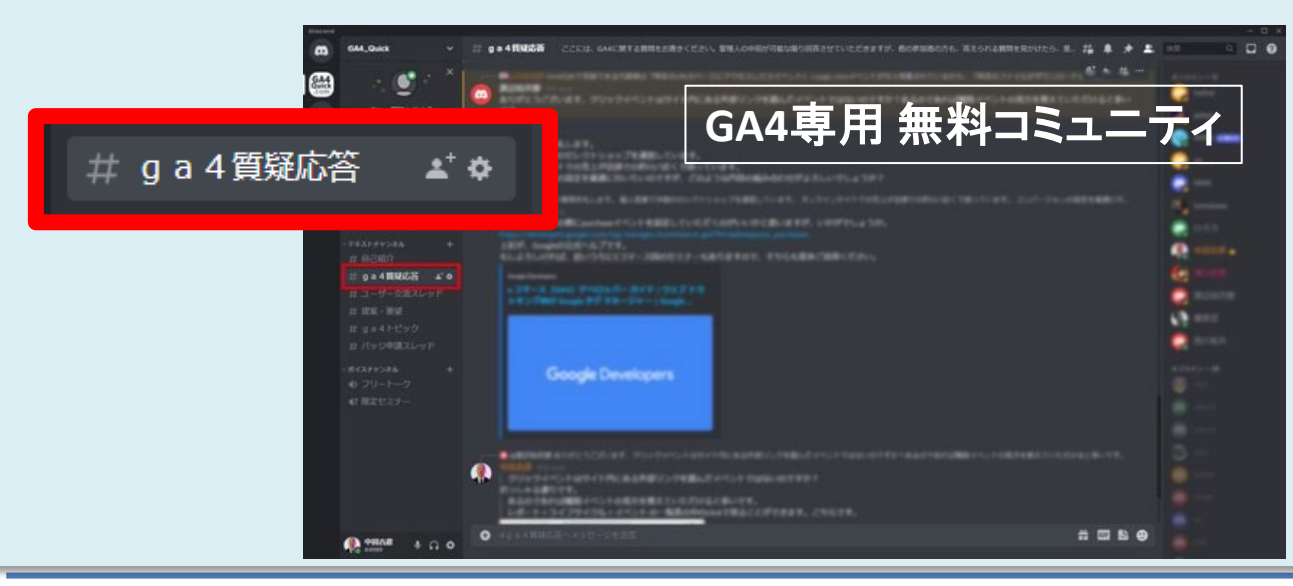

コミュニティは、 当セミナーの主催者 and,a株式会社が運営 しており、どなたでも無 料でご参加いただき、 質問を書き込んで頂く ことができます。

## GA4とGoogle広告を連携する利点

## GA4とGoogle広告を連携する利点

GA4 プロパティを Google 広告アカウントにリンクすると、次のメリットがあります。 公式ヘルプ:

https://support.google.com/analytics/answer/9379420?hl=ja&utm\_id=ad#zippy=%2C%E3%8 1%93%E3%81%AE%E8%A8%98%E4%BA%8B%E3%81%AE%E5%86%85%E5%AE%B9

- 1. <mark>集客サマリーレポート</mark>で Google 広告キャンペーンのデータを確認できる
- 2. ユーザー獲得レポートで、Google 広告ディメンションにアクセスできる
- 3. アトリビューションレポートなど、広告ワークスペース(広告メニュー)で Google 広告キャ ンペーンのデータを確認できる
- 4. Google 広告アカウントにアナリティクスのコンバージョン データをインポートできる
- 5. アナリティクスのオーディエンス データを使用して Google 広告のリマーケティングを強化 できる
- 6. 機械学習による、予測オーディエンス

それぞれのメリットについて解説しますが、その前に、次ページ以降で連携方法を解説しま す。

## GA4とGoogle広告を連携する

## GA4とGoogle広告を連携する(1)

#### 管理 > プロパティ列 > Google 広告のリンク をクリック。

|   | アナリティ         | クス               | すべてのアカウント > and,a<br>ga4-quick.and- | 株式会社 (App+W<br>aaa.com - G | - | Q | 「先月のオーガニック検索でのコンパージョン数の                                            |
|---|---------------|------------------|-------------------------------------|----------------------------|---|---|--------------------------------------------------------------------|
| n | 管理            | ユーザー             |                                     |                            |   |   |                                                                    |
|   | アカウ<br>and,a# | ウント 🕂<br>株式会社(Ap | <b>アカウントを作成</b><br>p+Web)           |                            | • |   | プロパティ <b>+ プロパティを作成</b><br>ga4-quick.and-aaa.com - GA4 (302974976) |
| 6 |               | アカウン             | 卜設定                                 |                            | ۲ |   | ☑ 設定アシスタント                                                         |
|   | <u>•••</u>    | アカウン             | トのアクセス管理                            |                            |   |   | □ プロパティ設定                                                          |
|   | T             | すべての             | フィルタ                                |                            |   |   | プロパティのアクセス管理                                                       |
|   | 5             | ) アカウン           | 卜変更履歴                               |                            |   |   | 🎂 データストリーム                                                         |
|   | Î             | ゴミ箱              |                                     |                            |   |   | ● データ設定                                                            |
|   |               |                  |                                     |                            |   |   | ★ データインボート                                                         |
|   |               |                  |                                     |                            |   |   | ☆■ レポート用識別子<br>                                                    |
|   |               |                  |                                     |                            |   |   | ℃。 アトリビューション設定                                                     |
|   |               |                  |                                     |                            |   |   | プロパティ変更履歴                                                          |
|   |               |                  |                                     |                            |   |   | Dd データ削除リクエスト                                                      |
|   |               |                  |                                     |                            |   | [ | サービスとのリンク<br>Google 広告のリンク                                         |
|   |               |                  |                                     |                            |   |   | 🥠 アドマネージャーのリンク                                                     |
|   |               |                  |                                     |                            |   |   | <ul> <li>BigQueryのリンク</li> </ul>                                   |
|   |               |                  |                                     |                            |   |   | ▶ ディスプレイ&ビデオ 360 のリンク                                              |

## GA4とGoogle広告を連携する(2)

「リンク」をクリックします。

|   | ■ アナリティクス ga4-quick.and-aaa.com - G ▼ Q 「先月のオーガニック検索でのコンバージョン数の傾向」と検索してみてく |   |                                                                      |                |              |          |            |                   |                       |    |
|---|----------------------------------------------------------------------------|---|----------------------------------------------------------------------|----------------|--------------|----------|------------|-------------------|-----------------------|----|
| n | 管理                                                                         | Ŧ | ユーザー                                                                 |                |              |          |            |                   |                       |    |
|   |                                                                            |   | ブロパティ <mark>+ プロパティを作成</mark><br>ga4-quick.and-aaa.com - GA4 (302974 | ▲ Google 広告の□  | リンク          |          |            |                   |                       | _  |
| R | <del>(</del>                                                               |   | 🕑 設定アシスタント                                                           |                |              |          |            | Q 検索              | リング                   |    |
|   |                                                                            |   | 🗍 プロパティ設定                                                            | アカウント名         | アカウントID      | アカウントの種類 | パーソナライズド広告 | リンク日              | リンクしたユーザー             |    |
|   |                                                                            |   | プロパティのアクセス管理                                                         | Google 広告アカウント | 662-334-6272 | アカウント    | 有効         | 2022/02/18        | analytics@and-aaa.com | >  |
|   |                                                                            |   | 🏭 データストリーム                                                           |                |              |          |            | Items per page: 5 | 1-1of1  < < >         | >1 |
|   |                                                                            |   | ● データ設定                                                              |                |              |          |            |                   |                       |    |

## GA4とGoogle広告を連携する(3)

### 「Google 広告アカウントを選択」をクリックします。

| <sup>ッット &gt; al</sup><br>xk.anc × Google 広告で | ビリンクを作成する                                                                                                    |  |
|-----------------------------------------------|----------------------------------------------------------------------------------------------------|--|
|                                               |                                                                                                    |  |
|                                               | リンクの設定                                                                                                    |  |
| 4                                             | アナリティクスのプロパティを Google 広告アカウントにリンクすると、両サービスの間でデータがやり取りされるようになります。アナリティクスのプロパティか<br>ら Google 広告にエクスポートされたデータには Google 広告の利用規約が適用され、アナリティクスにインポートされた Google 広告のデータには、アナリティクス<br>の利用規約が適用されます。このリンクを作成すると、お客様のメールアドレスが記録され、この Google アナリティクス プロパティの承認ユーザーや、リンク先の<br>Google 広告アカウントの承認ユーザーに表示されることがあります。 <u>詳細</u> |  |
| <u>第7里</u>                                    | 1 Google 広告アカウントを選択                                                                                                    |  |
|                                               | 管理している Google 広告アカウントへのリンク Google 広告アカウントを選択                                                                                                    |  |
|                                               | 次へ                                                                                                    |  |
|                                               | 2 構成の設定                                                                                                    |  |
| Ē                                             | <ul> <li>3 確認して送信</li> </ul>                                                                                                    |  |
|                                               |                                                                                                    |  |

## GA4とGoogle広告を連携する(4)

ログインしている Google アカウントが管理している Google 広告のアカウントが一覧で並ぶので、連携を行いたいアカウントにチェックを入れ、右上の「確認」をクリックします。

| × Google 広告で | x 管理している Google 広告アカウントへのリンク                                                                                    | Q 検索                                  | 確認                                    |
|--------------|----------------------------------------------------------------------------------------------------|---------------------------------------|---------------------------------------|
| 1            | <ul> <li>Google アナリティクス プロパティを Google 広告アカウントにリンクするには、<br/>者権限をお持ちの Google 広告アカウントの一覧については、こちらをご覧くださ</li> </ul> | Google アナリティクス プロパティの「編集」権限と、G<br>さい。 | ioogle 広告アカウントの管理者権限が必要です。管理          |
|              | アカウント名                                                                                                    | アカウントID                               | アカウントの種類                              |
|              | Google 広告アカウント                                                                                                  | 662-334-6272                          | アカウント                                 |
|              |                                                                                                    | ite                                   | ems per page: 20 1 - 1 of 1   < < > > |
|              |                                                                                                    | 662-334-6272<br>analytics@and-aaa.com |                                       |
| Google 広告    |                                                                                                    |                                       | マロン ロー analytics@and-aaa.com a        |
|              | くすべてのキャンペーン                                                                                                    |                                       |                                       |
| -            |                                                                                                    |                                       |                                       |
|              |                                                                                                    |                                       |                                       |

## GA4とGoogle広告を連携する(5)

## 右上の「確認」を選択します。

| × Google 広告で    | x 管理している Google 広告アカウ                                                                        | シトへのリンク Q 検索                                              |                               | 確認           |
|-----------------|----------------------------------------------------------------------------------------------|-----------------------------------------------------------|-------------------------------|--------------|
|                 | Google アナリティクス プロパティを Google 広告ア<br>者権限をお持ちの Google 広告アカウントの一覧につ                             | カウントにリンクするには、Google アナリティクス ブロパティの「編集<br>Dいては、こちらをご覧ください。 | 『」権限と、Google 広告アカウントの管理者      | 権限が必要です。管理   |
|                 | アカウント名                                                                                       | アカウン                                                      | トID アカウントの種                   | 類            |
|                 | Google 広告アカウント                                                                               | 662-33-                                                   | I-6272 アカウント                  |              |
|                 |                                                                                              |                                                           | Items per page: 20 1 - 1 of 1 | < < > >      |
|                 | <ul> <li>         道択済み:1 (上限:20)         Google 広告アカウントを選択しました。MCC アカウ できます。     </li> </ul> | ウントとサブアカウントへのリンクを同時に完了することはできません。                         | このリンクが完了すると、MCC アカウント         | への個別のリンクを作成  |
|                 |                                                                                              |                                                           |                               |              |
|                 |                                                                                              |                                                           |                               |              |
|                 |                                                                                              |                                                           |                               |              |
|                 |                                                                                              |                                                           |                               |              |
|                 |                                                                                              |                                                           |                               |              |
|                 |                                                                                              |                                                           |                               |              |
|                 |                                                                                              |                                                           |                               |              |
|                 |                                                                                              |                                                           |                               |              |
|                 |                                                                                              |                                                           |                               |              |
|                 |                                                                                              |                                                           |                               |              |
| ヘルプ:            |                                                                                              |                                                           |                               |              |
| ://support.go   | ogle.com/analytics/                                                                          | answer/9379420?hl=ja8                                     | &utm_id=ad#zi                 | ippy=%2C     |
| 0/ 520/ 910/ 10 | %F8%A8%Q8%F/%                                                                                | 3A%8B%E3%81%AE%E5                                         | %86%85%F5%                    | <b>AF%BQ</b> |

## GA4とGoogle広告を連携する(6)

#### 「次へ」をクリック。

| al | アナリティクス × Google                         | 広告でリンクを作成する                                                                                                    |
|----|------------------------------------------|----------------------------------------------------------------------------------------------------|
|    | 管理 ユー:<br>                               | リンクの設定                                                                                                    |
|    | ga4quickanc<br><del>く</del> ② 設定<br>団 プロ | アナリティクスのプロパティを Google 広告アカウントにリンクすると、両サービスの間でデータがやり取りされるようになります。アナ<br>リティクスのプロパティから Google 広告にエクスポートされたデータには Google 広告の利用規約が適用され、アナリティクスにインポ<br>ートされた Google 広告のデータには、アナリティクスの利用規約が適用されます。このリンクを作成すると、お客様のメールアドレスが<br>記録され、この Google アナリティクス プロパティの承認ユーザーや、リンク先の Google 広告アカウントの承認ユーザーに表示されるこ<br>とがあります。詳細 |
|    |                                          | Google 広告アカウントを選択                                                                                                    |
|    | ① デー<br>部目 レオ                            | © Google 広告アルワシト<br>662-334-6272                                                                                                    |
|    | ℃。アト<br>③ ブロ<br>Dd デー                    | <ol> <li>構成の設定</li> <li>確認して送信</li> </ol>                                                                                                    |
|    | サービス間の<br>る<br>Goo                       |                                                                                                    |
|    | グク<br>③ BigC                             |                                                                                                    |

#### 公式ヘルプ:

## GA4とGoogle広告を連携する(7)

| クス ×      | Google 広告 | 告でリンクを作成する                                                                                                    |
|-----------|-----------|----------------------------------------------------------------------------------------------------|
| ユーt       |           |                                                                                                    |
| 《ティ       |           | リンクの設定                                                                                                    |
| uick.and  |           | アナリティクスのプロパティを Google 広告アカウンオデフォルトでオンになっています                                                                             |
| 設定        |           | リティクスのプロパティから Google 広告にエクス<br>ートされた Google 広告のデータには、アナリティクスの利用規約が適用されます。このリンクを作成すると、お客様のメールアドレスが                        |
| プロ        |           | 記録され、この Google アナリティクス プロパティの承認ユーザーや、リンク先の Google 広告アカウントの予認ユーザーに表示されるこ<br>とがあります。詳細                                     |
| , プ⊏      |           | ✓ Google 広告アカウントを選択                                                                                                    |
| デー        |           | <ol> <li>構成の設定</li> </ol>                                                                                                |
| デー        |           | ス パーソナライズド広告を有効化                                                                                                    |
| デー        |           | Google アナリティクスのオーディエンス リストとリマーケティングのイベント / パラメータがリンク先の<br>Google 広告アカウントに公開されます。この設定は、他の目的のためにリンクを維持したまま、いつでも変<br>更できます。 |
| 1 レオ      |           |                                                                                                    |
| アト        |           | ◎ 自動タグ設定を有効にする<br>自動タグ設定では、Goodle 広告のデータとす 「パーソナライズド広告を有効化」は                                                             |
| プロ        |           | 広告のさまざまな指標とディメンションで手<br>クタを利用できるようになります。今後追加                                                                             |
| デー        |           | できるのは、自動タグ設定を使用している場 ここから先は、オンになっていることを                                                                                  |
| ビス間の      |           | 前提に話を進めさせていただきます。                                                                                                    |
| Goo       |           |                                                                                                    |
| , アド<br>ク |           | 3 確認して送信                                                                                                    |
| BigC      |           |                                                                                                    |

「次へ」をクリック。

## GA4とGoogle広告を連携する(8)

| レオ<br>アト<br>) プロ<br>  デー<br>ゼス間(<br>, Goo |            | <ul> <li>自動タグ設定を有効にする<br/>自動タグ設定では、Google 広告のデータとユーザーのクリックが自動的に関連付けられます。Google<br/>広告のさまざまな指標とディメンションで手動タグ設定を使用するよりも、豊富で詳細なレポートデ<br/>ータを利用できるようになります。今後追加される Google 広告のレポート機能や広告ユニットを利用<br/>できるのは、自動タグ設定を使用している場合のみです。</li> </ul> | ¥ I |
|-------------------------------------------|------------|----------------------------------------------------------------------------------------------------|-----|
|                                           | $\Diamond$ | I動タグ設定を有効にする<br>I動タグ設定では、Google 広告のデータとユーザーのクリックが自動的に関連付けられます。Google 広告のさまざまな指標と<br><sup>S</sup> ィメンションで手動タグ設定を使用するよりも、豊富で詳細なレポートデータを利用できるようになります。今後追加される<br>oogle 広告のレポート機能や広告ユニットを利用できるのは、自動タグ設えを使用している場合のみです。                  | ^   |
|                                           |            | 選択した Google 広告アカウントの自動タグ設定を有効にする(推奨)<br>リンク先 URL の末尾に一意の ID が追加されます。この ID により、個々のクリックの詳しい情報をアナリティクスで確認できる<br>ようになります。MCC アカウントにリンクする際にこのオプションが選択されている場合、MCC アカウントに直接リンクされ<br>ているすべての Google 広告アカウントで自動タグ設定が有効になります。 詳細            |     |
|                                           |            | 自動タグ設定を変更しない<br>) 自動タグ設定が無効になっているアカウントでは、手動で個別にタグを追加するまで、Googleの自然検索トラフィックとしてデ<br>ータが表示されます。 <u>詳細</u>                                                                                                    |     |
|                                           | Ĩ          | 次へ                                                                                                    |     |

「自動タグ設定を有効にする」オプションを展開して、自動タグ設定を有効にしてください (デフォルトで有効になっています)。

MCC (Google 広告クライアント センター) アカウントにリンクする際に自動タグ設定を有 効にすると、MCC アカウントに直接リンクされているすべての Google 広告アカウントで 自動タグ設定が有効になります。 「次へ」をクリック。

## GA4とGoogle広告を連携する(9)

## 「送信」をクリックします。

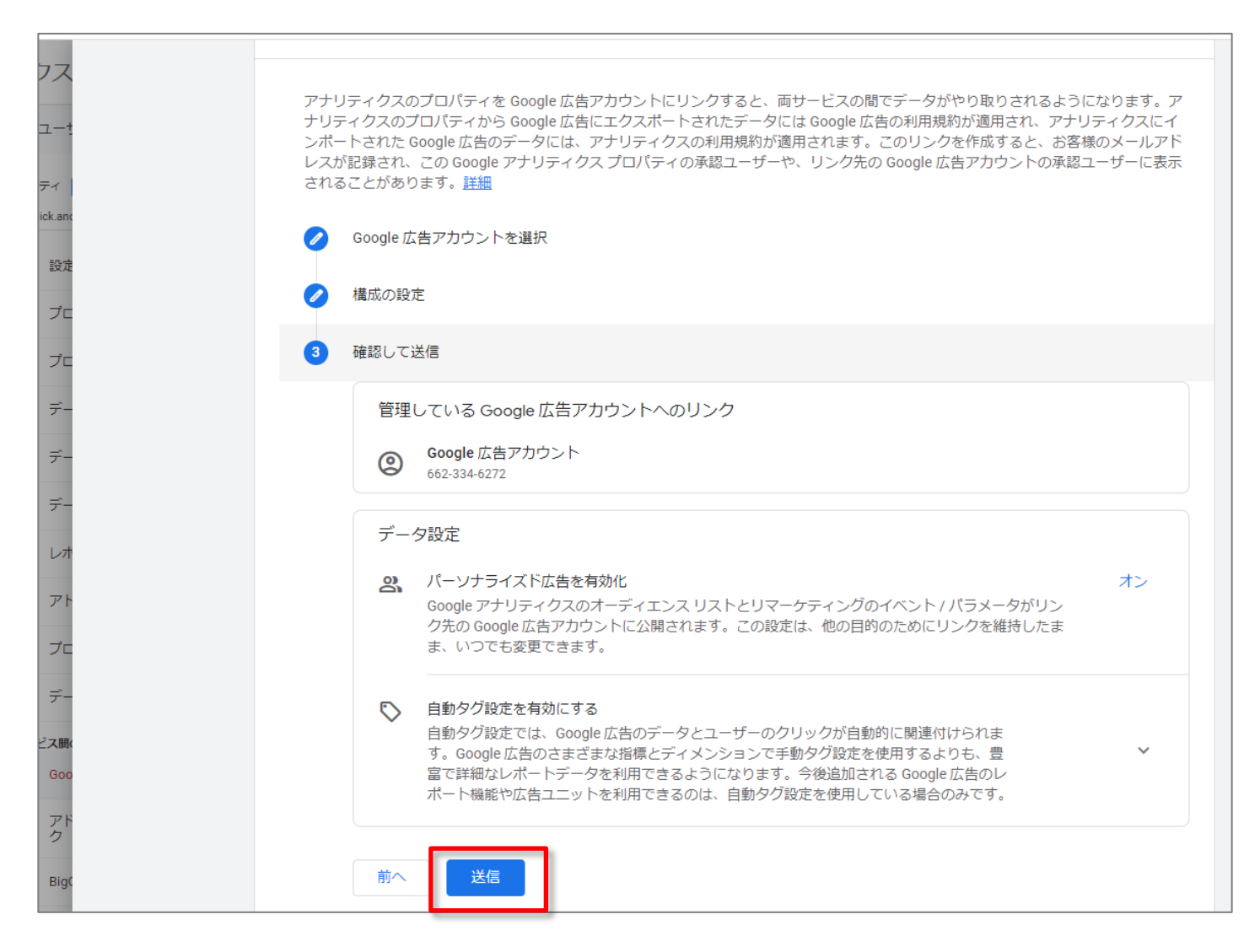

## GA4とGoogle広告を連携する(10)

#### GA4とGoogle広告アカウントがリンクできました。

| 7ス × Google 広告でリング | フを作成する                                                                                                    |
|--------------------|----------------------------------------------------------------------------------------------------|
| 1- <u>1</u>        |                                                                                                    |
| Fr                 | 結果                                                                                                    |
| sk.and             |                                                                                                    |
| 設定                 | Google 広告アカウント         リンク作成済み           662-334-6272         リンク作成済み                                                                                                    |
| プロ                 |                                                                                                    |
| プロ                 | 次のステップ                                                                                                    |
| デー                 | Google 広告のリンクのデータが表示されるまでには、24 時間ほどかかる場合があります。                                                                                                    |
| デー                 | P コンバージョン データを Google 広告にインボートする<br>マナリティクス コンバージョンを Google 広告の第世にインボートし、それらの情報を参考にしたがら Google 広告マカウ                                                                               |
| デー                 | ント内でキャンペーンを調整することができます。Google 広告ハスマート自動入私を使用して入札単価を管理している場合は、アナリティクスコンバージョンを Google 広告にインボートすると、インボートした情報が自動的に使用されるようになります。                                                        |
| レオ                 |                                                                                                    |
| アト                 | アナリティクスでリマーケティング ユーザーリストを作成                                                                                                    |
| プロ                 | Google キャンペーンで、Google アナリティクス リマーケティングを活用すれば、過去にサイトを訪れたユーザーを分類<br>して、サイトとアプリでのユーザー行動に基づいて関連性の高い広告を表示できます。アナリティクスのデータからユー<br>ザーの興味や関心の対象(閲覧した商品ページなど)を特定し、そうしたユーザーを対象としたユーザーリストを作成し |
| <del>7</del> -     | ましょう。<br>詳細   使ってみる                                                                                                    |
| ス間(                |                                                                                                    |

#### このように表示されます。

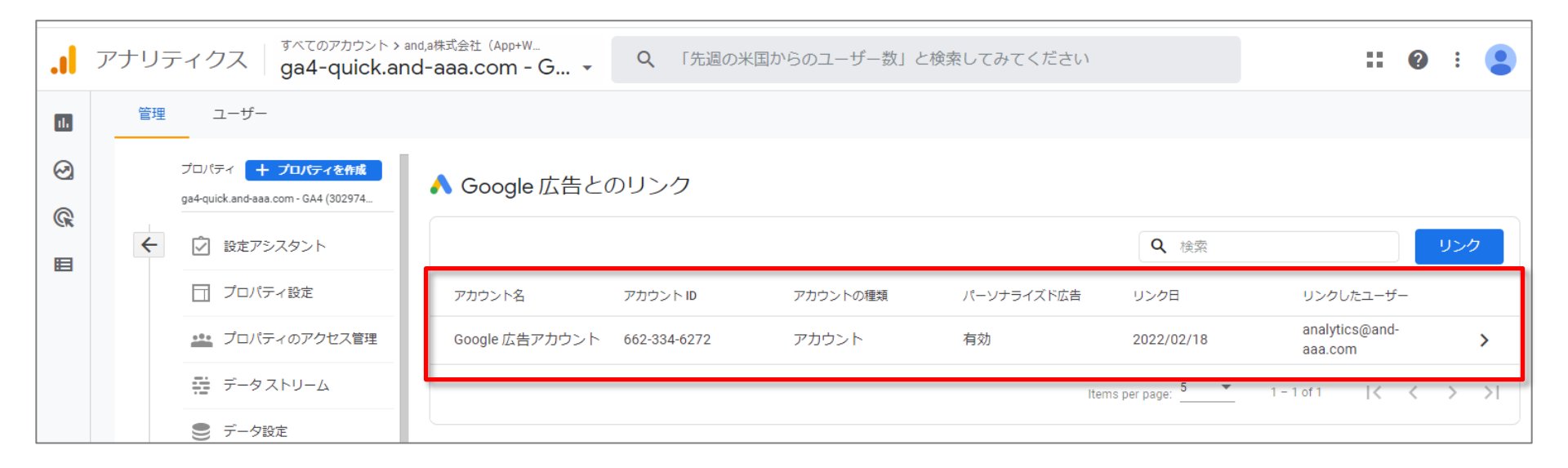

## Google広告のリンクの編集と削除(1)

#### 「パーソナライズド広告を有効化」はオンにしておいてください。 ここから先は、オンになっていることを前提に話を進めさせていただきます。

| ar X Google | 広告のリンク                                                                                                    | 保存 | : |
|-------------|----------------------------------------------------------------------------------------------------|----|---|
|             | 完了したリンクの詳細                                                                                                    |    |   |
|             | アカウント名<br>Google 広告アカウント                                                                                                    |    |   |
|             | アカウント ID<br>662-334-6272                                                                                                    |    |   |
|             | <b>アカウントの種類</b><br>アカウント                                                                                                    |    |   |
|             | リンクしたユーザー<br>analytics@and-aaa.com                                                                                                    |    |   |
|             | リンク日<br>2022/02/18 9:21:07                                                                                                    |    |   |
|             | データ設定                                                                                                    |    |   |
|             | パーソナライズド広告を有効化<br>Google アナリティクスのオーディエンス リストとリマーケティングのイベント / パラメータがリンク先の Google 広告アカウントに公開されます。この設定は、他の目的のためにリンクを維持したまま、いつでも変更できます。                                                                    |    |   |
|             |                                                                                                    |    |   |
|             | 次のステップ                                                                                                    |    |   |
|             | Google 広告のリンクのデータが表示されるまでには、24 時間ほどかかる場合があります。                                                                                                    |    |   |
|             | ▶ コンバージョン データを Google 広告にインポートする                                                                                                    |    |   |
|             | アナリティクス コンバージョンを Google 広告へ簡単にインポートし、それらの情報を参考にしながら Google 広告アカウント内でキャンペーンを調整することができます。Google 広告のスマート自動入札を使用して入札単価を管理している場合は、アナリティクス コンバージョンを Google 広告にインポートすると、インポートした情報が自動的に使用されるようになります。<br>詳細<br> |    |   |

## Google広告のリンクの編集と削除(2)

リンクを削除する場合は、右上の3点をクリックしてリンクを削除します(リンクの削除については、次ページをご覧ください)。リンクの削除については、次ページで解説します。

| x Google | 広告のリンク                                                                                                    | 保存<br>ま         |
|----------|----------------------------------------------------------------------------------------------------|-----------------|
|          | 完了したリンクの詳細                                                                                                    |                 |
|          | アカウント名<br>Google 広告アカウント<br>アカウント ID<br>662-334-6272<br>アカウントの種類<br>アカウント                                                                                                    | <b>保存</b><br>削除 |
|          | <ul> <li>リンクしたユーリー<br/>analytics@and-aaa.com</li> <li>リンク日<br/>2022/02/18 9:21:07</li> <li>データ設定</li> <li>ペ、パーソナライズド広告を有効化<br/>Google アナリティクスのオーディエンス リストとリマーケティングのイベント / パラメータがリンク先の Google 広告アカウント<br/>は、他の目的のためにリンクを維持したまま、いつでも変更できます。</li> </ul> | へに公開されます。この設定   |
|          | 次のステップ<br>Google 広告のリンクのデータが表示されるまでには、24 時間ほどかかる場合があります。<br>P コンバージョンデータを Google 広告にインポートする                                                                                                    |                 |

#### 公式ヘルプ:

## Google広告のリンクの編集と削除(3)

Google 広告の管理者、または編集者の役割を持つアナリティクス ユーザーは、リンク済み Google 広告アカウントのリンクを削除できます。

<mark>リンクを削除する</mark>と、リンクされた Google 広告アカウントとアナリティクス プロパティの間で データのやり取りができなくなります。

- リンクを削除した Google 広告アカウントの Google 広告データ(クリック数、表示回数、ク リック単価など)は、GA4のレポートには表示されません。
- リンクが削除される前に収集された Google 広告の過去のディメンションのデータ(「キャンペーン名」、「広告グループ ID]」など)は、アナリティクスで引き続き確認できます。リンクが解除された Google 広告アカウントでのクリックに起因するこれらのディメンションの新しいデータは、すべての期間で[(未設定)]として、Google 広告の指標(費用、クリック数)とともに表示されます。
- GA4のリマーケティングユーザーリストには、リンクを解除した Google 広告アカウントの 新規ユーザーが登録されなくなります。
- リンクを解除した Google 広告アカウントには、GA4からコンバージョンがインポートされなくなります。

公式ヘルプ:

## GA4とGoogle広告を連携する利点

## GA4とGoogle広告を連携する利点 1 GA4の「集客サマリーレポート」で Google 広告キャンペーンのデータを 確認できる

## 集客サマリーレポートで Google 広告キャンペーンのデータを確認できる(1)

レポート > 集客 > <mark>集客サマリー</mark> レポートで Google 広告キャンペーンのデータを確認できま <mark>す</mark>。

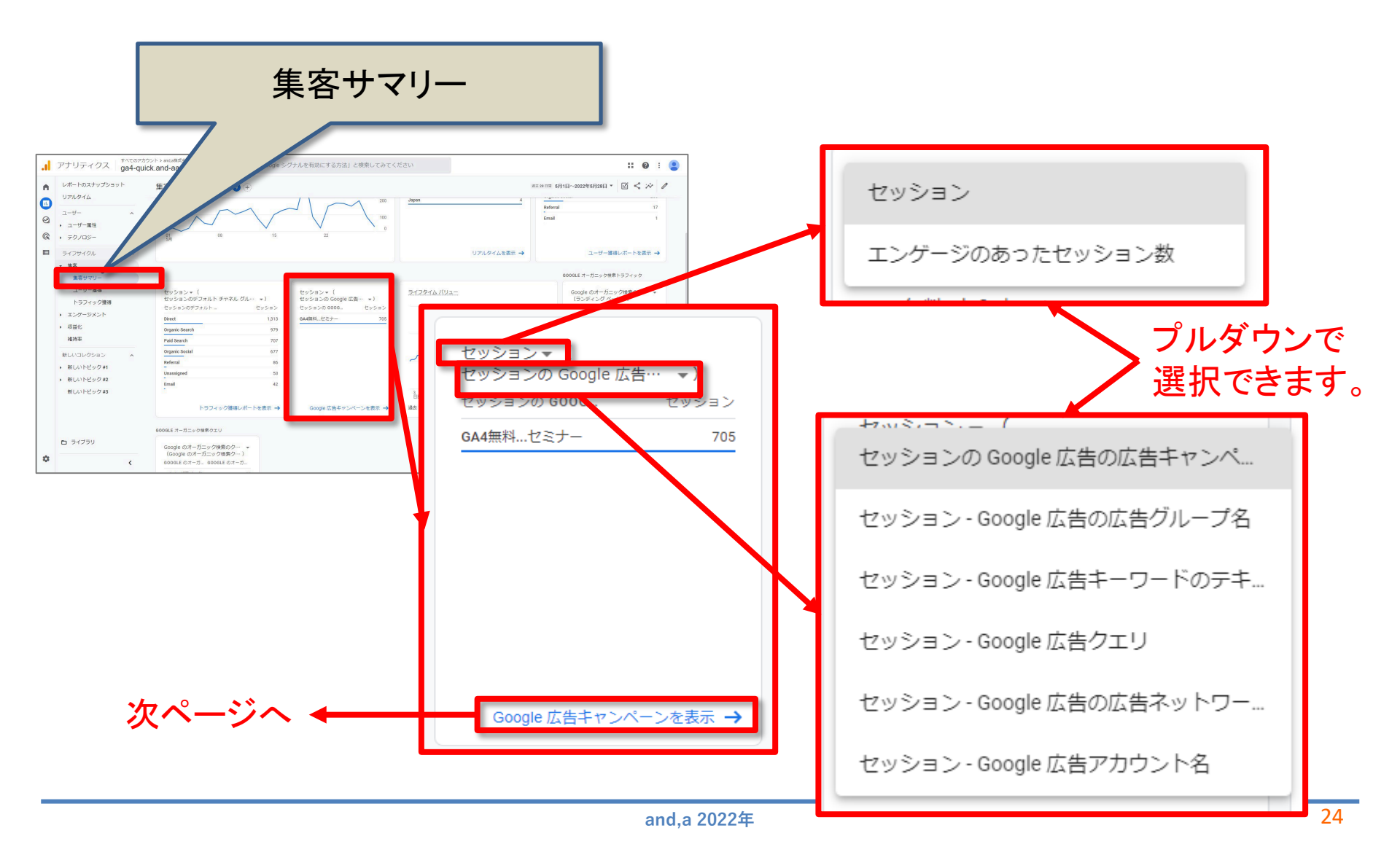

## 集客サマリーレポートで Google 広告キャンペーンのデータを確認できる(2)

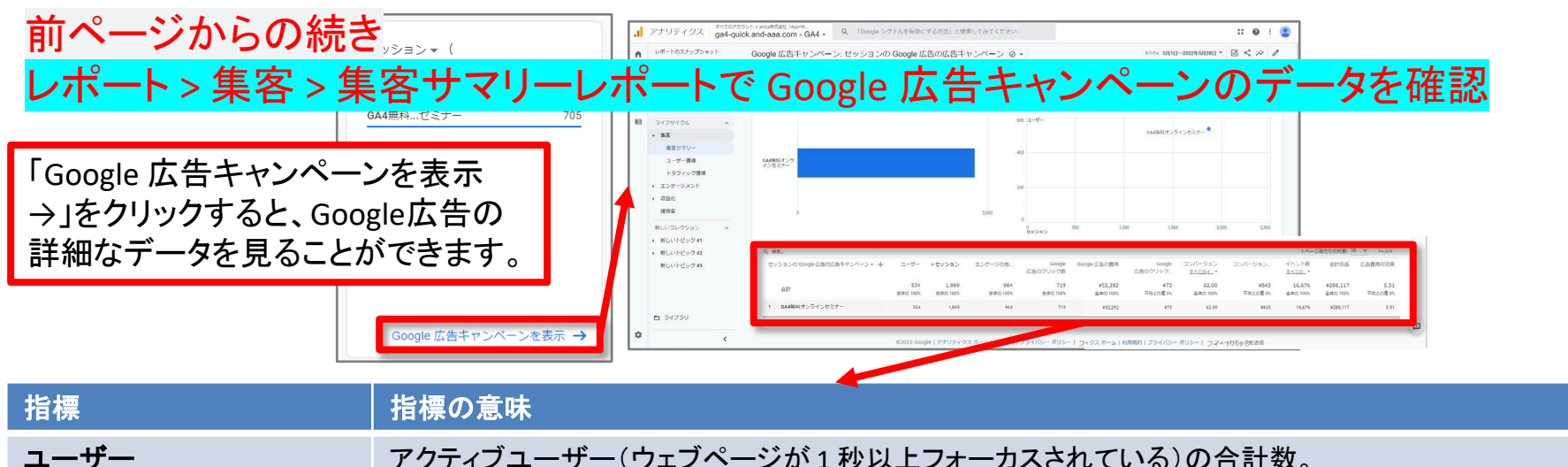

| - • | <br> | - 10 - I. |       |  |
|-----|------|-----------|-------|--|
| •   |      |           | - 141 |  |

| <b>ミッション</b> | サイトまたはアブリで開始したセッションの数。 |
|--------------|------------------------|
|              |                        |

**エンゲージのあったセッショ** 10 秒を超えて継続したセッション、コンバージョン イベントが発生したセッション、または 2 回以上のスクリー ン数 ンビューもしくはページビューが発生したセッションの数。

Google 広告のクリック数 ユーザーが AdMob 広告(モバイルアプリ向けに広告を配信できるサービス)をクリックした回数(発生イベント: <u>ad\_click</u>)。なお、クリック数とセッション数(発生イベント: <u>session\_start</u>)は必ずしも一致しません。<u>詳細</u>

 Google 広告の費用
 True View動画広告 (YouTubeなどで動画を見る際に、見る前や動画の途中などで挿入される動画広告。)で

 発生した費用の合計。

Google 広告のクリック単価 AdMob のクリック1回あたりの平均費用です。

**コンバージョン** ユーザーがコンバージョンイベントを発生させた回数です。プルダウンで、個々のコンバージョンを選択する こともできます。

コンバージョン単価 コンバージョン単価

イベント数 ユーザーがイベントを発生させた回数です。プルダウンで、個々のイベントを選択することもできます。

合計収益 購入、定期購入、広告掲載によって発生した収益の合計(購入による収益、定期購入による収益、広告収 益を足したもの)

広告費用対効果 広告費用対効果

## GA4とGoogle広告を連携する利点 2 GA4「ユーザー獲得レポート」で、 Google 広告ディメンションにアクセ スできる

## ユーザー獲得レポートで、Google 広告ディメンションにアクセスできる

レポート > 集客 > <mark>ユーザー獲得</mark> レポートで、Google 広告ディメンションにアクセスできる。 最初のユーザー獲得のきっかけがGoogle 広告であったデータが確認できる。

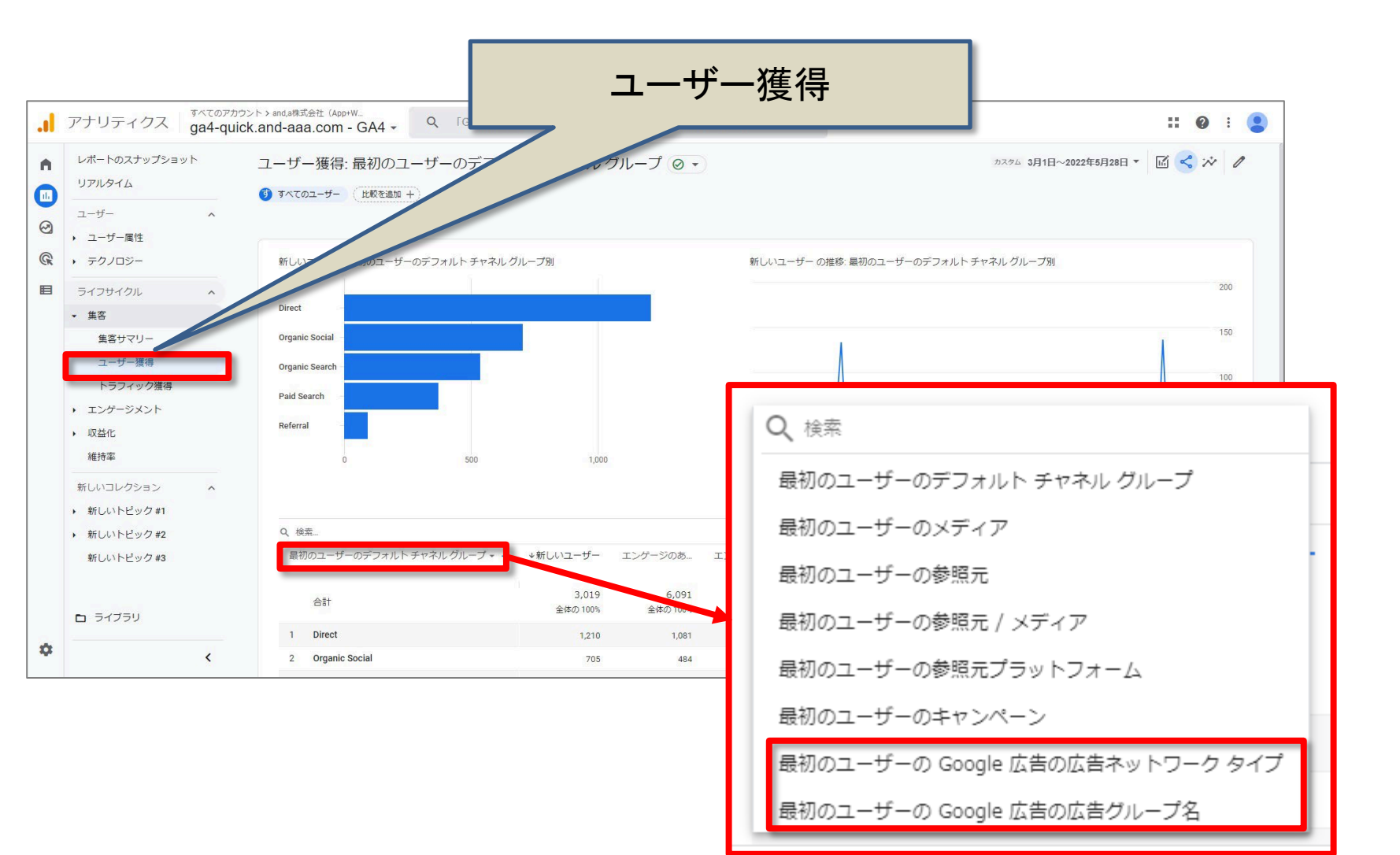

## GA4とGoogle広告を連携する利点 3 アトリビューションレポートなど、広告 ワークスペース(広告メニュー)で Google 広告キャンペーンのデータを 確認できる

### 広告ワークスペース(広告メニュー)で Google 広告キャンペーンのデータを確認できる(1)

#### 広告 > モデル比較 > ディメンションで「キャンペーン」を選択

| 広告スナップシ          | ショット モデル比較 🛛 🔹                                                                                               |                              |                                          |                              |                                                     |                             | 過去 28 日間 5月3日~2022年5J  | 月30日 - 🗹 <           | . * |
|------------------|----------------------------------------------------------------------------------------------------|------------------------------|------------------------------------------|------------------------------|-----------------------------------------------------|-----------------------------|------------------------|----------------------|-----|
| アトリビューシ<br>モデル比較 | ション ^ 19/19 件のコンバージョン イベン                                                                                    | 1                            | モデル比                                     | 較                            |                                                     |                             |                        |                      |     |
|                  | ∃ノ柱路<br>Q 検索                                                                                                 | L                            |                                          |                              |                                                     |                             | 1ページあたりの行              | ī数: <u>10 ▼</u> 1~5. | i/5 |
| 1                |                                                                                                    |                              | アトリビューション モデル<br>クロスチャネル ラスト クリッ         | 間接)<br>・クモデル ▼               | アトリビューション モデル(間<br>クロスチャネル データドリブン                  | 接)<br>・モデル ▼ ①              |                        | 変化率                  | K   |
|                  | Q、検索                                                                                                    |                              | <u>(ージョン</u>                             | 収益                           | コンバージョン                                             | 収益                          | コンバージョン                | 収益                   | 14  |
|                  | デフォルトチャン                                                                                                    | ネル グループ                      | <b>96</b><br>:体の 100%                    | ¥ <b>378,156</b><br>全体の 100% | <b>96.00</b><br>全体の 100%                            | <b>¥378,156</b><br>全体の 100% | 0%                     | 0%                   |     |
|                  | 1 参照元 / メディア                                                                                                 | 7                            | 46                                       | ¥140,000                     | 46.00                                               | ¥140,000                    | 0%                     | 0%                   |     |
|                  | 2 参照元                                                                                                    |                              | 23                                       | ¥128,156                     | 23.00                                               | ¥128,156                    | 0%                     | 0%                   |     |
|                  | 3 メディア                                                                                                    | _                            | 14                                       | ¥50,000                      | 14.00                                               | ¥50,000                     | 0%                     | 0%                   |     |
|                  | 4 キャンペーン                                                                                                    |                              | 7                                        | ¥50,000                      | 7.00                                                | ¥50,000                     | 0%                     | 0%                   |     |
|                  | 5                                                                                                    |                              | 6                                        | ¥10,000                      | 6.00                                                | ¥10,000                     | 0%                     | 0%                   |     |
|                  | Q 檢索                                                                                                    |                              |                                          |                              |                                                     | 1                           | ページあたりの行数: <u>10</u> 💌 | 1~6/6                | ]   |
|                  |                                                                                                    | アトリビューション モデ<br>クロスチャネル ラストク | ル(間接)<br>・リンクモデル ▼                       | アトリビューション<br>クロスチャネル デー      | ·モデル(間接)<br>-タドリブン モデル   ▼ (                        |                             |                        | 変化率                  |     |
|                  | キャンペーン・                                                                                                    | <ul> <li></li></ul>          | 収益                                       | コンパー                         | ジョン 収益                                              | キ コンパ                       | (ージョン                  | 収益                   |     |
|                  |                                                                                                    | <b>96</b><br>全体の 100%        | <b>¥378,1</b> 5<br>全体の100%               | 全体の                          | <b>96.00 ¥378,15</b><br>0 100% 全体の 100 <sup>-</sup> | 5                           | 0%                     | 0%                   |     |
| 6                |                                                                                                    | 46                           | ¥140,000                                 |                              | 46.00 ¥140,00                                       | 0                           | 0%                     | 0%                   |     |
| <b>1</b>         | 1 GA4無料オンラインセミナー                                                                                             |                              | ¥129 156                                 |                              | 23.00 ¥128,15                                       | 5                           | 0%                     | 0%                   | L . |
|                  | 1 GA4無料オンラインセミナー<br>2 (direct)                                                                               | 23                           | ¥120,130                                 |                              |                                                     |                             |                        |                      |     |
|                  | 1 GA4無料オンラインセミナー<br>2 (direct)<br>3 (organic)                                                                | Google                       | 広告のキ                                     | ヤンペ-                         | ーンのデー                                               | タを見ん                        | ることがて                  | きる。                  |     |
|                  | 1 GA4無料オンラインセミナー<br>2 (direct)<br>3 (organic)<br>4 (not set)                                                 | Google                       | 広告のキ                                     | ヤンペー                         | ーンのデー                                               | タを見                         | ることがて                  | できる。                 |     |
| 3                | 1     GA4無料オンラインセミナー       2     (direct)       3     (organic)       4     (not set)       5     (referral) | Google                       | e広告のキ<br><sup>5</sup> <sup>¥40,000</sup> | ヤンペー                         | -ンのデー<br><sup>5.00</sup> ¥40,00                     | ·タを見・                       | ることがて                  | ごきる。<br>**           |     |

### 広告ワークスペース(広告メニュー)で Google 広告キャンペーンのデータを確認できる(2)

#### 広告 > コンバージョン経路 > ディメンションで「キャンペーン」を選択

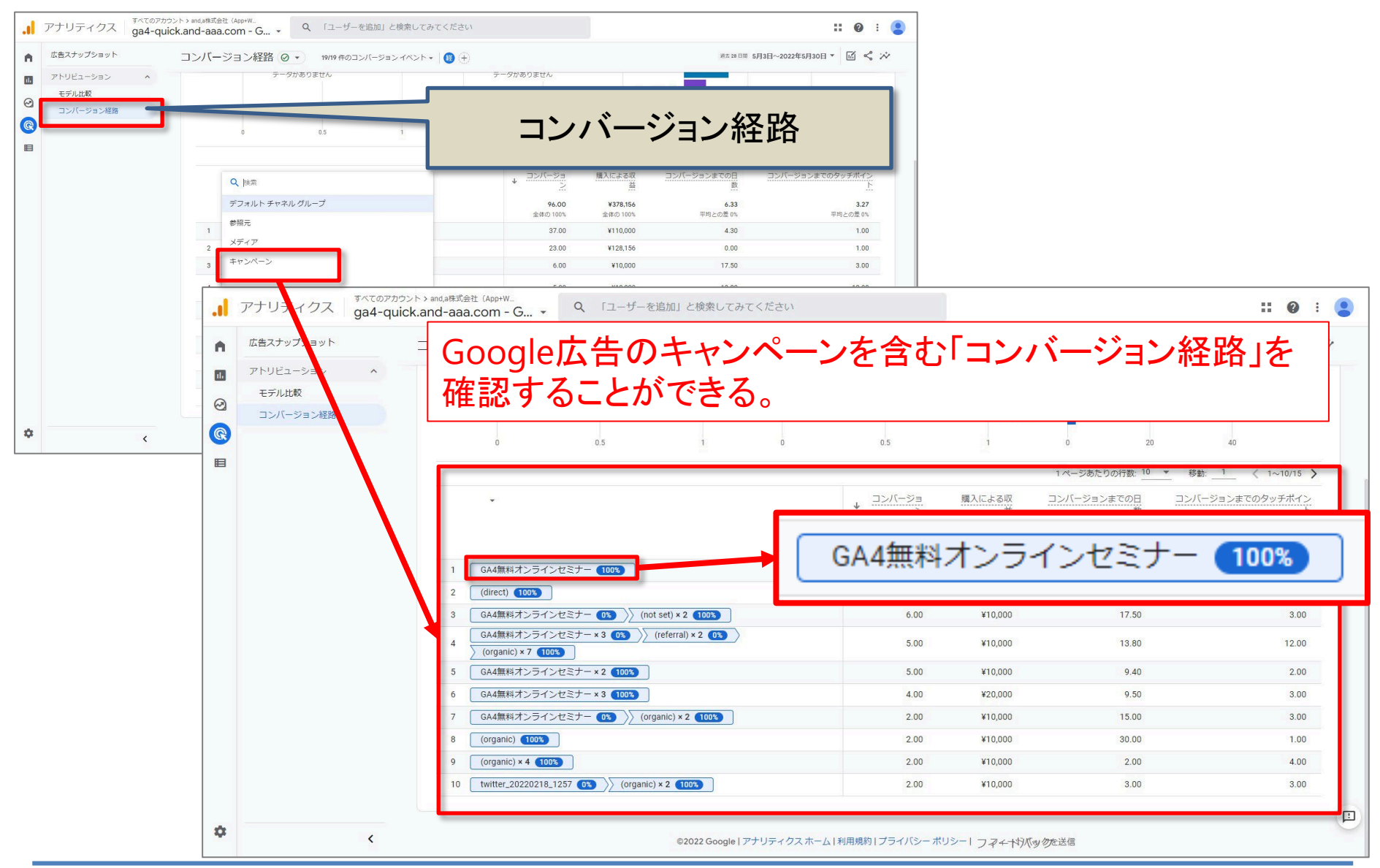

## GA4とGoogle広告を連携する利点 4 GA4のコンバージョンを Google 広告に インポートする

## GA4のコンバージョンを Google 広告にインポートする

GA4 プロパティでコンバージョン イベントを作成したら、コンバージョン データを Google 広 告にインポートして、レポートおよび入札で使用できます。

#### GA4のコンバージョンを Google 広告にインポートするメリット

GA4のコンバージョンを Google 広告にインポートすると、次のようなメリットが得られます。

- GA4のコンバージョンとGoogle 広告のクリックに関連するデータを参照できます。
- GA4のコンバージョンデータを Google 広告で確認できます。
- Google 広告の「スマート自動入札」(公式ヘルプ: <u>https://support.google.com/google-ads/answer/7065882</u>)でGA4の分析データに基づいて入札単価を最適化できるため、コンバージョンの増加や費用の削減を図ることができます。

公式ヘルプ:

https://support.google.com/analytics/answer/10632359#zippy=%2C%E3%81%93%E3%81% AE%E8%A8%98%E4%BA%8B%E3%81%AE%E5%86%85%E5%AE%B9

## アナリティクスのコンバージョンを Google 広告にインポートする前に

GA4 プロパティから Google 広告コンバージョントラッキングにコンバージョンをインポート する手順は、次の通りです。 •アナリティクス プロパティと Google 広告アカウントをリンクします。(前出) •Google 広告アカウントで自動タグ設定を有効にします。(前出)

ユニバーサルアナリティクス(UA)とGA4とでコンバージョンの重複を避ける

同じサイトをユニバーサルアナリティクス(UA)プロパティとGA4 プロパティの両方で測定 している場合は、Google 広告に移動し、ユニバーサルアナリティクスの既存のコンバー ジョンを削除するか、それらのコンバージョンを「メイン」から「サブ」に変更して、コンバー ジョンの重複を避けるようにします。 詳しい手順は、P66「ユニバーサルアナリティクス(UA)とGA4とでコンバージョンの重複を 避ける」をご参照ください。

・公式ヘルプ:

https://support.google.com/analytics/answer/10632359#zippy=%2C%E3%81%93%E3%81%

AE%E8%A8%98%E4%BA%8B%E3%81%AE%E5%86%85%E5%AE%B9

## アナリティクスのコンバージョンを Google 広告にインポートする手順(1)

Google 広告アカウントにログインします。 右上にある「ツールと設定」をクリックします。 「コンバージョン」をクリックします。

| _                       |                                                            |                                         |                                       |                                                                               |               |
|-------------------------|------------------------------------------------------------|-----------------------------------------|---------------------------------------|-------------------------------------------------------------------------------|---------------|
| 🗲 , Google 広告           | Υ                                                          |                                         |                                       | <b>冬</b> ⑦ 広 <sup>1</sup> 662-334-6272<br>ツールと ヘルプ 通知 analytics@and-aaa.com a |               |
| < 1/2 > 🔥 Update to Ser | nsitive Events Policy - Due to the war in Ukraine, we will | pause ads containing content that explo | oits, dismisses, or condones the war. | 閉じる 詳細                                                                        |               |
|                         | くすべてのキャンペーン                                                |                                         |                                       | <b>シ</b><br>ツールと                                                              | (<br>~        |
|                         | GA4無料オンフインセミナー                                             | গুলেখা.                                 | misses                                | ( 請求とお支払い                                                                     |               |
|                         | ¥ 31,520 費用                                                |                                         |                                       | アクセスとセキュリティ                                                                   |               |
|                         | <b>()</b><br>インプレッション(表示回数)                                | <b>送</b><br>クリック数                       | . <b></b><br>-71.<                    | 各種設定                                                                          |               |
|                         | <b>7631</b><br>広告が表示された回数                                  | <b>282</b><br>広告での操作                    | 42<br><sub>広告から</sub> 。               | コンバージョン                                                                       |               |
|                         | 掲載結果の詳細を表示<br>Google 広告について、今週の満足度はいかがですか。 🕑 フィードバッ        |                                         |                                       | オーディエンス マネージャー                                                                | 4月 <b>1</b> 1 |
|                         | 最適化案<br>● 0/4 元了)<br>キャンペーンのパフォーマンスを最大限まで引き上               | <i>fることができます。</i>                       |                                       | キーワード プランナー                                                                   |               |
|                         |                                                            |                                         |                                       |                                                                               |               |

「ツールと設定」

## アナリティクスのコンバージョンを Google 広告にインポートする手順(2)

#### 「+新しいコンバージョンアクション」をクリックします。

| ← 🔥 Google       | 広告 コンバージョン                                                                                                    |  |  |  |  |  |  |  |  |
|------------------|----------------------------------------------------------------------------------------------------|--|--|--|--|--|--|--|--|
| < 1/2 > 🛕 Upd    | ate to Sensitive Events Policy - Due to the war in Ukraine, we will pause ads containing content that exploits, dismisses, or condones the war. 閉じる 詳細 |  |  |  |  |  |  |  |  |
| 概要               | 概要 カスタム 2022年2月18日~4月11日 ▼ 《 〉                                                                                                    |  |  |  |  |  |  |  |  |
| 設定<br>アップロード     | + 新しいコンバージョン アクション<br>すべてのコンバージョン アクションを表示                                                                                                    |  |  |  |  |  |  |  |  |
| 価値のルール<br>カスタム変数 | ▶ 申し込み アカウントのデフォルトの目標 0件中0件のキャンペーン 目標を編集                                                                                                    |  |  |  |  |  |  |  |  |
| Salesforce       | □ コンバージョンアクション 操作の最適化 ↓ コンバージョンの発生 すべてのコンバー すべてのコンバー ステータス アクション                                                                                       |  |  |  |  |  |  |  |  |
|                  | GA4オンラインセミナー申込     メイン     ウェブサイト     42.00     ユンバージョンを記<br>録中                                                                                        |  |  |  |  |  |  |  |  |
|                  | 1 件中 1~1 件を表示                                                                                                    |  |  |  |  |  |  |  |  |
|                  | し 見込み顧客からの電話 アカウントのデフォルトの目標 0件中0件のキャンペーン 目標を編集                                                                                                    |  |  |  |  |  |  |  |  |
|                  | □ コンバージョンアクション 操作の最適化 v コンバージョンの発生 すべてのコンバー すべてのコンバー ステータス アクション                                                                                       |  |  |  |  |  |  |  |  |
|                  | Calls from Smart Campaign<br>Ads         メイン         広告経由の通話         0.00         動近のコンバージョ<br>ンはありません                                                 |  |  |  |  |  |  |  |  |
|                  | 1 件中 1~1 件を表示                                                                                                    |  |  |  |  |  |  |  |  |
|                  | 22     連絡先 0件中0件のキャンペーン     目標を編集                                                                                                    |  |  |  |  |  |  |  |  |
|                  | □ コンバージョンアクション 操作の最適化 • コンバージョンの発生 すべてのコンバー すべてのコンバー ステータス アクション                                                                                       |  |  |  |  |  |  |  |  |
|                  | 通話ボタンをクリック     メイン     Google ホスティング     0.00     0.00     最近のコンバージョンはありません                                                                            |  |  |  |  |  |  |  |  |
|                  | 1 件中 1~1 件を表示                                                                                                    |  |  |  |  |  |  |  |  |
|                  | <ul> <li>◆ ルート・乗換案内 0件中0件のキャンペーン</li> <li>目標を編集</li> </ul>                                                                                             |  |  |  |  |  |  |  |  |

## アナリティクスのコンバージョンを Google 広告にインポートする手順(3)

### 「インポート」をクリックします。

| ← 🙏 Google 広       | 5告 新しいコンバージョ                                                    | ンアクション                                          |                                              | ペ ⑦ 点 <sup>1</sup><br>ツールと ヘルプ 通知<br>20世  | 662-334-6272<br>analytics@and-aaa.com |
|--------------------|-----------------------------------------------------------------|-------------------------------------------------|----------------------------------------------|-------------------------------------------|---------------------------------------|
| < 1/2 > 🛕 Update 1 | to Sensitive Events Policy - Due to the war in                  | Ukraine, we will pause ads containing conte     | nt that exploits, dismisses, or condones the | e war.                                    | 閉じる 詳細                                |
| コン<br>オン<br>ジョ     | ン <b>バージョンの測定を始めま</b><br>シインマーケティングで成果を上げる<br>シアクション)を把握できます。コン | しよう<br>SICはコンバージョン トラッキングが<br>バージョン アクションは、設定する | 不可欠です。それにより、広告を見た<br>際は一度に一つずつですが、測定する       | ミユーザーのその後の行動(達成したコ<br>3際は同時に複数を測定できます。 詳緒 | ンパー<br>H                              |
|                    | トラッキングするコンバージョンの種類                                              | 頃を選択してください。 ⑦                                   |                                              |                                           |                                       |
|                    | ָלידע<br>לידע<br>לידע<br>לידע<br>לידע<br>לידע<br>לידע<br>לידע   | アプリ                                             | 電話件数                                         | インボート                                     |                                       |
|                    | ウェブサイトでのユーザー行動をト<br>ラッキングします                                    | アブリでのユーザー行動をトラッキ<br>ングします                       | 広告またはウェブサイト経由の通話<br>をトラッキングします               | Google アナリティクスなどのソース<br>からデータをインボートします    |                                       |
| -                  |                                                                 |                                                 |                                              |                                           |                                       |
|                    |                                                                 |                                                 |                                              |                                           |                                       |
|                    |                                                                 |                                                 |                                              |                                           |                                       |
|                    |                                                                 |                                                 |                                              |                                           |                                       |
|                    |                                                                 |                                                 |                                              |                                           |                                       |
| © Google, 2022.    |                                                                 |                                                 |                                              |                                           |                                       |
## アナリティクスのコンバージョンを Google 広告にインポートする手順(4)

#### 「Google アナリティクス 4 プロパティ」をクリックすると展開するので、「ウェブ」を選択して、 「続行」をクリック。

| 🗲 🔺 Google 広告   新しいコンバージョ                                                  | ンアクション                                                                     |                                               | <b>2</b><br>ツールと<br>設計                                              | ⑦ (1)<br>いレプ 通知                                                    | 662-334-6272<br>analytics@and-aaa.com |  |  |  |
|----------------------------------------------------------------------------|----------------------------------------------------------------------------|-----------------------------------------------|---------------------------------------------------------------------|--------------------------------------------------------------------|---------------------------------------|--|--|--|
| < 1/2 > 🛕 Update to Sensitive Events Policy - Due to the war in            | Ukraine, we will pause ads containing conte                                | ent that exploits, dismisses, or condones the | e war.                                                              |                                                                    | 閉じる 詳細                                |  |  |  |
| コンバージョンの測定を始めま<br>オンラインマーケティングで成果を上げる<br>ジョンアクション)を把握できます。コン               | しよう<br>らにはコンバージョン トラッキングが<br>パージョン アクションは、設定する                             | 不可欠です。それにより、広告を見た<br>際は一度に一つずつですが、測定する        | ニユーザーのその後の行<br>5際は同時に複数を測げ                                          | 行動(達成した:<br>定できます。 詳                                               | コンパー                                  |  |  |  |
| トラッキングするコンバージョンの種類                                                         | 夏を選択してください。 ②                                                              |                                               |                                                                     |                                                                    | •                                     |  |  |  |
| <b>ウェブサイト</b><br>、<br>ウェブサイトでのユーザー行動をト                                     | <b>アプリ</b><br>ほ<br>アプリでのユーザー行動をトラッキ                                        | 電話件数                                          | データのインボート元:<br>• Google アナリティ<br>• Salesforce<br>• オフラインでの見述<br>ジョン | クス<br>込み顧客コンバー                                                     |                                       |  |  |  |
| インボートするコンバージョンを選択し                                                         |                                                                            |                                               |                                                                     |                                                                    |                                       |  |  |  |
| ◯ Google アナリティクス(UA) ⑦<br>◯ Google アナリティクス 4 プロパティ                         | 0                                                                          | Google                                        | 9 るコンハーションで1<br>9 アナリティクス(UA)<br>9 アナリティクス 4 プロバ                    | ≝沢してください<br>⑦<br>(ティ ⑦                                             | o                                     |  |  |  |
| <ul> <li>第三者のアラウガ州</li> <li>Salesforce</li> <li>他のデータソースまたは CRM</li> </ul> | <ul> <li>第三者のアプリ分析</li> <li>Salesforce</li> <li>他のデータソースまたは CRM</li> </ul> |                                               |                                                                     | <ul> <li>アプリ (Firebase)</li> <li>ウェブ</li> <li>第三者のアプリ分析</li> </ul> |                                       |  |  |  |
| 続行キャンセル                                                                    |                                                                            | <ul><li>Salesf</li><li>他のデ</li></ul>          | orce<br>ータソースまたは CRM                                                |                                                                    |                                       |  |  |  |
| © Google, 2022.                                                            |                                                                            | (統行) キャ                                       | ンセル                                                                 |                                                                    |                                       |  |  |  |

## アナリティクスのコンバージョンを Google 広告にインポートする手順(5)

インポートするコンバージョンイベントを選択し、「インポートして続行」をクリックします。

| ← 🔥 Google 広告             | 新しいコンバージ                                                                                                    | ション アクション                   |              |                  | <b>冬 ② 点<sup>1</sup></b><br>ツールと ヘルプ 通知                 | 662-334-6272<br>analytics@and-aaa.com |  |  |  |
|---------------------------|----------------------------------------------------------------------------------------------------|-----------------------------|--------------|------------------|---------------------------------------------------------|---------------------------------------|--|--|--|
| < 1/2 > 🛕 Update to Sensi | < 1/2 > A Update to Sensitive Events Policy - Due to the war in Ukraine, we will pause ads containing content that exploits, dismisses, or condones the war. 閉じる 詳細 |                             |              |                  |                                                         |                                       |  |  |  |
| ● Google アナリティクス 4プ       | ロパティからウェブ コンパ                                                                                                    | ージョン イベントをインポ-              | -トする ―― 🔹 次( | のステップ            |                                                         |                                       |  |  |  |
| 17 🕈                      | <b>庁選択済み</b>                                                                                                    |                             |              |                  | ×<br>聞じる                                                |                                       |  |  |  |
| 8                         | アナリティクスイベント ↑                                                                                                    | プロパティ名                      | プロパティ ID     | 作成日              | コンバージョン アクション                                           |                                       |  |  |  |
|                           | ga4_thanks20220414                                                                                                    | ga4-quick.and-aaa.com - GA4 | 302974976    | 2022年2月17日       | ga4-quick.and-aaa.com - GA4 (web)<br>ga4_thanks20220414 |                                       |  |  |  |
|                           | ga4_thanks20220421                                                                                                    | ga4-quick.and-aaa.com - GA4 | 302974976    | 2022年2月17日       | ga4-quick.and-aaa.com - GA4 (web)<br>ga4_thanks20220421 |                                       |  |  |  |
|                           | ga4_thanks20220428                                                                                                    | ga4-quick.and-aaa.com - GA4 | 302974976    | 2022年2月17日       | ga4-quick.and-aaa.com - GA4 (web)<br>ga4_thanks20220428 | 1                                     |  |  |  |
|                           | ga4_thanks20220512                                                                                                    | ga4-quick.and-aaa.com - GA4 | 302974976    | 2022年2月17日       | ga4-quick.and-aaa.com - GA4 (web)<br>ga4_thanks20220512 |                                       |  |  |  |
|                           | ga4_thanks20220519                                                                                                    | ga4-quick.and-aaa.com - GA4 | 302974976    | 2022年2月17日       | ga4-quick.and-aaa.com - GA4 (web)<br>ga4_thanks20220519 |                                       |  |  |  |
|                           | ga4_thanks20220526                                                                                                    | ga4-quick.and-aaa.com - GA4 | 302974976    | 2022年2月17日       | ga4-quick.and-aaa.com - GA4 (web)<br>ga4_thanks20220526 |                                       |  |  |  |
|                           | ga4_thanks20220602                                                                                                    | ga4-quick.and-aaa.com - GA4 | 302974976    | 2022年2月17日       | ga4-quick.and-aaa.com - GA4 (web)<br>ga4_thanks20220602 |                                       |  |  |  |
|                           | ga4_thanks20220609                                                                                                    | ga4-quick.and-aaa.com - GA4 | 302974976    | 2022年2月17日       | ga4-quick.and-aaa.com - GA4 (web)<br>ga4_thanks20220609 |                                       |  |  |  |
|                           | ga4_thanks20220616                                                                                                    | ga4-quick.and-aaa.com - GA4 | 302974976    | 2022年2月17日       | ga4-quick.and-aaa.com - GA4 (web)<br>ga4_thanks20220616 |                                       |  |  |  |
|                           | ga4_thanks20220701                                                                                                    | ga4-quick.and-aaa.com - GA4 | 302974976    | 2022年3月19日       | ga4-quick.and-aaa.com - GA4 (web)<br>ga4_thanks20220701 |                                       |  |  |  |
|                           | purchase                                                                                                    | ga4-quick.and-aaa.com - GA4 | 302974976    | 2022年2月9日        | ga4-quick.and-aaa.com - GA4 (web)<br>purchase           |                                       |  |  |  |
|                           |                                                                                                    |                             | 表示する行数       | : 30 - 18 件中 1~1 | 8件を表示  く く > >                                          |                                       |  |  |  |
|                           | ポートレフ結行、キャンオル                                                                                                    |                             |              |                  |                                                         |                                       |  |  |  |
| © Google, 2022.           |                                                                                                    |                             |              |                  |                                                         |                                       |  |  |  |

## アナリティクスのコンバージョンを Google 広告にインポートする手順(6)

## 「完了」をクリックします。

| ← 🔥 Google 広告   新しいコンバージョン アクション                                                                                                    | 662-334-6272 analytics@and-aaa.com |
|----------------------------------------------------------------------------------------------------|------------------------------------|
| < 1/2 > A Update to Sensitive Events Policy - Due to the war in Ukraine, we will pause ads containing content that exploits, dismisses, or condones the war. | 閉じる 詳細                             |
| ✓ Google アナリティクス 4 プロパティからウェブ コンバージョン イベントをインポートする (2)次のステップ                                                                                                 |                                    |
| Google アナリティクス(GA4)から <b>17 個のウェブ コンバージョン アクション</b> をインポートしました                                                                                               |                                    |
| 重要:今後のご対応について:                                                                                                    |                                    |
| <ul> <li>広告クリックがサーバーによってリダイレクトされる場合は、Google クリック ID(GCLID)の URL パラメータがランディング ページに渡されて<br/>いることをご確認ください。詳細</li> </ul>                                         |                                    |
| 注意事項:                                                                                                    |                                    |
| • このアクションは [コンバージョン] 列に含まれます。設定を編集するには、[完了] をクリックして [コンバージョン アクション] の表に移動しま<br>す。                                                                            |                                    |
|                                                                                                    |                                    |
|                                                                                                    |                                    |
|                                                                                                    |                                    |
|                                                                                                    |                                    |
|                                                                                                    |                                    |

## アナリティクスのコンバージョンを Google 広告にインポートする手順(7)

デフォルトで、インポートした GA4 のコンバージョンは「メイン」(注)のコンバージョン アク ションに設定されます。アナリティクス アカウントから Google 広告のコンバージョントラッ キングへのデータ インポートは、「インポート」をクリックした日から開始されます。この日 より前のデータはコンバージョントラッキングには追加されません。

•<mark>メイン アクション</mark>: レポートの [コンバージョン] 列</mark>に表示されるコンバージョン アクションで す。メイン アクションが含まれている<u>標準の目標</u>が入札に使用されている場合に、<mark>入札に</mark> 使用されます。

 ・サブアクション: モニタリングのみに使用されるコンバージョン アクションで、レポートの [すべてのコンバージョン] 列に表示されます。サブアクションを含む標準の目標が入札に 使用されている場合でも、入札には使用されません。サブアクションがカスタム目標の一 部である場合は、例外として、入札とレポートにサブアクションが使用されます。

公式ヘルプ:<u>https://support.google.com/google-ads/answer/11461796</u>

レポートの <mark>[コンバージョン] 列</mark>、<mark>[すべてのコンバージョン] 列</mark>を見る方法は、次ページ以降 で解説します。

## 解説:レポートの [コンバージョン] 列、[すべてのコンバージョン] 列を見るには(1)

もし、「Google広告」の画面が下記のようになっていたら、「表示を切り替える」をクリック。

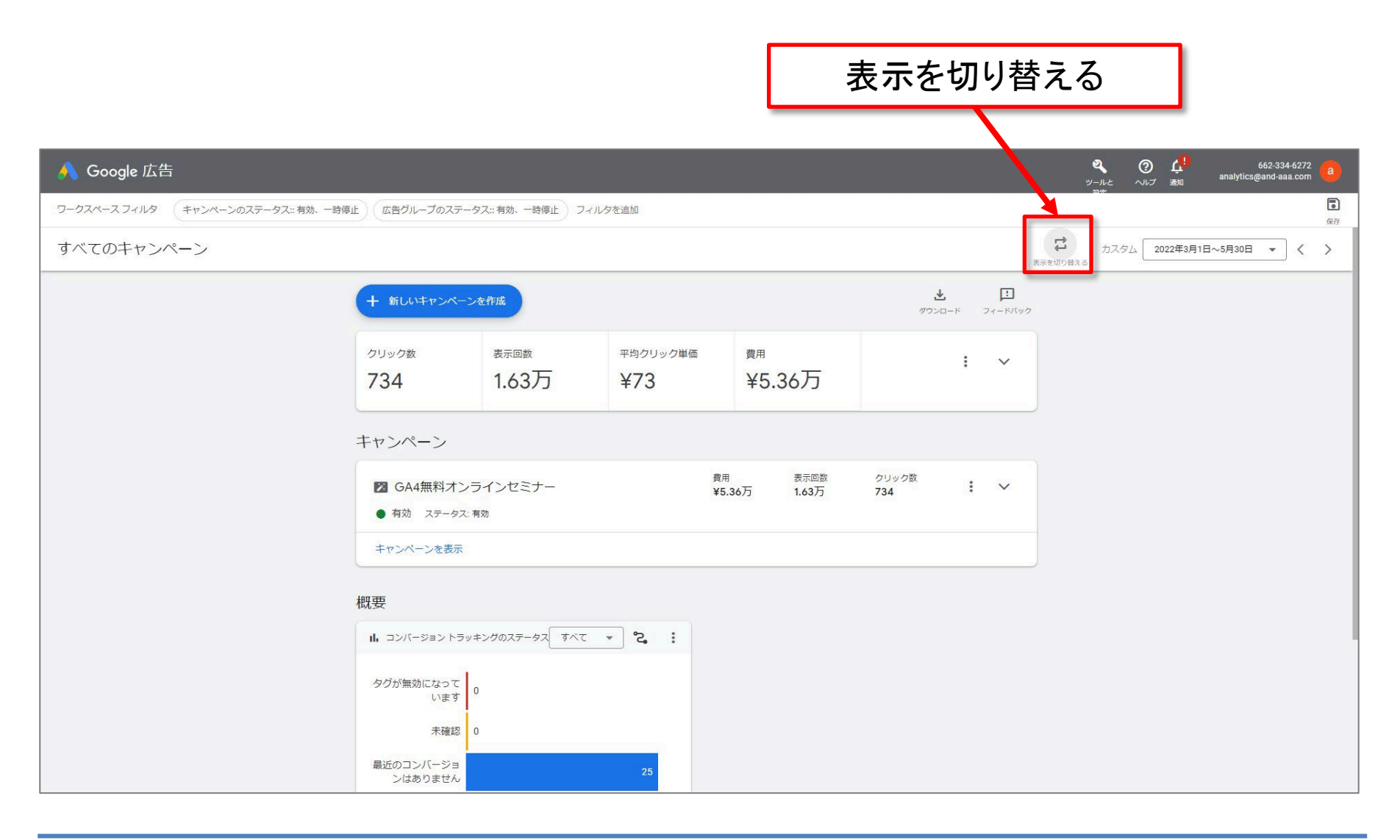

# 解説:レポートの [コンバージョン] 列、[すべてのコンバージョン] 列を見るには(2)

#### 「レポート」のプルダウンの「事前定義レポート(詳細分析)」をクリック。

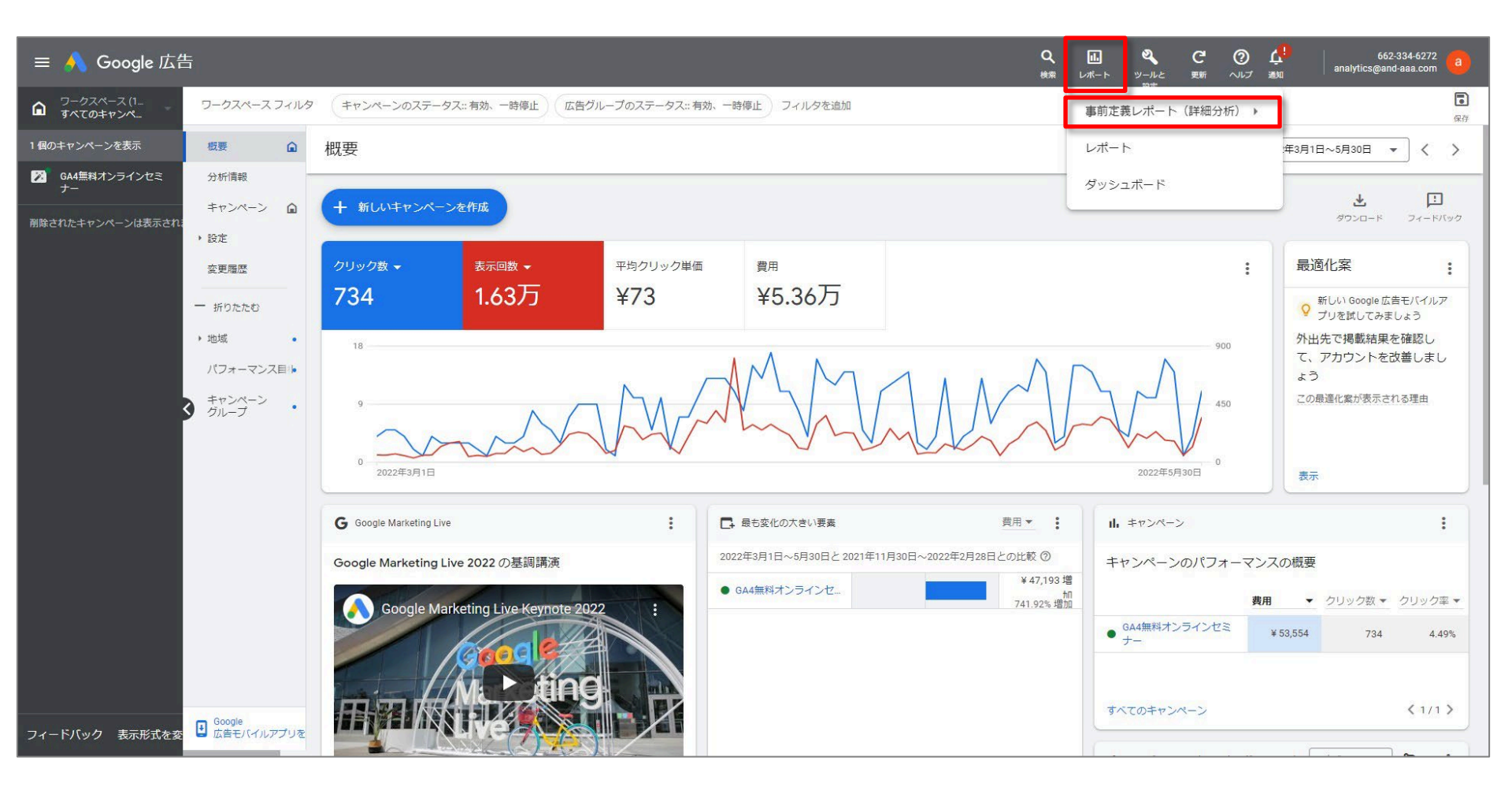

# 解説:レポートの [コンバージョン] 列、[すべてのコンバージョン] 列を見るには(3)

「基本」の「キャンペーン」をクリック。

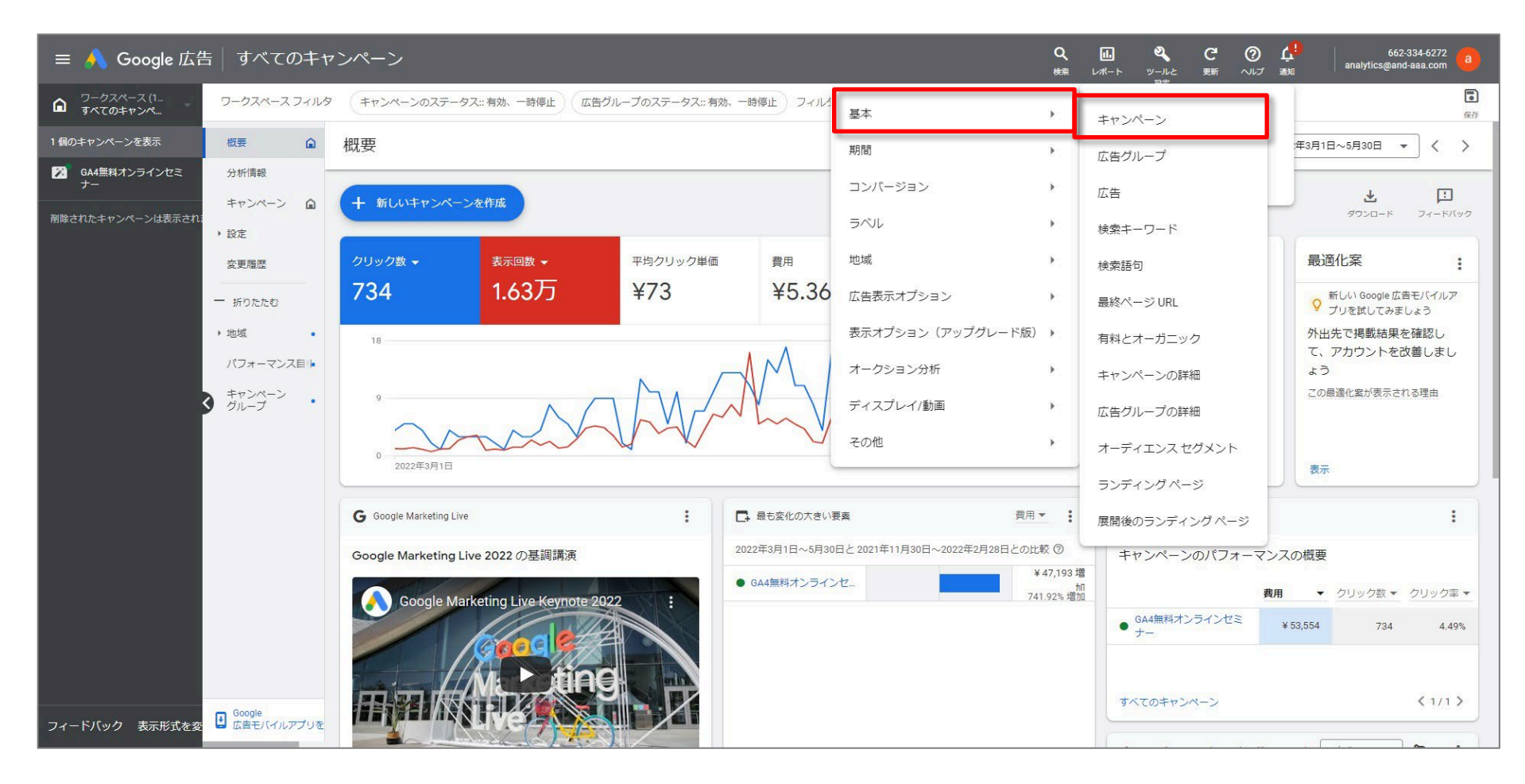

## 解説:レポートの [コンバージョン] 列、[すべてのコンバージョン] 列を見るには(4)

[コンバージョン] 列は最初からあるが、[すべてのコンバージョン] 列は、右端の「コンバージョン数」を展開し、「すべてのコンバージョン」を列の所にドラッグします。

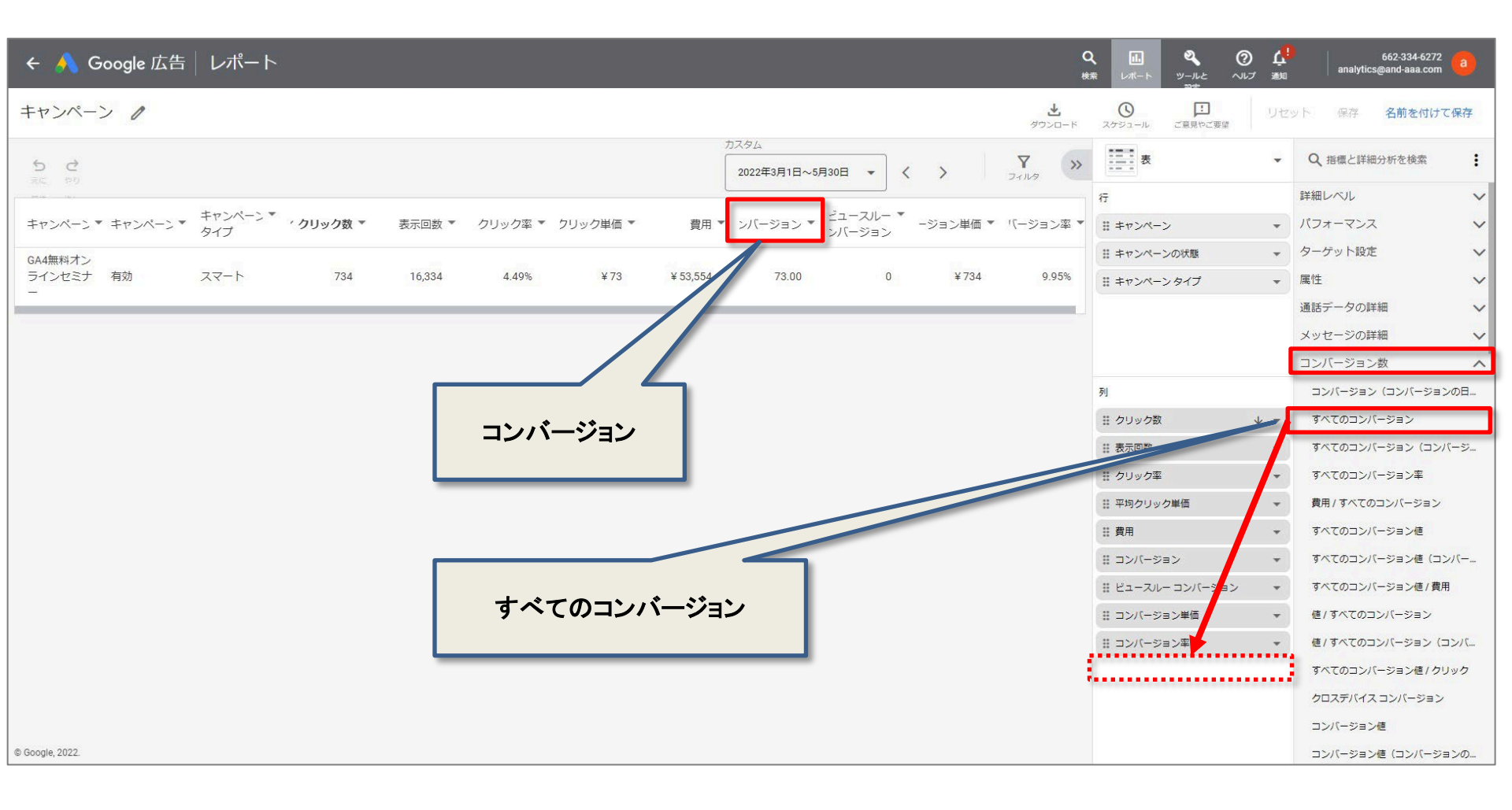

## 解説:レポートの [コンバージョン] 列、[すべてのコンバージョン] 列を見るには (5)

**すべてのコンバージョン** 「すべてのコンバージョン」は、Google 広告が測定した各コンバージョン アクションの合計コ ンバージョン数を表します。 [すべてのコンバージョン] には、[コンバージョン] 列のデータに加え、[コンバージョン列に 含める] がオフになっているコンバージョンなどのデータも含まれます。

| ← 🔥 Google 広告 ↓ レポート c *                                                 | A 正 & ⑦ 体<br>素 レポート ツールと ヘルプ 通知<br>かせ | 662-334-6272 analytics@and-aaa.com |
|--------------------------------------------------------------------------|---------------------------------------|------------------------------------|
| キャンペーン /<br>未保存<br>ダウンロード                                                | 〇 戸 リセ<br>スケジュール ご意見やご要望              | ット 保存 名前を付けて保存                     |
| 5     €     2022年3月1日~5月30日 ▼      X     Y     >                         | <u>*=</u><br>                         | Q、指標と詳細分析を検索                       |
|                                                                          | 行                                     | 詳細レベル                              |
| キャンペーン キャンペーン ゲクリック数 表示回数 クリック率 クリック単価 黄田 レバージョン バージョン バージョン バージョン バージョン | # ≠ヤンペーン ▼                            | パフォーマンス 🗸                          |
| GA4無料オン GA4無料オン                                                          | ※ キャンペーンの状態 ▼                         | ターゲット設定 🗸                          |
| ラインセミナ 有効 スマート 734 16,334 4.49% ¥73 ¥53,554 73.00 3.00 0 ¥734            | # キャンペーンタイプ ▼                         | 属性                                 |
|                                                                          |                                       | 通話データの詳細 🗸                         |
|                                                                          |                                       | メッセージの詳細 🗸 🗸                       |
|                                                                          |                                       | コンバージョン数 ヘ                         |
|                                                                          | 列                                     | コンバージョン (コンバージョンの日                 |
|                                                                          | … クリック数 → マ                           | すべてのコンバージョン(コンバージ                  |
| コンバージョン                                                                  |                                       | すべてのコンバージョン率                       |
|                                                                          | … クリック率 マ                             | 費用 / すべてのコンバージョン                   |
|                                                                          | ※平均クリック単価                             | すべてのコンバージョン値                       |
|                                                                          |                                       | すべてのコンバージョン値(コンバー                  |
| すべてのコンバージョン                                                              |                                       | すべてのコンバージョン値 / 費用                  |
|                                                                          | # すべてのコンバージョン *                       | 値 / すべてのコンバージョン                    |
|                                                                          | # ビュースルー コンバージョン ▼                    | 値 / すべてのコンバージョン(コンバ                |
|                                                                          | ※ コンパージョン単価 マ                         | すべてのコンバージョン <mark>値 / ク</mark> リック |
|                                                                          | ::: コンパージョン率 *                        | クロスデバイス コンバージョン                    |
|                                                                          |                                       | コンバージョン値                           |
|                                                                          |                                       | コンバージョン値(コンバージョンの                  |
| © Google, 2022.                                                          |                                       | コンバージョン <mark>値 / 費</mark> 用       |

## **計測期間(1)**

#### 「計測期間」は、広告の操作(広告のクリックや動画の再生など)が発生した後、購入など のコンバージョンが Google 広告に記録される期間です。

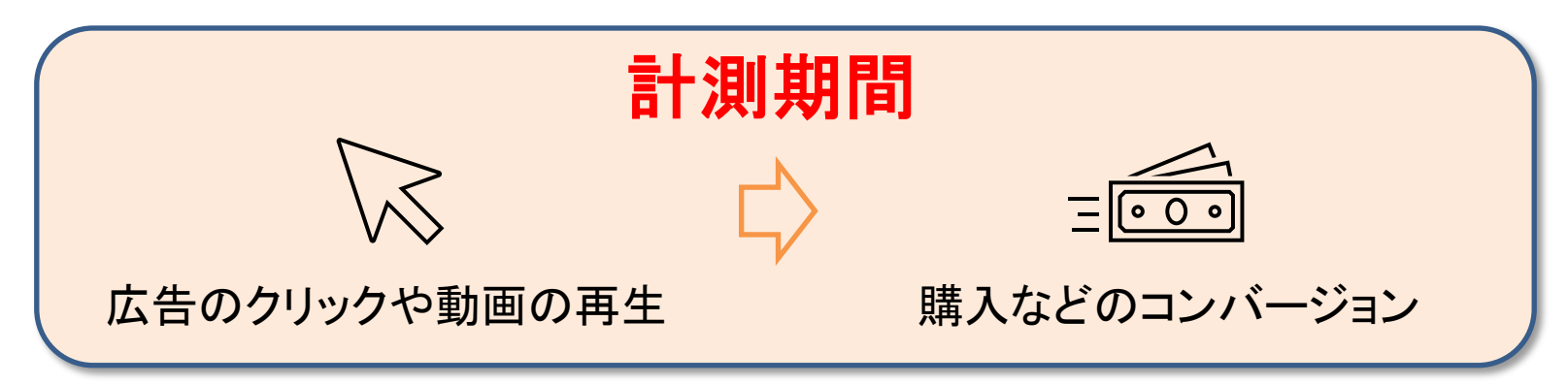

Google 広告では、トラッキングの対象となるすべてのウェブページ、インポート、アプリ内のユーザー行動、通話コンバージョンについて、計測期間の設定を編集できます。

#### メリット

「計測期間」の設定は、コンバージョンの測定をより詳細に管理したい場合に最適です。 特に、デフォルトの計測期間である30日間とは異なる購入サイクルで商品やサービスを 販売している場合に効果的です。計測期間を長めに設定すると、アトリビューションレ ポートで、コンバージョン経路の初期段階におけるキーワードを参照できます。

公式ヘルプ:

https://support.google.com/google-ads/answer/3123169

計測期間(2)

例

1週間にわたるプロモーションの広告を掲載しており、ユーザーは広告をクリックしてから 1週間以内にプロモーションを利用する必要があるとします。このプロモーションのコン バージョンを計測する場合は、計測期間を7日間に設定します。このように設定すること で、短期間での広告効果を詳しく分析できます。

留意点: 計測期間を 7 日間に設定すると、広告の操作から 8 日後以降に発生したコン バージョンは記録されず、レポートにも表示されません。 アトリビューションレポート内の 所要時間レポートも 7 日目までが対象になるため、その次の 7 日間に Google 広告が貢 献したコンバージョンが何件発生したかは確認できません。

公式ヘルプ: <u>https://support.google.com/google-ads/answer/3123169</u>

### 計測期間(3) 計測期間を途中で変更したらどうなるか

計測期間は、コンバージョン設定の作成時でも作成後でも、コンバージョン アクションごと にいつでも個別に設定できます。

また、計測期間は何度でも変更でき、変更内容は以降のコンバージョンすべてに適用されます。たとえば、トラッキング対象期間を30日間から10日間に変更した場合、変更した日付以降に記録されたコンバージョンすべてに10日間の計測期間が適用されることになります。

#### 例

<mark>3 月 1 日にユーザーが広告を操作した場合を例に挙げ</mark>、以下で計測期間の仕組み について説明します。

3月1日:計測期間は 30日間に設定されています。操作に対応するコンバージョン として記録されるのは、この日から3月30日までに発生したものです。 3月7日:計測期間を10日間に変更したとします。3月1日の操作に対応するコン バージョンとして記録されるのは、3月10日までに発生したものになります。 3月16日:計測期間を再度変更し、20日間に設定したとします。3月1日の操作が 3月13日にコンバージョンに至っても、変更前の計測期間の適用対象外であり、 遡って計測されることはありません。しかし、3月1日の操作に対応して、変更した日 付から3月20日までに発生したコンバージョンは記録されます。

公式ヘルプ:

https://support.google.com/google-ads/answer/3123169

# **計測期間(4)**

どのコンバージョン イベントがGA4からインポートされるかは、ご指定の計測期間(7~90 日。デフォルトは 30 日)に基づいて決まります。たとえば、「登録」というコンバージョンイ ベントの計測期間をデフォルトの 30 日間に指定した場合は、広告をクリックしてから 30 日以内に発生したコンバージョンのみがインポートされます。

公式ヘルプ:

https://support.google.com/analytics/answer/10632359#zippy=%2C%E3%81%93%E3%81 %AE%E8%A8%98%E4%BA%8B%E3%81%AE%E5%86%85%E5%AE%B9 「計測期間」をどう設定すればよいかわからない場合は、アトリビューションレポート内の 所要時間レポートをご覧ください(次ページ参照)。広告の操作からコンバージョンに至る までの期間の変動を確認することができます。計測期間を決める際は、このデータが参 考になります。

例

コンバージョンの 75% が広告の操作から 25~30 日目に発生している場合は、計測期間 をこの期間以上に設定しないと、コンバージョンを記録し損なってしまう可能性があります。

なお、アトリビューションの所要時間レポートでは、Google 検索でコンバージョンにつな がった広告の操作のみが表示対象となります。Google ディスプレイ ネットワークや他の 検索パートナー サイトでの広告の操作が貢献したコンバージョンについては、この所要時 間のデータは表示されません。

公式ヘルプ:

https://support.google.com/google-ads/answer/3123169

### 解説:コンバージョンまでの日数はどこで見るか

#### 「広告レポート(広告メニュー)」の回で取り上げた、 広告 > アトリビューション > コンバージョン経路の「コンバージョンまでの日数」で見ます。

| •••        | アナリティクス    | すべてのアカウン<br>ga4-quick | ✓ト > and,a株式 | estt (App+W_<br>a.com - GA4 マ 「Google シグナルを有効にする方法」                                                                                                    | ンまでの               | の日数                    |                         | <b>:: @</b> :             |    |
|------------|------------|-----------------------|--------------|----------------------------------------------------------------------------------------------------|--------------------|------------------------|-------------------------|---------------------------|----|
|            | 広告スノッノショット |                       | コンパ-         | -ジョン経路 🥝 🔹 19/19 件のコンバージョンイベント 🖌 🦉 (+)                                                                                                    |                    |                        | ◎△ 3月1日~2022年5月2        | 88 * 🖆 🔨 2                | ~  |
| 16         | アトリビューション  | ^                     |              |                                                                                                    |                    |                        |                         |                           |    |
| ~          | モデル比較      |                       |              |                                                                                                    |                    | 1ページあたりの行数:            | 移動:                     | < 1∼10/62 >               |    |
| ତ୍ର<br>(ଲ) | コンバージョン経路  |                       |              | デフォルトチャネル グループ 🔹                                                                                                    | ↓ コンバージョ<br>ン<br>ン | 購入による収<br>益            | <u>コンバージョ</u><br>ンまでの日数 | コンバージョンま<br>でのタッチポイン<br>ト |    |
| Ħ          |            |                       |              |                                                                                                    | 528.00<br>全体の 100% | ¥1,860,387<br>全体の 100% | 7.88<br>平均との差 0%        | 14.87<br>平均との差 0%         |    |
|            |            |                       | 1            | Direct 100%                                                                                                    | 209.00             | ¥707,587               | 0.00                    | 1.00                      |    |
|            |            |                       | 2            | Paid Search 100%                                                                                                    | 73.00              | ¥289,992               | 2.99                    | 1.00                      |    |
|            |            |                       | 3            | Referral × 32 0%                                                                                                    | 47.00              | ¥0                     | 25.00                   | 50.00                     |    |
|            |            |                       | 4            | Referral × 2 (0%)       Corganic Social × 12 (0%)       Referral × 6 (0%)       Corganic Search × 10 (0%)         Organic Social × 20 (100%)       Corganic Search × 10 (0%)       Corganic Search × 10 (0%)                                                                                                    | 17.00              | ¥70,000                | 32.35                   | 50.00                     |    |
|            |            |                       | 5            | Referral × 2 100%                                                                                                    | 14.00              | ¥70,051                | 0.00                    | 2.00                      |    |
|            |            |                       | 6            | Organic Social × 2 (100%)                                                                                                    | 13.00              | ¥10,007                | 12.69                   | 2.00                      |    |
|            |            |                       | 7            | Organic Search × 5       0%       Organic Social × 2       0%       Paid Search 0%       Organic Social × 3       0%         Organic Search × 2       0%       Organic Social × 3       0%       Paid Search 0%       Organic Search 0%         Paid Search 0%       Organic Social × 3       0%       Paid Search 0%       Organic Search 13       0%         Paid Search 0%       Organic Social × 3       0%       Paid Search 0%       Organic Search 13       0%         Paid Search 0%       Organic Search × 3       0%       Organic Social × 3       0%       Organic Search 13       0%         Paid Search 0%       Organic Search × 3       0%       Organic Search 13       0%       Organic Search 13       0%         Organic Video × 3       0%       Organic Social × 2       0%       Organic Search 100%       0% | 12.00              | ¥0                     | 1.00                    | 50.00                     |    |
|            |            |                       | 8            | Organic Social × 6         0%         Organic Social × 13         0% </td <td>10.00</td> <td>¥98,092</td> <td>13.00</td> <td>50.00</td> <td></td>                                                                                                    | 10.00              | ¥98,092                | 13.00                   | 50.00                     |    |
|            |            |                       | 9            | Email × 2 📭 〉 Organic Search × 2 🚳 〉 Email × 2 👀 〉 Organic Search × 9 🚥                                                                                                    | 8.00               | ¥80,000                | 42.00                   | 15.00                     |    |
| •          |            | <                     | 10           | Organic Social × 3       0%       Organic Search       0%       Organic Social × 2       0%       Paid Search       0%         Organic Search × 6       0%       Organic Social × 6       0%       Organic Social × 2       0%       Organic Social × 2       0%         Organic Video × 3       0%       Organic Social × 2       0%       Organic Search × 3       0%       Paid Search       0%         Organic Search × 7       0%       Paid Search       0%       Paid Search       0%       Organic Search × 3       0%       Organic Search       0%                                                                                                    | 6.00               | ¥0                     | 0.00                    | 50.00                     | Ţ. |

#### 計測期間(6) 計測期間の選択①

計測期間は、新しいコンバージョン設定を作成する際に常に選択できます。既存のコン バージョンの設定を編集する手順は次ページの通りです。

留意点

- 計測期間は、コンバージョンの発生元に応じて、1~90日の間で自由に設定できます。
- 検索キャンペーンとディスプレイキャンペーンについて、計測期間をカスタマイズしない場合は、デフォルトとして 30 日間の計測期間がコンバージョンに適用されます。
- スマート自動入札戦略(目標コンバージョン単価、拡張クリック単価、目標広告費用対効果など)では、選択した計測期間におけるコンバージョンが測定および最適化されます。

## 計測期間(7) 計測期間の選択②

### Google広告ヘッダー部 > ツールと設定 > コンバージョン

| <ul> <li>Google 広告</li> <li>ワークスペースフィルタ キャンペーンのステータス: 有効.</li> <li>すべてのキャンペーン</li> </ul> | 一時停止)(広告グループのスま                                                                               | =ータス:: 有効、一時停止) フ                | イルタを追加           |                         |                  | 表示很                  | Control Control Contro Control Control Control Control Control Control Control Control |
|------------------------------------------------------------------------------------------|-----------------------------------------------------------------------------------------------|----------------------------------|------------------|-------------------------|------------------|----------------------|----------------------------------------------------------------------------------------------------|
|                                                                                          | <ul> <li>+ 新しいキャンペ</li> <li>クリック数</li> <li>283</li> </ul>                                     | ->x件成<br>表示回数<br>7653            | 平均クリック単価<br>¥112 | <sup>費用</sup><br>¥3.16万 | ب-مردی<br>۲-۱۰۰۶ | <del>.</del><br>7-ни | シールと                                                                                                    |
|                                                                                          | <ul> <li>キャンペーン</li> <li>GA4無料オ</li> <li>有効 ステータ</li> <li>キャンペーンを表え</li> <li>概要</li> </ul>    | ンラインセミナー<br>ス: 有効                |                  | 費用 表示回数<br>¥3.16万 7653  | クリック数<br>283     |                      | 請求とお支払い<br>アクセスとセキュリティ ム<br>各種設定                                                                                                    |
|                                                                                          | <ul> <li>は コンバージョント</li> <li>タグが無効になって<br/>います</li> <li>泉近のコンバージョ</li> <li>ンはありません</li> </ul> | 5ッ≠ングのステータス <u>すべて</u><br>0<br>0 | • <b>ک</b> :     |                         |                  | - K                  | コンバージョン                                                                                                    |
| 公式ヘルプ:<br><u>https://support.go</u>                                                      | ogle.com                                                                                      | /google-                         | <u>ads/ansv</u>  | wer/3123                | <u>169</u>       |                      | オーディエンス マネージャー<br>キーワード プランナー                                                                                                    |

### 計測期間(8) 計測期間の選択③

編集するコンバージョンアクションを探します。[名前] 列でその名前をクリックします。

|                                                         | ロキャンペーン                           |                                  |             |              |                             | 目標を編集         |  |  |  |
|---------------------------------------------------------|-----------------------------------|----------------------------------|-------------|--------------|-----------------------------|---------------|--|--|--|
| ローカル アクション - 経路                                         | <u>×1&gt;</u>                     | Google ホスティング                    | 0.00        | 0.00         | 最近のコンバージョンはありませ<br>ん        |               |  |  |  |
|                                                         |                                   |                                  |             |              |                             | 1 件中 1~1 件を表示 |  |  |  |
|                                                         | ⑥ その他 アカウントのデフォルトの目標 0件中0件のキャンペーン |                                  |             |              |                             |               |  |  |  |
| コンバージョンアクション                                            | 操作の最適化 ↓                          | コンバージョンの発生元                      | すべてのコンバージョン | すべてのコンバージョン値 | ステータス                       | アクション         |  |  |  |
| ga4-quick.and-aaa.com - GA4 (web)<br>ga4_thanks20220421 | <u>×1&gt;</u>                     | ウェブサイト (Google アナリティ<br>クス(GA4)) | 1.00        | 10,000.00    | 最近のコンバージョンはありませ<br>ん        |               |  |  |  |
| ga4-quick.and-aaa.com - GA4 (web)<br>ga4_thanks20220303 | <u>×1&gt;</u>                     | ウェブサイト (Google アナリティ<br>クス(GA4)) | 0.00        | 0.00         | 最近のコンバージョンはありませ<br>ん        |               |  |  |  |
| ga4-quick.and-aaa.com - GA4 (web)<br>ga4_thanks20220310 | メイン                               | ウェブサイト (Google アナリティ<br>クス(GA4)) | 0.00        | 0.00         | 最近のコンバージョンはありませ<br>ん        |               |  |  |  |
| ga4-quick.and-aaa.com - GA4 (web)<br>ga4_thanks20220317 | メイン                               | ウェブサイト (Google アナリティ<br>クス(GA4)) | 0.00        | 0.00         | 最近のコンバージョンはありませ<br>ん        |               |  |  |  |
| ga4-quick.and-aaa.com - GA4 (web)<br>ga4_thanks20220324 | <u>×1&gt;</u>                     | ウェブサイト (Google アナリティ<br>クス(GA4)) | 0.00        | 0.00         | コンバージョンを記録中                 |               |  |  |  |
| ga4-quick.and-aaa.com - GA4 (web)<br>ga4_thanks20220331 | <u>×1&gt;</u>                     | ウェブサイト (Google アナリティ<br>クス(GA4)) | 0.00        | 0.00         | 最近のコンバージョンはありませ<br>ん        |               |  |  |  |
| ga4-quick.and-aaa.com - GA4 (web)<br>ga4_thanks20220407 | *1>                               | ウェブサイト (Google アナリティ<br>クス(GA4)) | 0.00        | 0.00         | 最近のコンバージョンはありませ<br><u>ん</u> |               |  |  |  |
| ga4-quick.and-aaa.com - GA4 (web)<br>ga4_thanks20220414 | <u>×1&gt;</u>                     | ウェブサイト (Google アナリティ<br>クス(GA4)) | 0.00        | 0.00         | 最近のコンバージョンはありませ<br><u>ん</u> |               |  |  |  |
| ga4-quick.and-aaa.com - GA4 (web)<br>ga4_thanks20220428 | <u>×1&gt;</u>                     | ウェブサイト (Google アナリティ<br>クス(GA4)) | 0.00        | 0.00         | 最近のコンバージョンはありませ<br><u>ん</u> |               |  |  |  |
| ga4-quick.and-aaa.com - GA4 (web)<br>ga4_thanks20220512 | <u>×1&gt;</u>                     | ウェブサイト (Google アナリティ<br>クス(GA4)) | 0.00        | 0.00         | 最近のコンバージョンはありませ<br><u>ん</u> |               |  |  |  |
|                                                         |                                   |                                  |             | 表示す          | る行数: 10 ▼ 16 件中 1~10        | 件を表示 🛛 🔇 💙 💙  |  |  |  |

## 計測期間(9) 計測期間の選択④

「設定」で、「設定を編集」をクリックします。

| ← 🔥 Google 広告   |    |                            |                                                                 |       | 2<br>9-112 ~ | <b>) (小</b><br>いプ 通知 | 662-334-6272 analytics@and-aaa.com |
|-----------------|----|----------------------------|-----------------------------------------------------------------|-------|--------------|----------------------|------------------------------------|
| 詳細              |    |                            |                                                                 |       |              |                      |                                    |
|                 | 設定 | コンバージョン名                   | ga4-quick.and-aaa.com - GA4 (web) ga4_thanks20220324            |       |              |                      |                                    |
|                 |    | 目標とアクションの最適化               | その他、メインの操作                                                      |       |              |                      |                                    |
|                 |    | <b>値</b><br>編集できません        | Google アナリティクス 4 プロパティから取得した値と通貨を使用<br>す。該当する値がない場合は ¥1 を使用します。 | しま    |              |                      |                                    |
|                 |    | <b>ソース</b><br>編集できません      | Google アナリティクス(GA4)                                             |       |              |                      |                                    |
|                 |    | <b>プラットフォーム</b><br>編集できません | ウェブサイト                                                          |       |              |                      |                                    |
|                 |    | GA4 イベント<br>編集できません        | ga4_thanks20220324                                              |       |              |                      |                                    |
|                 |    | GA4 プロパティ名<br>編集できません      | ga4-quick.and-aaa.com - GA4                                     |       |              |                      |                                    |
|                 |    | カウント方法                     | すべてのコンバージョン                                                     |       |              |                      |                                    |
|                 |    | クリックスルー コンバージョンの<br>計測期間   | 30日間                                                            |       |              |                      |                                    |
|                 |    | アトリビューション モデル              | ラストクリック                                                         |       |              |                      |                                    |
|                 |    |                            |                                                                 |       |              |                      |                                    |
|                 |    |                            |                                                                 | 設定を編集 |              |                      |                                    |
|                 | 戻る |                            |                                                                 |       |              |                      |                                    |
|                 |    |                            |                                                                 |       |              |                      |                                    |
|                 |    |                            |                                                                 |       |              |                      |                                    |
|                 |    |                            |                                                                 |       |              |                      |                                    |
| © Google, 2022. |    |                            |                                                                 |       |              |                      |                                    |

## 計測期間(10) 計測期間の選択⑤

#### 「クリックスルーコンバージョンの計測期間」をクリックします。

#### ← 🔥 Google 広告

#### コンバージョン アクションの設定

| コンバージョン <mark>名</mark>   | ga4-quick.and-aaa.com - GA4 (web) ga4_thanks20220324             | ~      |
|--------------------------|------------------------------------------------------------------|--------|
| 目標とアクションの最適化             | その他、メインの操作                                                       | ~      |
| 値                        | Google アナリティクス 4 プロバティから取得した値と通貨を使用します。該当する値がない場合は ¥1を使用しま<br>す。 | E      |
| ソース                      | Google アナリティクス (GA4)                                             |        |
| プラットフォーム                 | ウェブサイト                                                           |        |
| GA4 イベント                 | ga4_thanks20220324                                               |        |
| GA4 プロパティ名               | ga4-quick.and-aaa.com - GA4                                      |        |
| カウント方法                   | すべてのコンバージョン                                                      | ~      |
| クリックスルー コンバージョ<br>ンの計測期間 | 30 日間                                                            | ~      |
| アトリビューション モデル            | ラストクリック                                                          | $\sim$ |

完了

### 計測期間(11) 計測期間の選択⑥

日数は、コンバージョンの発生元に応じて、1~90日の間で自由に設定できます。 コンバージョンのデータを収集するには、7日以上の期間を設定することをおすすめします。

#### 0 ¢ Google 広告 2 4 analytics@and-aaa.com ヘルプ 通知 コンバージョン アクションの設定 コンバージョン名 ga4-quick.and-aaa.com - GA4 (web) ga4 thanks20220324 V 目標とアクションの最適化 その他,メインの操作 V Google アナリティクス 4 プロバティから取得した値と通貨を使用します。該当する値がない場合は ¥1を使用しま 値 ソース ク (GA4) カスタム プラットフォーム 90日間 GA4 イベント 60日間 GA4 プロパティ名 aa.c GA4 45日間 カウント方法 ジョ V 30日間 クリックスルー コンバージ ーが広告を操作してから数日後に発生する場合 4週間 ~ 広告 インタラクションから 30 ョンの計測期間 されてからコンバージョンを計測するまでの最大 が操 に発生したコンバージョ 録するには、計測期間を ださ 0 3 週間 30 目に設定します。 がコンバージョンに至 2 週間 こかかった時間を確認す るま レポートを ロンバージ 31 の日数] で分類してくだ 1 週間 히 詳 キャンセル 保存 アトリビューション モデル ラストク 91日 カスタム 👻 計測期間は1~90日の範囲で入力してください。

## **計測期間(12)**

参考:アトリビューションレポートへの影響 アトリビューションレポートには、<mark>選択した期間内におけるコンバージョン経路のデータが</mark> 表示されます。このレポートでは、「ラストクリックによるコンバージョン」と「アシストされたコ ンバージョン」が次のように表示されます。

- 「ラストクリックによるコンバージョン」は、選択した期間内に発生したもののみが表示されます。
- 「アシストされたコンバージョン」は、計測期間の設定にかかわらず、30日、60日、90日の計測期間で表示されます。ただし、コンバージョンにつながったクリックは、計測期間内に発生したもののみが表示対象となります。

## 「クリックスルー」以外にもコンバージョンの「計測期間」があります

「クリックスルー」以外にもコンバージョンの「計測期間」があります。

| コンバージョンの種類            | 説明                                                                     |
|-----------------------|------------------------------------------------------------------------|
| クリックスルー コンバー          | コンバージョンは、ユーザーが広告を操作してから数日後に                                            |
| ジョン(前ページまでで設          | 発生する場合があります。 <mark>広告が操作されてからコンバー</mark>                               |
| 定したコンバージョン)           | ジョンを計測するまでの最大期間を選択してください。                                              |
| エンゲージ ビュー コン<br>バージョン | 動画のエンゲージメント(ユーザーが動画広告を 10 秒以上<br>視聴)後、どのくらいの期間コンバージョンを計測するかを選<br>択します。 |
| ビュースルー コンバー           | ユーザーに広告が表示されてからどれくらいの期間ビュース                                            |
| ジョン                   | ルーコンバージョンを計測するかを選択します。                                                 |

| 「ビュースルー コンバージョン】                                                                                                    | †測」の設定欄か               | ある場合と無                                                       | い場合がある                                                               | のはなぜか(1)                                          |  |
|----------------------------------------------------------------------------------------------------|------------------------|--------------------------------------------------------------|----------------------------------------------------------------------|---------------------------------------------------|--|
|                                                                                                    | Google 広告純<br>ジョントラッキン | 正のコンバー<br>ノグ                                                 | GA4からコン<br>ポートしてい                                                    | ンバージョンをイン<br>いる場合                                 |  |
| <mark>「ビュースルー<i>コンバー</i><br/>ジョン計測」</mark> の設定欄はあ<br>るか?                                                                                                    | あ                      | る                                                            |                                                                      | <mark>ない</mark>                                   |  |
| 「コンバージョンの発生先」                                                                                                    | ウェブ                    | サイト                                                          | ウェブサイト (Google アナ<br>ティクス (GA4))                                     |                                                   |  |
| Google広告 TOP >「コン<br>バージョン」で「コンバー<br>ジョンの発生先」が「ウェブ<br>サイト (Google アナリティ<br>クス (GA4))」となっていた<br>ら、「ビュースルーコン<br>バージョン計測」は、ありま<br>せん。「ウェブサイト」に<br>なっていたら、「ビュース<br>ルーコンバージョン計測」<br>の設定欄があります。 |                        | <ul> <li>▲ ■ ● ○ ○ ○ ○ ○ ○ ○ ○ ○ ○ ○ ○ ○ ○ ○ ○ ○ ○</li></ul> | ○ 件中 0 件のキャンペーン<br>操作の最適化 ↓ 注: 0 件中 0 件のキャンペーン 操作の最適化 ↓ 注: 2 件の最適化 ↓ | コンバージョンの発生元<br>ウェブサイト (Google アナリティ<br>クス (GA4) ) |  |

#### 「ビュースルー コンバージョン計測」の設定欄がある場合と無い場合があるのはなぜか(2)

| Google<br>ング       | e 広告純正の=                                      | コンバージョン トラッキ   | GA4からコンパ<br>る場合                | <b>ベージョンをインポートしてい</b>                                           |
|--------------------|-----------------------------------------------|----------------|--------------------------------|-----------------------------------------------------------------|
|                    | あ                                             | る              |                                | <mark>ない</mark>                                                 |
|                    |                                               |                |                                |                                                                 |
|                    | コンバージョン名                                      | GA4オンラインセミナー申込 | コンバージョン名                       | ga4-quick.and-aaa.com - GA4 (web) purchase                      |
|                    | 目標とアクションの最適化                                  | 申し込み, メインの操作   | 目標とアクションの最適化                   | 購入,メインの操作                                                       |
|                    | 値                                             | ¥1             | 値<br>編集できません                   | Google アナリティクス 4 プロパティから取得した値と通貨を使用します。 さ、該当する値がない場合は ¥0 を使用します |
|                    | <b>ソース</b><br>編集できません                         | ウェブサイト         | ソース                            | Google アナリティクス(GA4)                                             |
|                    | カウント方法                                        | すべてのコンバージョン    | 構集 ごきません<br>プラットフォーム           | ウェブサイト                                                          |
|                    | クリックスルー コンバージョン<br>計測期間                       | の 30日間         | 構美できません<br>GA4 イベント<br>編集できません | purchase                                                        |
|                    | エンゲージ ビュー コンバージョ<br>の計測期間                     | ヨン 3日間         | GA4 プロパティ名<br>編集できません          | ga4-quick.and-aaa.com - GA4                                     |
|                    | ビュースルー コンバージョン計                               | t測 1日間         | カウント方法                         | すべてのコンバージョン                                                     |
|                    | 期間                                            | ラストクリック        | クリックスルー コンバージョンの<br>計測期間       | ) 30日間                                                          |
|                    | , , , , <u>, , , , , , , , , , , , , , , </u> | 5/1/2/2/       | アトリビューション モデル                  | データドリブン(推奨)                                                     |
|                    |                                               |                |                                | 1                                                               |
| 「コンバージョンの発生先」が「ウェブ |                                               |                | 「コンバージョ                        | ョンの発生先」が「ウェブサ                                                   |
| サイ                 | ト」になっていた                                      | ら、「ビュースルー      | イト (Google                     | アナリティクス(GA4)) 」と                                                |
| コン                 | バージョン計測                                       | 」の設定欄があり       | なっていたら                         | 、「ビュースルーコンバー                                                    |
| ます                 | 0                                             |                | ジョン計測」                         | <b>よ、ありません。</b>                                                 |

## 【参考】 ビュースルー コンバージョンの設定(1)

今回は、GA4のコンバージョンをGoogle 広告にインポートという話題がメインで、GA4から インポートした場合は、「ビュースルーコンバージョンの設定」は無いのですが、参考まで に解説します。

ツールと設定 > コンバージョン をクリック。

| ← 🙏 Google 広告 |                                             |                                           |                           | <b>シ</b><br>ツールと<br>ッチ | ⑦ <mark>点!</mark> 662-334-6272<br><i>へ</i> レプ 潮知 analytics@and-aaa.com <b>a</b>                                                                                          |
|---------------|---------------------------------------------|-------------------------------------------|---------------------------|------------------------|----------------------------------------------------------------------------------------------------|
|               |                                             |                                           | □ 2022年5月3日~30日 -         | 請求とお支払い                | ← クイックヘルプ <>>>版 ×                                                                                                    |
|               | ¥ 16,406 費用                                 |                                           |                           | アクセスとセキュリティ            | Q 検索クイックヘルプ                                                                                                    |
|               | ©:                                          | Ľ                                         | al                        | 各種設定                   | コンバージョン トラッキ                                                                                                    |
|               | インプレッション(表示回数)                              | クリック数<br>つ/1                              | コンバージョン<br>10             | コンバージョン                | ングデータについて                                                                                                    |
|               | 5462<br>広告が表示された回数                          | <b>乙〇日</b><br>広告での操作                      | 13<br>広告からのウェブサイトでのユーザー行動 | オーディエンス マネージャー         | コンバージョン トラッキングを設定する<br>と、広告が成果に結びついているかを把<br>握するためのデータを取得できるように<br>なります。                                                                                                 |
|               | 掲載結果の詳細を表示                                  |                                           |                           | キーワードプランナー             | 以下は、各指標の意味やレポートでの確<br>認方法についての解説です。                                                                                                    |
|               |                                             |                                           |                           |                        | [コンバージョン] 列と関連指標                                                                                                    |
|               | 最適化案<br>0/4 完了)<br>キャンペーンのパフォーマンスを最大限まで引き上げ | <b>ぶることができます。</b>                         |                           |                        | [コンパージョン]列には、さまざまなコ<br>ンパージョンアクションで発生したコン<br>パージョンの数が表示されます。コンパ<br>ージョンはコンパージョントラッキング<br>で測定されますが、発生したすべてのコ                                                              |
|               | コンパージョントラッキングを設定す<br>る<br>広告の掲載結果を明確に把握します  | 検索語句をご確認ください<br>開運性の高い Google 検索でのみ表示されます | 画像を追加<br>広告の注目度が上がります >   |                        | ンハーションを測定できない場合には、<br>推定コンバージョンバーが含まれることもあ<br>ります。この列のデータでは、ご自身の<br>ビジネスにとって価値あるユーザー行動<br>に、広告がどの程度結びついているかを<br>確認できます。                                                  |
|               | 検索語句レポート&キーワードのテー                           | ーマ 広告文、画像                                 | 、ランディングページ                |                        | [コンバージョン]列のデータのトラッキ<br>ング方法は、以下の方法でカスタマイズ<br>できます。                                                                                                    |
|               | 検索語句 クリ<br>ga4 セミナー<br>ga4                  | ッ… 費用<br>107 ¥6,772<br>46 ¥3,015          | ٩                         |                        | <ul> <li>「コンパージョン列に含める] 設定:デ<br/>ータを [コンパージョン] 列に含めた<br/>くないコンパージョン アクションに<br/>ついては、この設定をオフにしま<br/>す。デフォルトではほとんどの場合<br/>に、データをこの列に含めるように<br/>なっています。つまり、この設定を</li> </ul> |

## 【参考】 ビュースルー コンバージョンの設定(2)

#### 設定 > ビュースルー コンバージョン をクリック

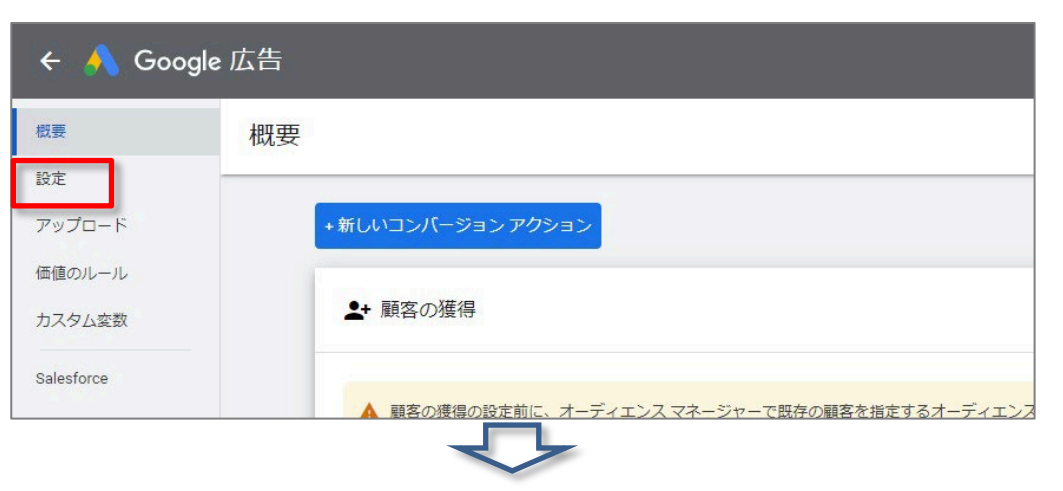

#### Google 広告 ← 設定 概要 設定 [すべてのコンバージョン] 列にディスプレイ ネットワークと動画広告のビュースルー コンバージョンを含める ビュースルー コンバージョン $\sim$ アップロード 通話コンバージョン アクショ 広告経由の通話数 $\sim$ $\geq$ 価値のルール 顧客データに関する規約 同意していない $\sim$ カスタム変数 オフライン コンバージョンを 選択してください $\sim$ Salesforce 測定する方法 アプリのアトリビューション アプリ インストール キャンペーンでは、インストール キャンペーンとそれ以外のキャンペーンで発生したコンバ $\sim$ 共有 ージョンを区別してレポートが作成されます。

## 【参考】 ビュースルー コンバージョンの設定(3)

#### 「ビュースルーコンバージョン」にチェックが入っているとどうなるか?

| 🗲 🔥 Google | e 広告                                                                             |   |
|------------|----------------------------------------------------------------------------------|---|
| 概要         | 設定                                                                               |   |
| 設定         |                                                                                  |   |
| アップロード     | ビュースルー コンバージョ     「すべてのコンバージョン]列にディスプレイネットワークと動画広告のビュースルー コンバージョンを含め     ン     の |   |
| 価値のルール     |                                                                                  |   |
| カスタム変数     | キャンセル 保存                                                                         | 7 |
|            |                                                                                  |   |
|            | 「ビュースルーコンバージョン」とは、広告を目にしたものの操作しな                                                 |   |
|            | かったユーザーが、その後サイトを訪れてコンバージョンを達成した                                                  |   |
|            | 場合に記録されるコンバージョンです。                                                               |   |
|            |                                                                                  |   |
|            | この設定では、「ビュースルーコンバージョン」を「すべてのコンバー                                                 |   |
|            | <mark>ジョ」 列(次ページ)に含めるかどうかを指定できます。</mark> 「すべてのコ                                  |   |
|            | ンバージョン」列には、すべてのコンバージョンアクションで測定され                                                 |   |
|            | たコンバージョンの合計数が表示されます。                                                             |   |

## 【参考】 ビュースルー コンバージョンの設定(4)

#### (前ページからの続き)「すべてのコンバージョン」列は、Google広告 TOP > 「コンバージョン を管理」で表示される表で確認できます。

| 🔶 🔥 Google                                          | 広告                                                                |                   |                    |
|-----------------------------------------------------|-------------------------------------------------------------------|-------------------|--------------------|
| 概要                                                  | 設定                                                                |                   |                    |
| 設定                                                  | ビュースルー コンパージョ しょくてのコンパージョン/ 初にディスプレイ ネットワークと動画広告のビュースルー コンノ       | (-ジョンを含め) ^       |                    |
| アップロード<br>価値のルール                                    |                                                                   |                   |                    |
| この設定                                                | 定では、「ビュースルーコンバージョン」を「すべて                                          | のコンバー             | ジョ」列(次ページ)に        |
| <mark>含める</mark><br>ン アク:                           | <mark>かどうかを指定できます。</mark> 「すべてのコンバージョン<br>ションで測定されたコンバージョンの合計数が表示 | ィ」列には、す<br>たされます。 | ナベてのコンバージ <b>ョ</b> |
|                                                     |                                                                   |                   |                    |
| <ul> <li>Google 広告</li> <li>ワークスペース フィルタ</li> </ul> | (キャンペーンのステータス::有効、一時停止) 広告グループのステータス::有効、一時停止) フィルタを追加            | すべて               | 〔のコンバージョン          |

| ワークスペース フィルタ キャンペーンのステータス:: 有効、一時停止 広告グループのステータス:: 有効、一時停止 フィルタを追加 |                                    |                                                         | -                  | すべてのコン                           | ンバージ        | ヨン                    |
|--------------------------------------------------------------------|------------------------------------|---------------------------------------------------------|--------------------|----------------------------------|-------------|-----------------------|
| すべてのキャンペーン                                                         |                                    |                                                         |                    |                                  | _           |                       |
|                                                                    | ● 有効 ステータス:有効                      | -                                                       |                    |                                  |             |                       |
|                                                                    | キャンペーンを表示                          | ◎ その他 アカウントのデフォルトの                                      | 目標 0 件中 0 件のキャンペーン |                                  |             |                       |
|                                                                    | 概要                                 | ロマンバージョン アクション                                          | 操作の最適化 ↓           | コンバージョンの発生元                      | すべてのコンバージョン | すべてのコンバージョン値 ステー      |
|                                                                    | IL コンバージョン トラッキングのステータス すべて ▼ 2, : | ga4-ox ck.and-aaa.com - GA4 (web)<br>ga4-onanks20220602 | <u>×1&gt;</u>      | ウェブサイト (Google アナリティ<br>クス(GA4)) | 5.00        | 50,000.00 ⊒>/(        |
| コンバー・ジョン                                                           |                                    | ga4-quick.and-aaa.com - GA4 (web)<br>ga4_thanks20220609 | <u>×1&gt;</u>      | ウェブサイト (Google アナリティ<br>クス(GA4)) | 3.00        | 30,000.00 ユンバ         |
| た答理                                                                | ジジル無効になって<br>います                   | ga4-quick.and-aaa.com - GA4 (web)<br>ga4_thanks20220324 | <u>×1&gt;</u>      | ウェブサイト (Google アナリティ<br>クス(GA4)) | 2.00        | 20,000.00 ユンバ         |
| で日生                                                                | 未確認                                | ga4-quick.and-aaa.com - GA4 (web)<br>ga4_thanks20220616 | <u>×1&gt;</u>      | ウェブサイト (Google アナリティ<br>クス(GA4)) | 2.00        | 20,000.00 ユンバ         |
|                                                                    | 最近のコンバージョ 20<br>ンはありません            | ga4-quick.and-aaa.com - GA4 (web)<br>ga4_thanks20220519 | <u>×1&gt;</u>      | ウェブサイト (Google アナリティ<br>クス(GA4)) | 1.00        | 10,000.00<br><u>ん</u> |
|                                                                    | コンバージョンを記録中 5                      |                                                         |                    |                                  |             | -                     |
|                                                                    | コンバージョンを管理                         | <br>and.a 2022年                                         |                    |                                  |             | 65                    |

# ユニバーサル アナリティクス(UA)と GA4とでコンバージョンの重複を避け る

### 既にUAのコンバージョンに基づいて入札している場合

Google 広告でユニバーサル アナリティクス(以下、UA)のコンバージョンに基づいてすでに 入札している場合は、<u>そのコンバージョンを GA4 プロパティに複製</u>

(<u>https://support.google.com/analytics/topic/11053135</u>)してから Google 広告にインポートします。

その上で、GA4 プロパティを Google 広告アカウントにリンクすると、GA4 のオーディエンスと コンバージョン イベントデータ(アプリとウェブ)を使用して Google 広告の入札単価を最適化 できます。

GA4 を Google 広告にリンクすると、Google 広告データが GA4 に自動的に表示されます。また、リンクされた GA4 プロパティのデータが Google 広告でも使用できるようになります。

公式ヘルプ: <u>https://support.google.com/analytics/answer/11053134#zippy=%2C%E3%81%93%E3%81%A</u> <u>E%E8%A8%98%E4%BA%8B%E3%81%AE%E5%86%85%E5%AE%B9</u>

#### コンバージョン数を比較する

GA4 のコンバージョンを Google 広告にインポートする前に、対応するUAのコンバージョンと 比較します。GA4 のコンバージョン数をUAのコンバージョン数にできるだけ近づけるように する必要はありますが、さまざまな要因によって数が一致しないことがあります。

正確な比較に必要な量のデータを確保するには、GA4 のコンバージョンの導入後 2 週間ほ ど経ってから、UAのコンバージョンと比較することをおすすめします。

UAと GA4 のコンバージョン数が大きく異なる場合は、移行した目標を検証してください。

注: コンバージョンレポートは Google 広告と Google アナリティクスで異なります。詳しくは、 Google 広告ヘルプセンター記事の「データの不一致」セクションをご覧ください。

公式ヘルプ: <u>https://support.google.com/analytics/answer/11053134#zippy=%2C%E3%81%93%E3%81%AE%E5%86%85%E5%AE%B9</u>

#### コンバージョンの重複を避ける

GA4 のコンバージョンを Google 広告にインポートする前に、次ページ以降の手順に沿って、 Google 広告アカウントで既存の UA のコンバージョンを削除するか、それらのコンバージョン を「メイン」から「サブ」に変更して、コンバージョンの重複を避ける必要があります。

また、コンバージョンの測定中に不要なギャップが生じないようにするため、UA のイベントの削除と Google 広告へのインポートを1回の作業セッションで完了する必要があります。

公式ヘルプ: <u>https://support.google.com/analytics/answer/11053134#zippy=%2C%E3%81%93%E3%81%A</u> <u>E%E8%A8%98%E4%BA%8B%E3%81%AE%E5%86%85%E5%AE%B9</u>

## コンバージョンの重複を避ける 2種類の重複防止方法のうちの1:削除する(1)

重複する UA のコンバージョンを削除するには、Google 広告でコンバージョン アクションを<mark>削</mark> 除するか、コンバージョン アクションを<mark>「メイン」から「サブ」に変更</mark>します。それぞれの方法を 解説します。

コンバージョン アクションを削除する

コンバージョン アクションを削除すると、削除されたコンバージョン アクションのデータは収 集されなくなります。

1. Google 広告アカウントにログインします。

2. 右上の「ツールと設定」アイコンをクリックし、「コンバージョン」を選択します。

| 🔥 Google 広告                       |                                                                                                    |                   |               |  |  | <b>2</b><br><i>y</i> - <i>n</i> 2 | ⑦                        |
|-----------------------------------|----------------------------------------------------------------------------------------------------|-------------------|---------------|--|--|-----------------------------------|--------------------------|
| ワークスペース フィルタ キャンペーンのステータス:: 有効、一時 | 停止 広告グループのステーク                                                                                                    | タス:: 有効、一時停止) フィル | 夕を追加          |  |  | 請求とお支払い                           | <b>.</b><br>@#           |
| すべてのキャンペーン                        |                                                                                                    |                   |               |  |  | アクセスとセキュリティ                       | 7山 2022年3月1日~5月30日 👻 < 📏 |
|                                   | 各種設定                                                                                                    |                   |               |  |  |                                   |                          |
|                                   |                                                                                                    |                   | コンバージョン       |  |  |                                   |                          |
|                                   | クリック数     表示回数     平均クリック単価     費用       734     1.63万     ¥73     ¥5.36万                                                          |                   |               |  |  |                                   |                          |
|                                   | キャンペーン                                                                                                    |                   |               |  |  |                                   |                          |
|                                   | 愛用         表示回数         クリック数           図 GA4無料オンラインセミナー         ¥5.36万         1.63万         734           ● 有効         ステータス. 有効 |                   |               |  |  |                                   |                          |
|                                   | +ャンペーンを表示 概要                                                                                                    |                   |               |  |  |                                   |                          |
|                                   | <ol> <li>コンバージョントラッコ<br/>タグが無効になって<br/>います</li> </ol>                                                                              | キングのステータス すべて     | <b>₹</b> 2. : |  |  |                                   |                          |
|                                   | 未確認<br>最近のコンバージョ<br>ンはありません                                                                                                    | 0                 | 25            |  |  |                                   |                          |

## コンバージョンの重複を避ける 2種類の重複防止方法のうちの1:削除する(2)

削除するコンバージョン アクションのチェックボックスをオンにします。

|                                                                                                    |                           |                                                   |                     |                      |                          | すべてのコンバー | ・ジョン アクションを |
|----------------------------------------------------------------------------------------------------|---------------------------|---------------------------------------------------|---------------------|----------------------|--------------------------|----------|-------------|
| ▲+ 顧客の獲得                                                                                                    |                           |                                                   |                     |                      |                          |          | 設定          |
| ▲ 顧客の獲得の設定前に、オーディエ<br>オーディエンス マネージャーに≹                                                                          | ンス マネージャーで既存の顧客を打<br>多動   | 指定するオーディエンスセグメントを追加します                            | •                   |                      |                          |          |             |
|                                                                                                    |                           |                                                   |                     |                      |                          |          |             |
| 行選択済み 削除                                                                                                    |                           |                                                   |                     |                      |                          |          | F           |
| 行選択済み 削除                                                                                                    | 操作の最適化 🕹                  | コンバージョンの発生元                                       | ₫ぺてのコンバージョン         | すべてのコンバージョン値         | ステータス                    | アクション    | 68          |
| <ul> <li>行選択済み 削除</li> <li>コンパージョンアクション</li> <li>ga4-quick.and-aaa.com - GA4 (web)</li> <li>purchase</li> </ul> | 操作の最適化 ↓<br><u>×1&gt;</u> | コンバージョンの発生元<br>ウェブサイト (Google アナリティ<br>クス (GA4) ) | すべてのコンバージョン<br>0.00 | すべてのコンバージョン値<br>0.00 | ステータス<br>最近のコンバージョンはありませ | アクション    |             |

公式ヘルプ: <u>https://support.google.com/analytics/answer/11053134#zippy=%2C%E3%81%93%E3%81%A</u> <u>E%E8%A8%98%E4%BA%8B%E3%81%AE%E5%86%85%E5%AE%B9</u>

#### コンバージョンの重複を避ける 2種類の重複防止方法のうちの2:UAの目標を「メイン」から「サブ」へ(1)

Google 広告でユニバーサル アナリティクスの目標を「メイン」から「サブ」のコンバージョン ア クションに変更する。<mark>「サブ」に設定されたコンバージョン アクションはレポートの [すべての</mark> <mark>コンバージョン] 列に使用されますが、入札には使用されません。</mark>

- 1. Google 広告アカウントにログインします。
- 2. 右上にある「ツールと設定」をクリックします。
- 3. 「コンバージョン」をクリックします。

| - Ougle IAT             |                      |                   |          |                       |                     | ツールと          | ー ヘルプ 油知 analytics@and-aaa.com |
|-------------------------|----------------------|-------------------|----------|-----------------------|---------------------|---------------|--------------------------------|
| フークスペースフィルタ キャンペーンのステータ | 9ス::有効、一時停止 広告グループのス | テータス:: 有効、一時停止) フ | マルタを追加   |                       |                     | 請求とお支払い       | 6                              |
| すべてのキャンペーン              |                      |                   |          |                       |                     | アクセスとセキュリティ   | 7公 2022年3月1日~5月30日 👻 < 📏       |
|                         |                      |                   |          |                       | Ļ.                  | 各種設定          |                                |
|                         | + 新しいギャンへ            | コンバージョン           | 1        |                       |                     |               |                                |
|                         | クリック数                | 表示回数              | 平均クリック単価 | 費用                    |                     |               |                                |
|                         | 734                  | 1.63万             | ¥73      | ¥5.36万                |                     | オーディエンスマネージャー |                                |
|                         |                      |                   |          |                       |                     | キーワード プランナー   |                                |
|                         | キャンペーン               |                   |          |                       |                     |               |                                |
|                         | ☑ GA4無料フ             | ンラインセミナー          | 貢<br>¥   | 用 表示回数<br>5.36万 1.63万 | クリック数<br><b>734</b> | : ~           |                                |
|                         | ● 有効 ステー・            | 9ス:有効             |          |                       |                     |               |                                |
|                         | キャンペーンを表             | 汞                 |          |                       |                     |               |                                |
|                         | 把要                   |                   |          |                       |                     |               |                                |
|                         | d. 77///=81=3//6     |                   | :        |                       |                     |               |                                |
|                         |                      |                   | · ·      |                       |                     |               |                                |
|                         | タグが無効になっ<br>いま       |                   |          |                       |                     |               |                                |
|                         | 未確                   | 22 0              |          |                       |                     |               |                                |
|                         |                      |                   |          |                       |                     |               |                                |

公式ヘルプ:

https://support.google.com/analytics/answer/11053134#zippy=%2C%E3%81%93%E3%81%A E%E8%A8%98%E4%BA%8B%E3%81%AE%E5%86%85%E5%AE%B9
#### コンバージョンの重複を避ける 2種類の重複防止方法のうちの2:UAの目標を「メイン」から「サブ」へ(2)

- 1. 編集するコンバージョンアクションを含む目標を探します。
- 2.「目標を編集」をクリックします。

| 🔶 🙏 Google | 広告 |                                               |                    |                                  |             |              | <b>2</b><br>19-112   | <ol> <li>(2) しょう</li> <li>(2) しょう</li> <li>(3) しょう</li> <li>(3) しょう</li> <li>(4) しょう</li> <li>(4) しょう</li> <li>(5) しょう</li> <li>(5) しょ</li> <li>(5) しょ</li> <li>(5) しょ</li></ol> | 662-334-6272<br>analytics@and-aaa.com |  |  |
|------------|----|-----------------------------------------------|--------------------|----------------------------------|-------------|--------------|----------------------|----------------------------------------------------------------------------------------------------|---------------------------------------|--|--|
| 极要         | 概要 |                                               |                    |                                  |             |              | 力                    | スタム 2022年3月1日                                                                                                    | ∃~5月30日 ▼ く >                         |  |  |
| 設定         |    |                                               |                    |                                  |             |              |                      |                                                                                                    |                                       |  |  |
| アップロード     |    | +新しいコンパージョン アクション                             |                    |                                  |             |              |                      | すべてのコンバージ                                                                                                    | ヨン アクションを表示                           |  |  |
| 価値のルール     |    |                                               |                    |                                  |             |              |                      |                                                                                                    |                                       |  |  |
| カスタム変数     |    | ▲ 顧客の獲得                                       |                    |                                  |             |              |                      |                                                                                                    | 設定                                    |  |  |
| Salesforce |    | ▲ 顧客の獲得の設定前に、オーディエ:<br>オーディエンス マネージャーに移       | ンス マネージャーで既存の顧客を排動 | 能定するオーディエンス セグメントを追加します          |             |              |                      |                                                                                                    |                                       |  |  |
|            |    | 開入 アカウントのデフォルトの目                              | 震 0件中0件のキャンペーン     |                                  |             |              |                      |                                                                                                    | 目標を編集                                 |  |  |
|            |    | コンバージョン アクション                                 | 操作の最適化 ↓           | コンバージョンの発生元                      | すべてのコンバージョン | すべてのコンバージョン値 | ステータス                | アクション                                                                                                    |                                       |  |  |
|            |    | ga4-quick.and-aaa.com - GA4 (web)<br>purchase | *1>                | ウェブサイト (Google アナリティ<br>クス(GA4)) | 0.00        | 0.00         | 最近のコンバージョンはありませ<br>ん |                                                                                                    |                                       |  |  |
|            |    |                                               |                    |                                  |             |              |                      | 14                                                                                                    | 件中 1~1 件を表示                           |  |  |
|            |    | 申し込み アカウントのデフォルト                              | の目標 0件中0件のキャンペー    | >                                |             |              |                      |                                                                                                    | 目標を編集                                 |  |  |
|            |    | □ コンバージョン アクション                               | 操作の最適化 ↓           | コンバージョンの発生元                      | すべてのコンバージョン | すべてのコンバージョン値 | ステータス                | アクション                                                                                                    |                                       |  |  |
|            |    | □ GA4オンラインセミナー申込                              | <u>メイン</u>         | ウェブサイト                           | 54.00       | 54.00        | コンバージョンを記録中          |                                                                                                    |                                       |  |  |
|            |    |                                               |                    |                                  |             |              |                      | 14                                                                                                    | 件中 1~1 件を表示                           |  |  |
|            |    | し、見込み顧客からの電話 アカウン                             | ントのデフォルトの目標 0件中 0  | 件のキャンペーン                         |             |              |                      |                                                                                                    | 目標を編集                                 |  |  |
|            |    | コンバージョン アクション                                 | 操作の最適化 ↓           | コンバージョンの発生元                      | すべてのコンバージョン | すべてのコンバージョン値 | ステータス                | アクション                                                                                                    |                                       |  |  |

公式ヘルプ: <u>https://support.google.com/analytics/answer/11053134#zippy=%2C%E3%81%93%E3%81%AE%E5%86%85%E5%AE%B9</u>

#### コンバージョンの重複を避ける 2種類の重複防止方法のうちの2:UAの目標を「メイン」から「サブ」へ(3)

- 1. 更新するコンバージョン アクションの横にあるプルダウンをクリックし、「サブアクション (表示のみ)」を選択します。
- 2.「変更を保存」をクリックします。

| 🗧 🐴 Google                       |                                                                                                    |                                                                                                    |                          | <b>冬 ⑦ 点</b><br>シールと ヘルプ 連和 analytics@and-a<br>ッキ | 34-6272<br>aaa.com |
|----------------------------------|----------------------------------------------------------------------------------------------------|----------------------------------------------------------------------------------------------------|--------------------------|---------------------------------------------------|--------------------|
| 概要                               | 概要                                                                                                    |                                                                                                    |                          | カスタム 2022年3月1日~5月30日 👻                            | ] < >              |
| 設定<br>アップロード<br>価値のルール<br>カスタム変数 | ・新しいコンパージョンアクショ ▲ 顧客の獲得                                                                                                    | 「購入」目標の編集<br>購入(ウェブサイト) アカウントのデフォルトの目標、メインアクシ                                                                                          |                          | すべてのコンバージョン アクションを<br>設定                          | 表示                 |
|                                  | ▲ 軽客の振得の設定前に、オ<br>オーディエンスマネージ                                                                                                    | アカウントのデフォルトの目標設定<br>すべての新しいキャンペーンで、入札単価設定の最速化とレポート作成の基準とし<br>アカウントのデフォルトの目標として「購入」を使う<br>アカウントのデフォルトの目標として「購入」を使わない。                   | ッて、アカウントのデフォルトの目標が自      | メインの操作                                            |                    |
|                                  | コンパージョン アクション<br>ga4-quick and ass.comGA41<br>purchase                                                                                     | コンパージョン アクションの最適化オプション<br>メイン アクションは、入札単価の最適化とレポートで使われます。サブアクション<br>ga4-quick.and-aaa.com - GA4 (web)<br>purchase<br>最近のコンパーションはありません。 | ンはモニタリングの用途に限って使われま      | サブアクション(表示のみ                                      | r)                 |
|                                  | <ul> <li>         ・ アカウントのラ         ・ フンバージョンアウション         ・ ロンバージョンアクション         ・ GA4オンラインセミナー申込         ・         ・         ・</li></ul> | 変更を保存                                                                                                    |                          | - <u>&gt; &gt; 28時中</u><br>1 件中 1~1 件を表示          |                    |
|                                  | 、 見込み顧客からの電話                                                                                                    | アカウントのデフォルトの目標 0件中0件のキャンペーン                                                                                                    |                          | 目標を編集                                             | E.                 |
|                                  | コンバージョンアクション                                                                                                    | 操作の最適化 ↓ コンバージョンの発生元                                                                                                    | すべてのコンバージョン すべてのコンバージョン( | 虐 ステータス アクション                                     |                    |

### 公式ヘルプ:

https://support.google.com/analytics/answer/11053134#zippy=%2C%E3%81%93%E3%81%A E%E8%A8%98%E4%BA%8B%E3%81%AE%E5%86%85%E5%AE%B9 コンバージョンの重複を避ける 2種類の重複防止方法のうちの2:UAの目標を「メイン」から「サブ」へ(4)

UAの目標を「メイン」から「サブ」に変更した後、GA4のコンバージョン イベントを「メイン」のコ ンバージョンとしてインポートします。

インポートする方法は、既に、このテキストの前半で解説してありますので、ご参照ください。

公式ヘルプ: <u>https://support.google.com/analytics/answer/11053134#zippy=%2C%E3%81%93%E3%81%A</u> <u>E%E8%A8%98%E4%BA%8B%E3%81%AE%E5%86%85%E5%AE%B9</u>

# GA4とGoogle広告を連携する利点 5 アナリティクスのオーディエンス データを使用して Google 広告のリマーケティングを 強化できる

### Google アナリティクスのデータを使ったリマーケティングを有効にする(1) リマーケティングについて

リマーケティングでは、アプリまたはサイトでの<mark>過去の行動に応じて、ユーザーの再エンゲー ジメントを図ることができます</mark>。特定の行動(例:ステージ9に到達)を完了したユーザーを専 用のオーディエンスに登録することにより、その行動を踏まえた広告を表示することが可能 です。

GA4 プロパティでは、ディメンション、指標、イベントを自由に組み合わせてオーディエンスを 作成できます(例: in\_app\_purchase events イベントを発生させた Android ユーザー)。

また、次の2種類のオーディエンスが自動的に作成されます。

- 購入者:アプリの購入、アプリ内購入、またはウェブサイトでの購入を行ったユーザー
- すべてのユーザー: アプリをインストールしたユーザー、またはウェブサイトでセッションを 開始したユーザー

公式ヘルプ:

https://support.google.com/analytics/answer/9313634?hl=ja

### Google アナリティクスのデータを使ったリマーケティングを有効にする(2)

GA4をGoogle広告アカウントにリンクして、広告のパーソナライズを有効にすると、次のような状態になります。

GA4 で作成したオーディエンスは、リンクされたアカウントに自動的にエクスポートされ、 Google 検索ネットワーク、Google ディスプレイ ネットワーク、YouTube でリマーケティングに 使用できるようになります。

GA4 では、最近追加されたメンバーを基にオーディエンスのバックフィル(新たに該当するようになったユーザーのデータが更新される)が行われ、バックフィルされたオーディエンスは 平均1日以内に Google 広告で使用できるようになります。

Google 広告のユーザーの推定サイズはいつでも確認できます。新しいオーディエンスの場合は、推定サイズを満たすオーディエンスの入力に時間がかかる場合がありますが、その間も該当オーディエンスをキャンペーンで使用できます。

データにユーザー ID が含まれる場合、作成したオーディエンスに追加されるのは、それら の ID と関連付けられたユーザーのみです。ユーザー ID に基づくオーディエンスを、リンク先 の Google 広告アカウントにエクスポートした場合、<mark>そのオーディエンスにはユーザー ID が</mark> 最後に検出されたデバイスだけが反映され、それらのデバイスのみがパーソナライズド広 告の対象となります。

### Google アナリティクスのデータを使ったリマーケティングを有効にする(3)

#### Google 広告リマーケティングを有効にする

Google アナリティクス 4 プロパティで作成したアナリティクスのオーディエンスに基づいて、 Google 広告でリマーケティングとリストを有効にするには:

#### プロパティで Google シグナルが有効になっていることを確認します。

#### 管理 > プロパティ列 > データ設定 > データ収集

| <b>.</b>   7 | アナリティクス ga4-quick.and                                   | d,a株式会社 (App+W<br>J-aaa.com - G → Q 「分析情報」と検索してみてください                                                                                                    |                                                |
|--------------|---------------------------------------------------------|----------------------------------------------------------------------------------------------------|------------------------------------------------|
| A            | 管理 ユーザー                                                 |                                                                                                    |                                                |
|              | プロバティ 十 プロバティを作成<br>ga4-quick.and-aaa.com - GA4 (302974 | Google シグナルのデータ収集                                                                                                    | ^                                              |
| R            | ← ② 設定アシスタント                                            | ・ レポートまたは分析には、プロバティに十分なトラフィックがあるこの設定で収集されたデータのみが反映されます。 詳細                                                                                                    |                                                |
| E            |                                                         | Google シグナルを有効にすると、Google アナリティクスの標準実装で収集されるデータに加え、お客様のトラフィックに関するデータ収集も可能になり、クロ<br>オーディエンスやインサイトなどの追加機能が使えるようになります。                                                                                                    | スデバイスの                                         |
|              | ● ブータストリーム                                              | この機能を有効にすると、Google アナリティクスで訪問データが収集され、そのデータがログイン ユーザーのアカウントの Google 情報と関連付けられます(た<br>付けの対象となるのは、広告のカスタマイズを目的としたこうした関連付けに同意しているユーザーのみです)。この Google 情報には、エンドユーザーの位置(                                                                                        | :だし、関連<br>青報、検索履                               |
|              | <ul> <li>データ設定</li> </ul>                               | 歴、YouTube の利用履歴、Google のパートナー サイトで収集されたデータなどが含まれる可能性があります。この Google 情報は、お客様のユーザーのクロスラ<br>について、集約および匿名化されたインサイトを提供するために使われます。お客様はこの機能を有効にすることで、 <u>Google の広告向けの機能に関するポリシー</u><br>トなカテゴリに関する規約など)を遵守すること、かかる関連付けについてご自身がエンドユーザーに対して必要なプライバシーの開示を行って、関連付けを行 | <sup>-</sup> バイス行動<br><u>-</u> (デリケー<br>う権限をエン |
|              | データ収集<br>テーダ保持                                          | ドユーザーから取得すること、エンドユーザーが <u>マイアクティビティ</u> [] を通じてかかるデータを閲覧、削除する場合があることに同意するものとします。                                                                                                    | ~                                              |
|              | データフィルタ                                                 | Google ンクナルのテータ収集は、300 か竹のつち 306 か竹の地域で可能です。                                                                                                    | 562                                            |

#### Google 広告アカウントと GA4 アカウントをリンクします(前出)。<mark>「パーソナライズド広告を有</mark> <mark>効化」 オプションを必ず選択してください(次ページ参照)。</mark>

リストが Google 広告に表示されるまで最大で2日ほどかかります。

# 【再掲載】GA4とGoogle広告を連携するより

| クス × Google 広告 | 告でリンクを作成する                                                                                                    |
|----------------|----------------------------------------------------------------------------------------------------|
| 그- <u>t</u>    |                                                                                                    |
| (न्न           | リンクの設定 「パーソナライズド広告を有効化」オプショ                                                                                                    |
| 設定             | リティクスのプロパティから Google 広告にエクス<br>ートされた Google 広告のデータには、アナリティクスの利用規約が適用されます。このリンクを作成すると、お客様のメールアドレスが<br>記録され、この Google アナリティクス プロパティの承認ユーザーや、リンク先の Google 広告アカウントの交認ユーザーに表示されるこ<br>とがあります。詳細 |
| ; プロ           | ✓ Google 広告アカウントを選択                                                                                                    |
| デー             | <ol> <li>構成の設定</li> </ol>                                                                                                    |
| デー             | スパーソナライズド広告を有効化 Google アナリティクスのオーディエンスリストとリマーケティングのイベント / パラメータがリンク先の Google 広告アカウントに公開されます。この設定は、他の目的のためにリンクを維持したまま、いつでも変                                                                |
| 1 レオ           | 更できます。                                                                                                    |
| איד            | ◇ 自動タグ設定を有効にする<br>自動タグ設定では、Google 広告のデータとユーザーのクリックが自動的に関連付けられます。Google                                                                                                    |
| プロ             | 広告のさまざまな指標とディメンションで手動タグ設定を使用するよりも、豊富で詳細なレポートデ・・・・・・・・・・・・・・・・・・・・・・・・・・・・・・・・・・・・                                                                                                    |
| テー<br> ビス間(    |                                                                                                    |
| Goo            |                                                                                                    |
| , アド<br>ク      | <ul> <li>              確認して送信      </li> </ul>                                                                                                    |
| ыц             |                                                                                                    |

### Google アナリティクスのデータを使ったリマーケティングを有効にする(4)

GA4 プロパティを Google 広告クライアント センター(MCC)アカウントにリンクした場合、その MCC アカウントのすべての子アカウントにも、アナリティクス側のオーディエンスへのアクセ ス権が与えられます。

GA4とGoogle 広告のリンクを解除すると、アナリティクスのオーディエンスに基づくリマーケティングリストをターゲットとする広告グループの掲載が停止されます。

オーディエンスの設定は、アナリティクスのプロパティ内で管理されます。Google 広告ユー ザーは、リマーケティング リストのベースとなるオーディエンスに変更を加えることはできま せん。

詳細: Google アナリティクス 4 / Firebase のデータを使った Google 広告リマーケティングに ついて(<u>https://support.google.com/google-ads/answer/6398643</u>)

#### Google アナリティクスのデータを使ったリマーケティングを有効にする(5)

ウェブサイトを訪れたユーザー向けの動的リマーケティング

ウェブサイトを訪れたユーザー向けの<mark>動的リマーケティング</mark>は、Google アナリティクス 4 プロ パティではまだご利用いただけません。(2022年6月2日現在)=まだアプリでしか使うことが できません。

動的リマーケティングでは、アプリのユーザーに対して、そのユーザーが閲覧した商品や サービスに関連する広告を表示できます。</mark>アプリに動的リマーケティングを設定するには、 次の3つのステップが必要です。

- P79~80の手順に沿って Google 広告リマーケティングを有効にします。
- 業種に適したイベントを実装します。
   (公式ヘルプ: <u>https://support.google.com/analytics/topic/9756175</u>)
- Google 広告アカウントとGA4 アカウントをリンクします(前出)。(注:アナリティクスと Google 広告の両方のコンバージョン イベント データを共有する必要があります)。
- アプリによるアトリビューション イベントの送信方法を設定します。
   (公式ヘルプ:

<u>https://support.google.com/analytics/answer/9267568#zippy=%2C%E3%81%93%E3%81%AE</u> <u>%E8%A8%98%E4%BA%8B%E3%81%AE%E5%86%85%E5%AE%B9</u> の「アプリ用の追加設定」参照)

# GA4 オーディエンスの作成、編集、 アーカイブ

# オーディエンスの作成(1)

このパートでは、ウェブサイトやアプリ向けの<mark>「オーディエンス」</mark>を作成する方法を解説します。 <mark>作成した「オーディエンス」は、アナリティクスのレポートで使用可能なほか、エクスポート先</mark> の広告プラットフォームでリマーケティングに使用できます。

「オーディエンス」を使用すると、ビジネスの目的に合わせてユーザーをセグメント化できます。ディメンション、指標、イベントに基づいて、どのようなセグメントも自由に作成可能です。

ユーザーに関する新しいデータがアナリティクスで取得されると、そのユーザーが基準を満 たしているかどうかについて、「オーディエンス」メンバーシップが再度評価されます。最新 のデータで基準を満たしていないユーザーは、「オーディエンス」から削除されます。

アナリティクス アカウントを Google 広告にリンクし、デフォルトの <mark>[パーソナライズド広告を有</mark> <mark>効化] 設定を使用すると(前出)、オーディエンスが Google 広告の共有ライブラリに表示され、 広告キャンペーンで使用できるようになります</mark>。ここでは、既存のユーザーや以前のユー ザーへのリマーケティングを設定したり、類似オーディエンスを作成して新しいユーザーを開 拓したりすることが可能です。

オーディエンスに対応する広告のユーザーリストには、該当するデータが使用できるように なった時点で、最長 30 日分のデータが自動で入力されます。

公式ヘルプ:

https://support.google.com/analytics/answer/9267572?hl=ja#zippy=%2C%E3%81%93%E3%8 1%AE%E8%A8%98%E4%BA%8B%E3%81%AE%E5%86%85%E5%AE%B9

# オーディエンスの作成(2)

オーディエンスを作成する

オーディエンスを作成するには、ディメンション、指標、プロパティから収集されるイベント データに基づいて条件を設定します。オーディエンスを作成すると、それ以降は条件を満た しているユーザーがリストに追加されていきます。

作成したオーディエンスにユーザーが追加されるまでには、24~48 時間かかることがありま す。

オーディエンスの作成後

オーディエンスを作成すると、それ以降は条件を満たしているユーザーがリストに追加され ていきます。

Google 広告にエクスポートされるオーディエンスを作成すると、オーディエンスの条件を過 去 30 日間に満たしたユーザーがすべて追加されます(30 日分以上のデータがある場合)。

公式ヘルプ:

https://support.google.com/analytics/answer/9267572?hl=ja#zippy=%2C%E3%81%93%E3 %81%AE%E8%A8%98%E4%BA%8B%E3%81%AE%E5%86%85%E5%AE%B9

# オーディエンスの作成(3)

#### オーディエンスを定義していくと、概要カードの内容も更新され、過去 30 日間に現在の条件 を満たしたユーザーの数が表示されるため、オーディエンスの規模の見当を付けることがで きます。

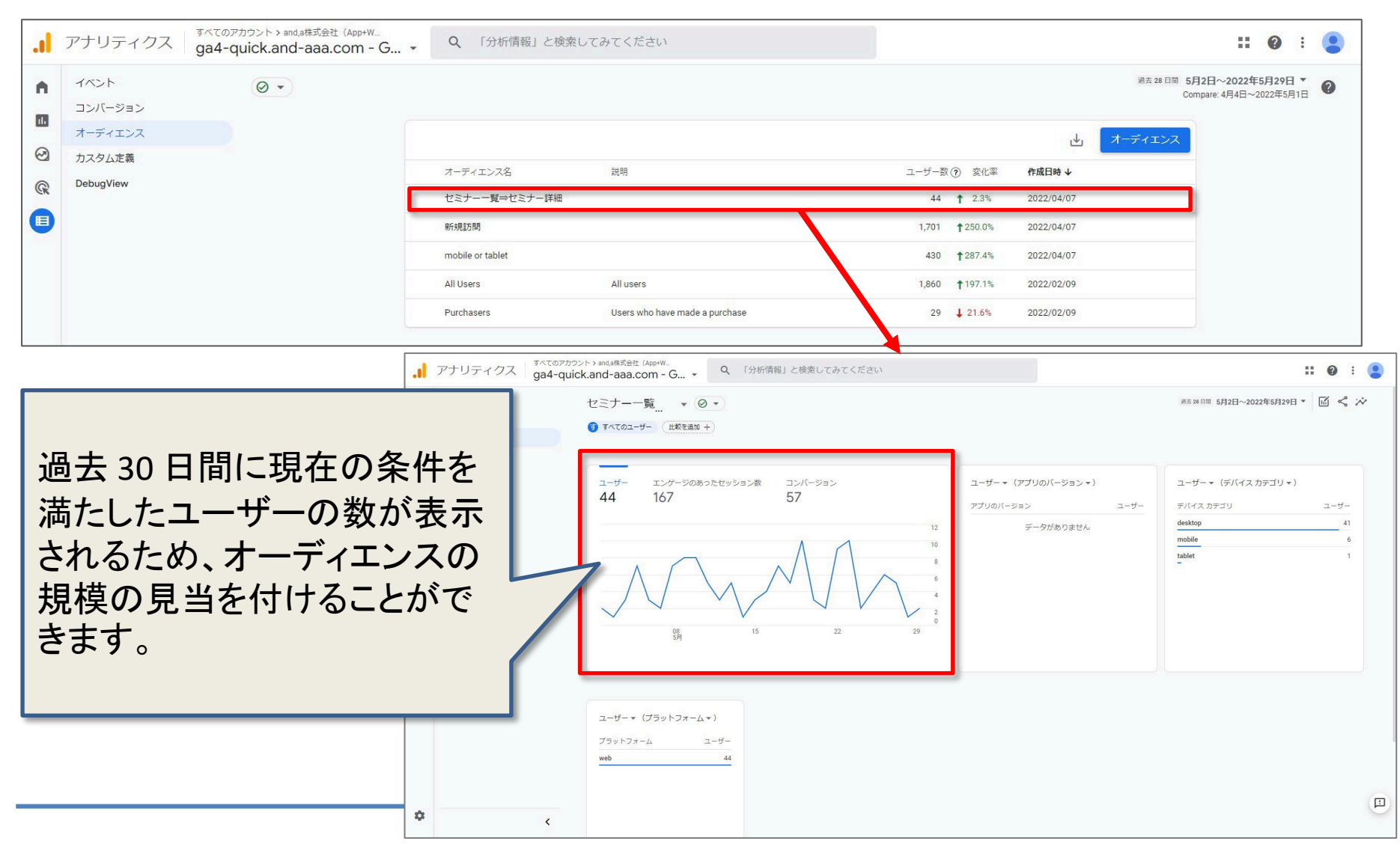

# オーディエンスの作成(4)

ここからは、GA4の画面についての説明です。

設定 > オーディエンス 設定 > オーディエンス には、事前に定義されたオーディエンスと、ユーザーが自分でカスタ マイズした「オーディエンス」が表示されます。次のオーディエンスは<mark>事前に定義されたもの</mark> です。

- すべてのユーザー(All Users): アプリを起動またはウェブサイトを訪問したことがある ユーザー
- 購入者(Purchasers): アプリ内購入または e コマースでの購入を行ったことがあるユー ザー

|          | 9d4                 | -quick.and-aaa.com - G 🔹 | Q、「分析情報」と検索して    | こみてください                        |       |                                             |            | <b>:: @</b> : 😩                                 |
|----------|---------------------|--------------------------|------------------|--------------------------------|-------|---------------------------------------------|------------|-------------------------------------------------|
| A -      | イベント<br>コンバージョン     | Ø •                      |                  |                                |       |                                             | 過去 28 [    | 1間 5月2日~2022年5月29日 ▼<br>Compare: 4月4日~2022年5月1日 |
| <b>a</b> | オーディエンス             |                          |                  |                                |       |                                             | ⊎ オーディエン   | 2                                               |
|          | カスタム走義<br>DebugView |                          | オーディエンス名         | 說明                             | ユーザー数 | <ul> <li>              ぞ化率      </li> </ul> | 作成日時 ↓     |                                                 |
| CR       |                     |                          | セミナー一覧⇒セミナー詳細    |                                | 44    | ↑ 2.3%                                      | 2022/04/07 |                                                 |
|          |                     |                          | 新規訪問             |                                | 1,701 | <b>†</b> 250.0%                             | 2022/04/07 |                                                 |
|          |                     |                          | mobile or tablet |                                | 430   | <b>1</b> 287.4%                             | 2022/04/07 |                                                 |
|          |                     |                          | All Users        | All users                      | 1,860 | <b>†</b> 197.1%                             | 2022/02/09 |                                                 |
|          |                     | C                        | Purchasers       | Users who have made a purchase | 29    | <b>↓</b> 21.6%                              | 2022/02/09 |                                                 |

#### 公式ヘルプ:

https://support.google.com/analytics/answer/9267572?hl=ja#zippy=%2C%E3%81%93%E3%81%AE%E8%A8%98%E4%BA%8B%E3%81%AE%E5%86%85%E5%AE%B9

# オーディエンスの作成(5)

#### 表内のオーディエンスをクリックすると、そのリストの詳細レポートが表示されます。 ポートのユーザー指標では、オーディエンスにあるユーザーの総数ではなく、レポートの対 象期間中にアクティブだったユーザーの人数がカウントされます。

| <b>.</b> ,                                                                                                    | n-G • Q 「分析情報」と                                                | 検索してみてください                                                                                    |                                                                                                    | <b># @</b> ! 😫                                                           |
|----------------------------------------------------------------------------------------------------|----------------------------------------------------------------|-----------------------------------------------------------------------------------------------|----------------------------------------------------------------------------------------------------|--------------------------------------------------------------------------|
| A 1421                                                                                                    |                                                                |                                                                                               |                                                                                                    | 過去 28 日間 5月2日~2022年5月29日 ▼<br>Compare: 4月4日~2022年5月1日                    |
| コンバージョン<br>11.                                                                                                    |                                                                |                                                                                               |                                                                                                    |                                                                          |
|                                                                                                    |                                                                |                                                                                               | <u>↓</u>                                                                                                    | ディエンス                                                                    |
| C カスタム定義  DebugView                                                                                                    | オーディエンス名                                                       | 説明                                                                                            | ユーザー数 ⑦ 変化率 作成日時 ↓                                                                                                    |                                                                          |
| C                                                                                                    | セミナー一覧⇒セミナー詳                                                   | 細                                                                                             | 44 🕇 2.3% 2022/04/07                                                                                                    |                                                                          |
|                                                                                                    | 新規訪問                                                           |                                                                                               | 1,701 1250.0% 2022/04/07                                                                                                    |                                                                          |
|                                                                                                    | mobile or tablet                                               |                                                                                               | 430 <b>†</b> 287.4% 2022/04/07                                                                                                    |                                                                          |
|                                                                                                    | All Users                                                      | All users                                                                                     | 1,860 197.1% 2022/02/09                                                                                                    |                                                                          |
|                                                                                                    | Purchasers                                                     | Users who have made a purchase                                                                | 29 🗼 21.6% 2022/02/09                                                                                                    |                                                                          |
|                                                                                                    | → カスタム定義                                                       |                                                                                               |                                                                                                    |                                                                          |
|                                                                                                    |                                                                |                                                                                               |                                                                                                    |                                                                          |
| ttps://support.google.                                                                                                    | の   カスタム定義     の   DebugView                                   | ユーザー エンゲージのあったセッション数 コンパー                                                                     | -ジョン ユーザー * (アブリの/(ージョン *)                                                                                                    | ユーザー・ (デバイスカテゴリ・)                                                        |
| <u>ttps://support.google.</u><br>om/analytics/answer/9                                                                                              | <ul> <li>○ 力スクム定義</li> <li>○ DebugView</li> <li>□</li> </ul>   | ユーザー エンダージのあったセッション数 コンバー<br>44 167 57                                                        | -ジョン ユーザー・ (アブリのバージョン・)<br>アブリのバージョン ユー!                                                                                                    | ユーザー マ (デバイスカテゴリマ)<br>デバイスカテゴリ ユーザ                                       |
| ttps://support.google.<br>om/analytics/answer/9                                                                                                    | <ul> <li>○ カスクム定義</li> <li>◎ DebugView</li> <li>■</li> </ul>   | ユ <del>ーザー</del> エンダージのあったセッション数 コンパ・<br>44 167 57                                            | -ジョン<br>ユーザー・(アブリのバージョン・)<br>アブリのバージョン ユーキ<br>データがありません                                                                                                    | ユーザー マ (デバイスカテゴリ マ)<br>デバイスカテゴリ ユーザ<br>desktop 4<br>mobile               |
| ttps://support.google.<br>om/analytics/answer/9<br>67572?hl=ja#zippy=%2                                                                             | <ul> <li>○ カスクム定義</li> <li>○ DebugView</li> <li>□ □</li> </ul> | ユーザー エンダージのあったセッション数 コンパー<br>44 167 57                                                        | -ジョン<br>-ジョン<br>12<br>10<br>8<br>6                                                                                                    | ユーザー マ (デバイスカテゴリマ)<br>デバイスカテゴリ ユーザ<br>desktop 2<br>mobile<br>tablet      |
| ttps://support.google.<br>om/analytics/answer/9<br>67572?hl=ja#zippy=%2<br>%E3%81%93%E3%81%                                                         | <ul> <li>○ カスタム定義</li> <li>○ DebugView</li> <li>■</li> </ul>   | ユーザー エンゲージのあったセッション数 コンパー<br>44 167 57                                                        | -ジョン<br>12<br>12<br>12<br>12<br>12<br>データがありません                                                                                                    | ユーザー▼(デバイスカテゴリ▼)<br>デバイスカテゴリ ユーザ<br>destop 4<br>mobile<br>tablet         |
| ttps://support.google.<br>om/analytics/answer/9<br>67572?hl=ja#zippy=%2<br>%E3%81%93%E3%81%<br>E%E8%A8%98%E4%BA                                     | <ul> <li>○ カスクム定義</li> <li>○ DebugView</li> <li>■</li> </ul>   | ユーザー エンゲージのあったセッション数 コンパー<br>44 167 57                                                        | -ジョン<br>ユーザー・(アブリの/(ージョン・)<br>アブリの/(ージョン・)<br>アブリの/(ージョン・)<br>データがありません<br>ジュージー                                                                                                    | ユーザーマ(デバイスカテゴリマ)<br>デバイスカテゴリ ユーザ<br>destop<br>mobile<br>tablet           |
| ttps://support.google.<br>om/analytics/answer/9<br>67572?hl=ja#zippy=%2<br>%E3%81%93%E3%81%<br>E%E8%A8%98%E4%BA<br>&8B%E3%81%AE%E5%8                | <ul> <li>うスクム定義</li> <li>DebugView</li> <li>日</li> </ul>       | ユーザー エンゲージのあったセッション数 コンパ・<br>44 167 57                                                        | -ジョン                                                                                                    | ユーザー ▼ (デバイス カテゴリ ▼)<br>デバイス カテゴリ ユーザ<br>destop 4<br>mobile<br>tablet    |
| ttps://support.google.<br>om/analytics/answer/9<br>67572?hl=ja#zippy=%2<br>%E3%81%93%E3%81%<br>E%E8%A8%98%E4%BA<br>88%E3%81%AE%E5%8<br>%85%E5%AF%B9 | <ul> <li>○ 力スクム定義</li> <li>○ DebugView</li> <li>■</li> </ul>   | ユーザー<br>44 167 57<br>44 167 57<br>00<br>00<br>00<br>00<br>00<br>00<br>15<br>ユーザー* (ブラットフォーム*) | -ジョン                                                                                                    | ユーザー → (デバスカテゴリ→)<br>デバイスカテゴリ ユーザ・<br>destop 4<br>moble<br>tablet        |
| ttps://support.google.<br>om/analytics/answer/9<br>67572?hl=ja#zippy=%2<br>%E3%81%93%E3%81%<br>E%E8%A8%98%E4%BA<br>8B%E3%81%AE%E5%8<br>%85%E5%AE%B9 | <ul> <li>うスクム定義</li> <li>DebugView</li> <li>目</li> </ul>       | $\begin{array}{cccccccccccccccccccccccccccccccccccc$                                          | -ジョン<br>-ジョン<br>-ジョン<br>-ジョン<br>-ジョン<br>-ブリロ/(-ジョン・)<br>アブリロ/(-ジョン・)<br>-ブリロ/(-ジョン・)<br>-ブーサー<br>データがありません<br>- ジョン<br>- ・<br>-・<br>-・<br>-・<br>-・<br>-・<br>-・<br>-・<br>-・<br>-・<br>- | ゴーザー ▼ (デ)(イス カテゴリ ▼)     デ/(イス カテゴリ ▼)     destop     mobile     tablet |
| ttps://support.google.<br>om/analytics/answer/9<br>67572?hl=ja#zippy=%2<br>%E3%81%93%E3%81%<br>E%E8%A8%98%E4%BA<br>8B%E3%81%AE%E5%8<br>%85%E5%AE%B9 | <ul> <li>○ カスクム定義</li> <li>○ DebugView</li> <li>□</li> </ul>   | $\begin{array}{cccccccccccccccccccccccccccccccccccc$                                          | -ジョン<br>-ジョン<br>-ジョン<br>-ジョン<br>-ブリの/(-ジョン・)<br>アブリの/(-ジョン・)<br>-ブリの/(-ジョン・)<br>-ブークがありません<br>-<br>データがありません                                                                          | ガー・ザー・ (デ/イスカテゴリ・)  デ/イスカテゴリ ユーザ  desktop  mobile tablet                 |

# オーディエンスの作成(6)作成

作成

オーディエンスを作成するには: 設定 > オーディエンス > 新しいオーディエンス をクリックします。 次のいずれかの方法でオーディエンスを作成します。 ・新しいオーディエンスを作成: パラメータをすべて自分で指定します。 ・テンプレートを使用: テンプレートにあらかじめ用意されているパラメータを適宜変更します。 ・提案されたオーディエンスの中から選択: そのまま使用するか、ニーズに合わせて変更を 加えます。

|            | アナリティクス                    | .il | アナリティクス ga4-quick.an                              | × オーディエンスの | 新規作成                                                                                         |                            |                   |  |
|------------|----------------------------|-----|---------------------------------------------------|------------|----------------------------------------------------------------------------------------------|----------------------------|-------------------|--|
| <b>^</b>   | イベント<br>コンバージョン<br>オーディエンス |     | コンバージョン<br>オーディエンス<br><i>ガスタム</i> を用<br>DebugView |            | ゼロから作成                                                                                       |                            |                   |  |
| (C)<br>(C) | カスタム定義<br>DebugView        |     |                                                   |            | オーディエンスの候補<br>お苦報におすすめのその他のオーディエンス<br>全般 テンプレート デ 予測可能 『<br>会 最近のアクティブユーザー<br>最近アクティブだったユーザー | 187<br>非購入者<br>購入しなかったユーザー | 5 購入者<br>度入したユーザー |  |
|            |                            |     |                                                   |            | 1                                                                                            | J. C.                      |                   |  |

公式ヘルプ:

https://support.google.com/analytics/answer/9267572?hl=ja#zippy=%2C%E3%81%93%E3 %81%AE%E8%A8%98%E4%BA%8B%E3%81%AE%E5%86%85%E5%AE%B9

# オーディエンスの作成(7)

#### **新しいオーディエンスを作成する** 「オーディエンス」をクリックします。 「カスタム オーディエンスを作成する」をクリックします。

| a        | アナリティクス ga4-quick.and-aaa.com - G                         | Q 「分析情報」と検索してみてください                                                                                                    | <b>:: @</b> : (                                              | 9 |
|----------|-----------------------------------------------------------|----------------------------------------------------------------------------------------------------|--------------------------------------------------------------|---|
| •        | <ul> <li>イベント</li> <li>ション</li> </ul>                     |                                                                                                    | 過去 28 日間 <b>5月2日~2022年5月29日 ▼</b><br>Compare: 4月4日~2022年5月1日 | > |
| 1        | オーディエンス                                                   |                                                                                                    | → オーディエンス                                                    |   |
| $\Theta$ | カスタム定義                                                    | オーディエンス名 説明                                                                                                    | ユーザー数 ⑦ 変化率 作成日時 ↓                                           |   |
| G        | DebugView                                                 | セミナーー覧⇒セミナー詳細                                                                                                    | 44 1 2.3% 2022/04/07                                         |   |
|          | <ul> <li>         ・・・・・・・・・・・・・・・・・・・・・・・・・・・・・</li></ul> | - デイエンスの新規作成<br>セロから作成<br>④ カスタムオーディエンスを作成す<br>3<br>ガーディエンスの候組<br>と意思におすずののその傷のオーディエス<br>全報 テンブレート 予 新司唱<br>●<br>●<br>●<br>単近のアグディブユーザー<br>■近アグディブたったユーザー | <b>\$ 購入者</b><br>開入したユーザー                                    |   |

公式ヘルプ: <u>https://support.google.com/analytics/answer/9267572?hl=ja#zippy=%2C%E3%81%93%E3</u> <u>%81%AE%E8%A8%98%E4%BA%8B%E3%81%AE%E5%86%85%E5%AE%B9</u>

# オーディエンスの作成(8)

オーディエンスの名前と説明を入力します。入力した名前と説明は、一覧表でオーディエンスを識別する手がかりとなります。

|     |                                |                               |   | /名前                                      |      |                                                                                                    |
|-----|--------------------------------|-------------------------------|---|------------------------------------------|------|----------------------------------------------------------------------------------------------------|
| .il | アナリティクス                        | すべてのアカウント > a<br>ga4-quick.an | ÷ | 新規訪問でpurchase(mobile)                    |      | キャンセル保存                                                                                                    |
| •   | イベント<br>コンバージョン                | ⊘ -                           | 6 | 新規訪問でpurchase(mobile)                    |      | 有効期間                                                                                                    |
|     | オーディエンス<br>カスタム定義<br>DebugView |                               |   | 次の条件に当てはまる ユーザー を含める:<br>新しい条件を追加<br>AND | CR I | <ul> <li>30 days</li> <li>上限に設定する</li> <li>オーディエンストリガー + 新規作成</li> <li>オーディエンスには、サポートされて いないコンセプトが含まれています</li> </ul> |
|     |                                |                               |   | <ul> <li>除外するグループを追加</li> </ul>          |      | サマリー<br>このオーディエンスのユーザー数<br>・<br>すべてのユーザーの 100%<br>一致 除外<br>・<br>・<br>このセグメントのセッション数                                  |

公式ヘルプ: <u>https://support.google.com/analytics/answer/9267572?hl=ja#zippy=%2C%E3%81%93%E3</u> %81%AE%E8%A8%98%E4%BA%8B%E3%81%AE%E5%86%85%E5%AE%B9

# オーディエンスの作成(9)

#### 「新しい条件を追加」をクリックして、<mark>リストに登録するユーザーの条件を、「ディメンション」</mark> <mark>「指標」「イベント」によって指定します</mark>。たとえば、「年齢」「次のいずれか」「18-24、25-34」の ように指定することができます。

|                                                                                                    | . アナリティクス ga4-quick.a                                                                                 | ŋ ← 新規訪問でpurchase(mobile)                                                                                                    |                                                                     | キャンセル保存                                                                                                 |
|----------------------------------------------------------------------------------------------------|----------------------------------------------------------------------------------------------------|----------------------------------------------------------------------------------------------------|---------------------------------------------------------------------|----------------------------------------------------------------------------------------------------|
| な式へルプ:<br>https://support.google.com/analytics/ans<br>ver/9267572?hl=ja#zippy=%2C%E3%81%9<br>%E3%81%AE%E8%A8%98%E4%BA%8B%E | <ul> <li>↑ パペント</li> <li>○ コンバージョン</li> <li>オーディエンス</li> <li>○ カスタム注着</li> <li>○ DebugView</li> </ul> | <ul> <li>● 新規訪問でpurchase(mobile)</li> <li>● 次の条件に当てはまる ユーザー を含める:</li> <li>● 新しい楽件を追加</li> <li>● AND</li> <li>+ 条件グループを追加</li> <li>:= シーケンスを追加</li> <li>+ 除外するグループを追加</li> </ul> |                                                                     | 有効期間 ③ 30 days ○ 上限に設定する オーディエンストリガー + 新規作成 オーディエンスには、サポートされて いたいこともてトが含まれています   てンスのユーザー数 テーの100%   除外 |
| nttps://support.google.com/analytics/ans<br>ver/9267572?hl=ja#zippy=%2C%E3%81%9<br>3%E3%81%AE%E8%A8%98%E4%BA%8B%E<br>■ 65+ | 公式ヘルプ:                                                                                                |                                                                                                    | <ul> <li>✓ 18-24</li> <li>+ 除外するグループを追加</li> <li>□ 25-34</li> </ul> | へのセッション数                                                                                                |
| ver/9267572?hl=ja#zippy=%2C%E3%81%9<br>%E3%81%AE%E8%A8%98%E4%BA%8B%E                                                       | https://support.goo                                                                                   | ogle.com/analytics/ans                                                                                                    | 35-44                                                               | ションの 100%<br>高去 30 日間のデータ                                                                               |
| 3%E3%81%AE%E8%A8%98%E4%BA%8B%E                                                                                             | wer/9267572?hl=i                                                                                      | a#zippy=%2C%E3%81%9                                                                                                    | 45-54                                                               | ちり、実際のユーザー                                                                                              |
|                                                                                                    | 2%F2%Q1%AF%F0                                                                                         | % \ 8% \ 08% F \ 1% B \ % 8 B % F                                                                                                    | 55-64                                                               |                                                                                                    |
|                                                                                                    |                                                                                                    | /0A0/0J0/0L4/0DA/00D/0L                                                                                                    | □_65+                                                               |                                                                                                    |

# オーディエンスの作成(10) 適用範囲

条件の「適用範囲」を設定します。右上のメニューで次のいずれかを選択します。

<mark>全セッション</mark>: 対象ユーザーのライフタイム内にすべての条件が満たされた場合に一致と見 なします。

<mark>同じセッション内</mark>: <mark>単ーセッション内ですべての条件が満たされた場合に一致と見なします</mark> (セッションの計算方法の詳細 公式ヘルプ:

https://support.google.com/firebase/answer/9191807)。

<mark>同じイベント内</mark>: 単一イベント内ですべての条件が満たされた場合に一致と見なします。

| .1  | アナリティクス ga4-quick.an                            | ÷ | 新規訪問でpurchase(mobile)                          |                     | キャンセル                   | 保存      |
|-----|-------------------------------------------------|---|------------------------------------------------|---------------------|-------------------------|---------|
| A   | ۲ペント<br>⊂ • • • • • • • • • • • • • • • • • • • |   | <sup>新規訪問でpurchase(mobile)</sup><br>適用範囲を設定    |                     | i劾期間                    |         |
| 9 B | オーティエンス<br>カスタム定義<br>DebugView                  |   | 次の条件に当てはまる ユーザー を含める:       新しい条件を追加       AND | OR C                | )上限に設定する<br>tーディエンストリガー |         |
| •   |                                                 |   | + 条件グループを追加 │ 注三 シーケンスを追加                      | 条件のスコープ指<br>よい、全セッシ | 錠<br>ヨン                 | 5       |
|     |                                                 | - | ・除外するグループを追加                                   | 🖃 同じセッ              | ション内                    | :)<br>戊 |
|     |                                                 |   |                                                | 「しじイベ     」         | ント内                     |         |

公式ヘルプ: <u>https://support.google.com/analytics/answer/9267572?hl=ja#zippy=%2C%E3%81%93%E3</u> <u>%81%AE%E8%A8%98%E4%BA%8B%E3%81%AE%E5%86%85%E5%AE%B9</u>

# オーディエンスの作成(11) 指標

#### 指標

- 指標に関する条件を期間付きで指定することも可能です。たとえば「7日間の期間内で LTV の件数が 5より大きい」のように指定します。
- ライフタイム(全期間)の件数ではなく、一定期間内の件数を指定する場合は、「期間」オ プションを選択します。

| 』 ← 無題のオーディエンス                                                        |                                                                                |
|-----------------------------------------------------------------------|--------------------------------------------------------------------------------|
| ■ 説明を追加                                                               | <ul> <li>説明を追加</li> </ul>                                                      |
| <ul> <li>次の条件に当てはまる ユーザー を含める:</li> <li>LTV 、</li> <li>条件*</li> </ul> | <ul> <li>次の条件に当てはまる ユーザー を含める:</li> <li>LTV</li> <li><sub>条件*</sub></li> </ul> |
| AND     >     ↓       + 条件グループを追加     ↓ 三 シーク       期間     ●          | AND<br>+ 条件グループを追加 」 = シーク                                                     |
| + 除外するグループを追加<br>キャンセル 適用                                             | + 除外するグループを追加<br>+ 除外するグループを追加                                                 |
| 「期間」オプション                                                             | いずれかの時点で<br>キャンセル 適用                                                           |

#### 公式ヘルプ:

https://support.google.com/analytics/answer/9267572?hl=ja#zippy=%2C%E3%81%93%E3% 81%AE%E8%A8%98%E4%BA%8B%E3%81%AE%E5%86%85%E5%AE%B9

# オーディエンスの作成(12) イベント 動的ルックバックを指定①

範囲が「全セッション」かつ「イベント数」(2022年6月2日現在、ヘルプでは「event\_count」と なっています。)パラメータが選択されているイベントには、条件設定で動的ルックバックを指 定できます。=<mark>「指定した過去の期間にしきい値を超えた」という設定ができる</mark>。

#### 動的ルックバックの指定 手順1:しきい値の入力

- 「イベント数」パラメータは「より大きい」(>)演算子のみをサポートします。しきい値を入力してください。イベント数がこの値よりも大きいユーザーがオーディエンスに追加されます。
  - 注: イベント数が特定の値よりも小さいユーザーを追加するには、「除外するグルー プを追加」オプションを使用して、「event\_count」のしきい値の上限(>)を指定します。
     イベント数がこの上限値を下回るユーザーがオーディエンスに追加され、上限値を 超えるユーザーは除外されます。

| an<br>∩ ← 無題のオーディエンス |                 |                                  |
|----------------------|-----------------|----------------------------------|
| 説明を追加                |                 | 公式ヘルプ:                           |
| の 次の条件に当てはまる ユー・     | <b>ザー</b> を含める: | https://support.google.c         |
| first_visit -        | イベント数           | OR <u>om/analytics/answer/92</u> |
| AND                  | 条件*             | <u>67572?hl=ja#zippy=%2C</u>     |
|                      | > •             | <u>%E3%81%93%E3%81%A</u>         |
| + 条件クループを追加 │ 三 シー   | 0               | <u>E%E8%A8%98%E4%BA%</u>         |
| + 除外するグループを追加        | 期間              | <u>88%E3%81%AE%E5%86</u>         |
|                      | キャンセル 適用        | <u>%85%E5%AE%B9</u>              |
|                      |                 |                                  |

# オーディエンスの作成(13) イベント 動的ルックバックを指定②

動的ルックバックの指定 手順2:「期間スイッチのオン」 「期間」のスイッチをオンにします。

- 任意の時点(「イベント数」のしきい値を一度でも超えたことがある場合、条件は true となる) または
- 直近の期間(指定した過去の日数の間に「イベント数」のしきい値を超えた場合、条件は true となる)。(限定ベータ版でのみ選択可能。下記の場合は選択できている状態)

期間の日数を入力します。

| ° ← 無題のオーディエンス      |          | イベント数    |   |
|---------------------|----------|----------|---|
| 2 説明を追加             |          | 条件*      |   |
| 次の条件に当てはまる ユーザ      | ー を含める:  | · · · ·  |   |
| first_visit 👻       | イベント数    | 0        | ы |
| AND                 | 条件*      | 期間       |   |
| + 条件グループを追加   🔚 シーク |          | 7 \$ 問   |   |
| + 除外するグループを追加       | 期間       | いずれかの時点で | _ |
|                     | キャンセル 適用 | キャンセル 適用 |   |

# オーディエンスの作成(14)「静的な評価」と「動的な評価」

### ディメンション

条件設定によってディメンションを静的にも動的にも評価することができます。「いずれかの 時点で」(2022年5月31日現在、ヘルプでは「指定なし」という表記になっています。)を<mark>選択</mark> すると、一度でも条件を満たしたことのあるユーザーがすべてリストに追加されます(「静的 評価」)。このオプションを選択しなかった場合は「動的評価」となり、条件を満たすユーザー がリストに追加され、条件を満たさなくなるとリストから削除されます。

| , <del>(</del> | desktop, purchase無し       |                |  |
|----------------|---------------------------|----------------|--|
| E              | 説明を追加                     |                |  |
|                | ● 次の条件に当てはまる <b>ユーザ</b> - | <b>-</b> を含める: |  |
|                | デバイス カテゴリ 👻               | 条件*            |  |
|                | AND                       | 完全一致 (=) ▼     |  |
|                | + 条件グループを追加 │ 注三 シーク      | desktop        |  |
| Ľ              | + 哈外すスグループを追加             | □ いずれかの時点で     |  |
|                |                           | キャンセル 適用       |  |
|                |                           |                |  |
|                |                           |                |  |

このオプションを選択しなかっ た場合は動的評価となり、<mark>条</mark> 件を満たすユーザーがリスト に追加され、条件を満たさなく なるとリストから削除されます。

公式ヘルプ: https://support.google.com/anal ytics/answer/9267572?hl=ja#zip py=%2C%E3%81%93%E3%81%A E%E8%A8%98%E4%BA%8B%E3% 81%AE%E5%86%85%E5%AE%B9

# オーディエンスの作成(15) シーケンス①

別の条件を追加するには、「条件グループ を追加」をクリックします。

特定の順序で発生する複数の条件を満たし たユーザーをリストに追加する場合は、 「シーケンスを追加」をクリックします(シーケンス完了までの制限時間を設定することも 可能です)。

| ar<br><b>n</b> e | ÷ | 無題のオーディエンス                     |  |
|------------------|---|--------------------------------|--|
|                  |   | 説明を追加                          |  |
|                  |   | ) 次の条件に当てはまる <b>ユーザー</b> を含める: |  |
|                  |   | first_visit  ・  (パラメータを追加)     |  |
|                  |   | AND                            |  |
|                  |   | + 条件グループを追加                    |  |
|                  | н | ▶ 除外するグループを追加                  |  |
|                  |   |                                |  |

and,a 2022

| ← 無題のオーディエンス             |
|--------------------------|
| ■ 説明を追加                  |
| 次の条件に当てはまる ユーザー を含める:    |
| first_visit  ・  パラメータを追加 |
| AND                      |
| AND                      |
| シーケンス1                   |
| <u></u> = ステップ1 <u></u>  |
| 新しい条件を追加・                |
| AND                      |
| ー<br>デ ステップを追加           |
| + 条件グループを追加              |

# オーディエンスの作成(16) シーケンス②

たとえば「ステップ 1: first\_open、ステップ 2: in\_app\_purchase」のように指定します。 シーケンスのスコープを指定します(「全セッション」または「同じセッション内」)。 <mark>時間の制約を有効にして</mark>、シーケンス全体が完了するまでの制限時間を指定します(例: 30 分以内)。

| ← 無題のオーディエンス                                                            | シーケンスの範囲      |
|-------------------------------------------------------------------------|---------------|
| ▶ 説明を追加                                                                 | 🚉 全セッション      |
| <ul> <li>次の条件に当てはまる ユーザー を含める:</li> <li>シーケンス 1</li> <li>ご 1</li> </ul> | ■ 同じセッション内    |
| ニ ステップ1                                                                 | L             |
| first_open - パラメータを追加                                                   |               |
| AND                                                                     | 時間の制約         |
|                                                                         |               |
|                                                                         | □ 時間の制約を有効にする |
| - ステジノ2 Nor CR                                                          | - ↓ 以内        |
| AND                                                                     |               |
| <br>= ステップを追加                                                           |               |
| + 条件グループを追加 │ ;三 シーケンスを追加                                               |               |
| + 除外するグループを追加                                                           |               |

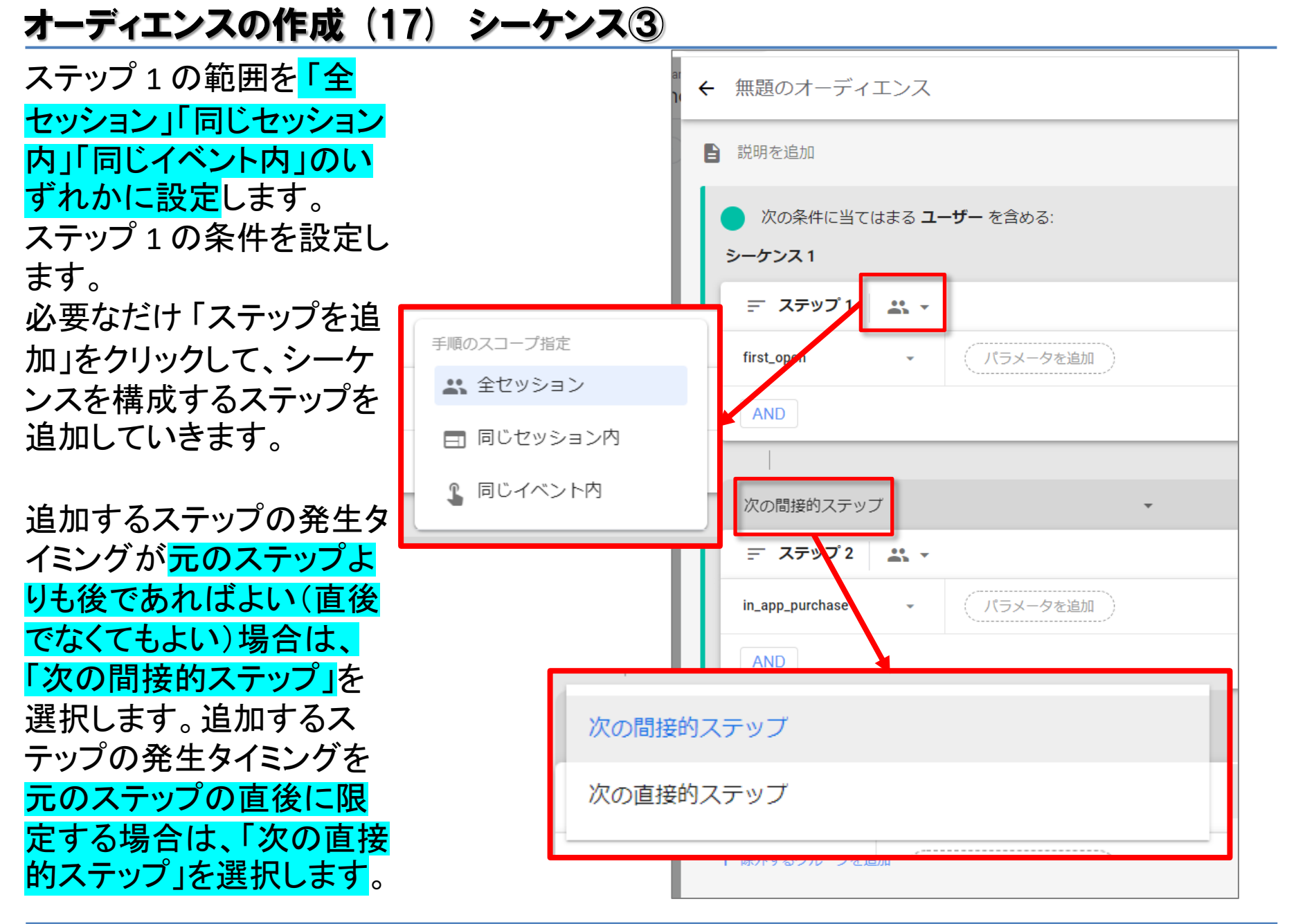

### オーディエンスの作成(18) 特定のユーザーを除外

特定のユーザーを除外する条件を設定するには、「除外するグループを追加」をクリックします。

- その条件を満たしている期間中に該当ユーザーをリストから除外したい場合は、「次の 条件に当てはまるユーザーを一時的に除外する」を選択します。
- その条件を一度でも満たしたユーザーをリストから除外したい場合は、「次の条件に当てはまるユーザーを完全に除外する」を選択します。

ユーザーはまず追加条件によって評価され、次に除外条件で評価されます。除外条件を 満たしているユーザーは、オーディエンスに追加されません。

| ▲ 無題のオーディエンス                                                | ← 無題のオーディエンス                                                                      |      |
|-------------------------------------------------------------|-----------------------------------------------------------------------------------|------|
| ■ 説明を追加                                                     | ■ 説明を追加                                                                           |      |
| <ul> <li>次の条件に当てはまる ユーザー を含める:</li> <li>新しい条件を追加</li> </ul> | <ul> <li>次の条件に当てはまる ユーザー を含める:</li> <li>新しい条件を追加</li> <li>AND</li> </ul>          | OR   |
| AND<br>+ 条件グループを追加 ↓ 注 シーケンスを追い                             | + 条件グループを追加 ↓ Ξ シーケンスを追加                                                          |      |
| + 除外するグループを追加                                               | ○ 次の条件に当てはまるユーザーを一時的に除外する: ▼<br>新しい条件を追加 ▼                                        | OR I |
|                                                             | + 条件グループを適加 ) ミン・ファンドロ<br>・ 次の条件に当てはまるユーザーを一時的に除外する:<br>、 次の条件に当てはまるユーザーを完全に除外する: |      |
|                                                             |                                                                                   |      |

# オーディエンスの作成(19) 有効期間

540 日を超える日数を設定できるシステム(Google アナリティクス、Firebase Cloud Messaging など)で期間をできるだけ長く設定するには、「上限に設定する」を選択します。

ユーザーが、オーディエンスに追加されるための条件を満たす行動を取るたびに、その ユーザーの有効期間はこのオプションの最大値にリセットされます。

| ÷ + | 無題のオーディエンス              | キャンセル 保存                              |
|-----|-------------------------|---------------------------------------|
| E   | 説明を追加                   | 有効期間                                  |
|     | ○ 次の条件に当てはまる ユーザー を含める: | O 30 days                             |
| П   | 新しい条件を追加 • OR           | ● 上限に設定する                             |
| П   | AND                     | イーティエンス トリカー<br>+ 新規作成                |
|     | + 条件グループを追加             | オーディエンスには、サポートされて<br>いないコンセプトが含まれています |
|     | + 除外するグループを追加           | サマリー                                  |

# テンプレートを使用する(1)

#### オーディエンスのテンプレートとは、部分的に構成済みのオーディエンスで、アプリベース およびウェブベースのビジネスで幅広く利用可能なオーディエンスの基本となるディメン ションと指標があらかじめ指定されています。

| オーディエン | マスの新規作成                                                   |                                               |                                                                           |
|--------|-----------------------------------------------------------|-----------------------------------------------|---------------------------------------------------------------------------|
|        | ゼロから作成<br>ユスタム オーディエンスを作成す<br>る                           |                                               |                                                                           |
|        | オーディエンスの候補<br>お客様におすすめのその他のオーディエンス<br>全般 テンプレート ※ 予測可能 新規 |                                               |                                                                           |
|        |                                                           | テクノロジー<br>ウェブ環境やモバイル環境によってユ<br>ーザーをセグメント化します。 | <ul> <li>ユーザー獲得</li> <li>ユーザー獲得方法によってユーザーを</li> <li>セグメント化します。</li> </ul> |

# テンプレートを使用する(2)

たとえば「ユーザー属性」テンプレートには、年齢、性別、言語、インタレストカテゴリID、地域といったディメンションが含まれており、関心のあるユーザー層を手軽にオーディエンスとして定義できるようになっています。このテンプレートを使用する場合は、目的のユーザー層に合致する演算子とディメンションの値を指定します。たとえば次のように指定できます。

年齢が 18-24 と完全に一致 性別が Female と完全に一致 その他

オーディエンスの定義が完成したら、名前を入力して[保存]をクリックします。

|                                                                           | ±」ナノノレート                           | キャンセル                                   | 保存     |
|---------------------------------------------------------------------------|------------------------------------|-----------------------------------------|--------|
| <ul> <li>ユーザー属性</li> <li>年齢や性別などの情報によってユ</li> <li>次の条件に当てはまる ユ</li> </ul> | ーザーをセグメント化します。<br><b>ーザー</b> を含める: | 有効期間<br>● 30 days<br>全セッション ▼ ○ 上限に設定する |        |
| 年齢                                                                        | フィルタを追加                            | オーディエンス トリガー<br>+ 新規作成                  |        |
| 性別                                                                        | フィルタを追加                            | オーディエンスの定義が不完全です                        | か無効    |
| 言語コード                                                                     | フィルタを追加                            |                                         |        |
| インタレスト カテゴリ                                                               | フィルタを追加                            | サマリー                                    | 1 P ML |
| 国ID                                                                       | フィルタを追加                            |                                         | サー釵    |

# 提案されたオーディエンスの中から選択する(1)

# アナリティクスには完全に構成済みのオーディエンスもあらかじめ用意されており、そのままでも適宜変更を加えても使用できます。

| × オーディエンスの | 新規作成                                                                                                    |  |
|------------|----------------------------------------------------------------------------------------------------|--|
|            | ゼロから作成<br>ユスタムオーディエンスを作成す     る                                                                                                    |  |
|            | <ul> <li>オーディエンスの候補</li> <li>お客様におすすめのその他のオーディエンス</li> <li>全般 テンプレート ※ 予測可能 新規</li> </ul>                                                                                                    |  |
|            | <ul> <li>              ▲近のアクティブユーザー             最近アクティブだったユーザー          </li> <li>             第購入者                  購入しなかったユーザー         </li> <li>             職入しなかったユーザー         </li> </ul> |  |
|            |                                                                                                    |  |

#### 提案されたオーディエンスの中から選択する(2)

たとえば「最近のアクティブユーザー」というオーディエンスは、次のように定義されます。

次の条件に当てはまるユーザーを含める: (イベント名 =)user\_engagement こうしたオーディエンスは、そのまま使用するほか、必要に応じて条件やシーケンスを追加 したり、有効期間を変更することも可能です。

| '≻<br>ck ← | ・ 最近のアクティブ ユーザー                                               | キャンセル 保存                                                           |
|------------|---------------------------------------------------------------|--------------------------------------------------------------------|
|            | 最近アクティブだったユーザー                                                | 有効期間                                                               |
| Ш          | ⑦ 次の条件に当てはまる ユーザー を含める: ■ ■ ■ ■ ■ ■ ■ ■ ■ ■ ■ ■ ■ ■ ■ ■ ■ ■ ■ | 30 days                                                            |
|            | user_engagement ・ パラメータを追加 OR AND                             | <ul> <li>○ 上限に設定する</li> <li>オーディエンストリガー</li> <li>+ 新規作成</li> </ul> |
|            | + 条件グループを追加                                                   | サマリー                                                               |
|            | + 除外するグループを追加                                                 | このオーディエンスのユーザー数<br><b>1,259</b><br>すべてのユーザーの 68.2%                 |

#### オーディエンスを Google 広告と共有して検索広告向けリマーケティング リスト(RLSA)に使用する

アナリティクス アカウントを Google 広告にリンクし、デフォルトの「パーソナライズド広告を 有効化」(前出)設定を使用すると、<mark>オーディエンスが自動的に Google 広告と共有され、</mark> 「検索広告向けリマーケティングリスト(RLSA)」(公式ヘルプ:

<u>https://support.google.com/google-ads/answer/2701222</u>)で使用できるようになります。

オーディエンスには、デバイスがログに記録したイベントに基づいて、<mark>指定した条件を満た</mark> <mark>すユーザーが追加されていきます</mark>。新しいオーディエンスを定義した場合は、ユーザーが リストに追加されるまでしばらく時間がかかることがあります。

なお、オーディエンスは通常、リマーケティングリストとは異なるサイズになります。これは、 Google 広告アカウントがリンクされるまで、Google 広告のリマーケティングリストにトラッ キング ID を送信できないためです。

# Google広告 オーディエンスマネージャー(1)

GA4のオーディエンスが、 Google広告で使えるように なっていることを、 Google広告 > ツールと設定 > オーディエンスマネージャー で確認できます。

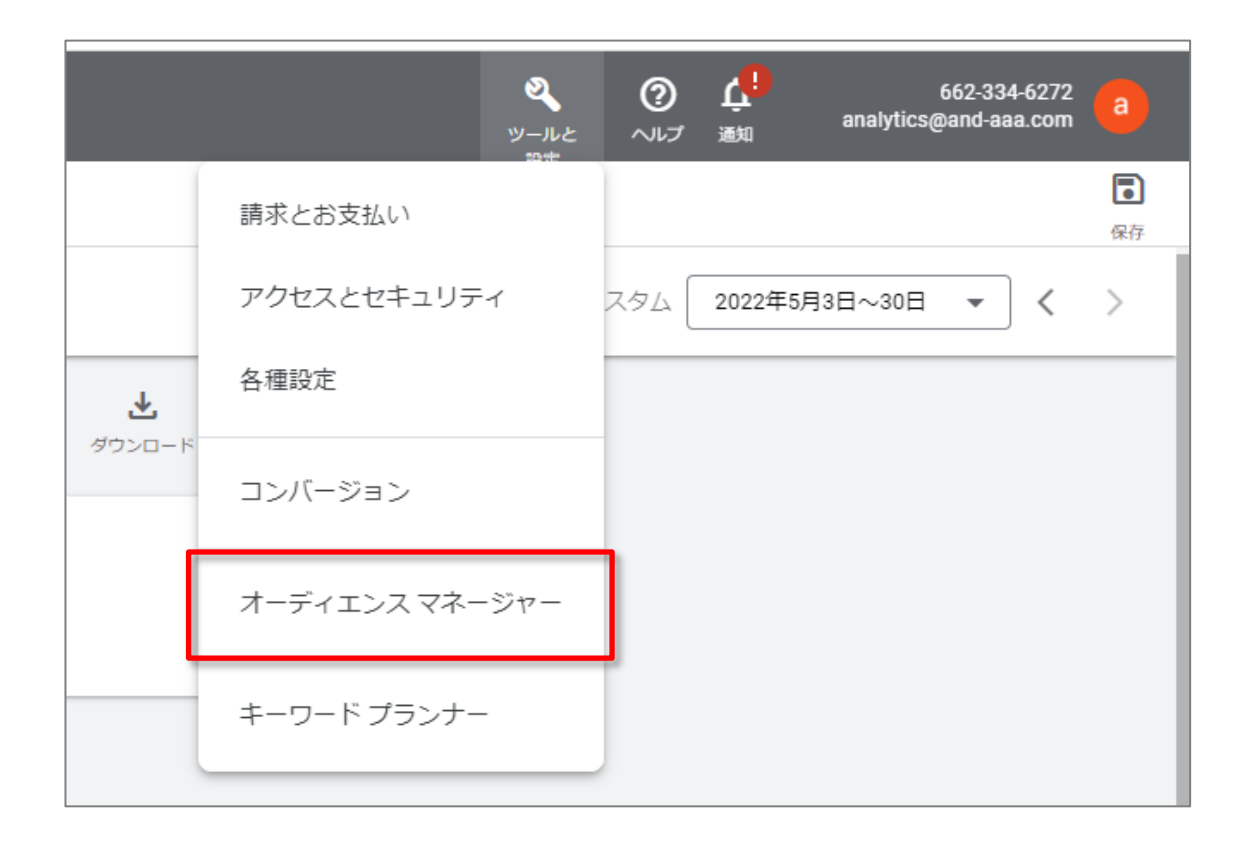
### Google広告 オーディエンスマネージャー(2)

| 0 -                                                                         |                                                                                                    |                                                                                                    |                                                                                                    |                          |                                         |                                       |
|-----------------------------------------------------------------------------|----------------------------------------------------------------------------------------------------|----------------------------------------------------------------------------------------------------|----------------------------------------------------------------------------------------------------|--------------------------|-----------------------------------------|---------------------------------------|
|                                                                             |                                                                                                    |                                                                                                    |                                                                                                    |                          | 過去 28 日間 5月2日~2022年<br>Compare: 4月4日~2  | 5月29日 ▼<br>2022年5月1日 <b>2</b>         |
|                                                                             |                                                                                                    |                                                                                                    |                                                                                                    | <u>⊎</u>                 | ディエンス                                   |                                       |
| .4                                                                          | オーディエンス名 説明                                                                                                    |                                                                                                    | ユーザー数 ⑦ 変化                                                                                                    | 率 作成日時 ↓                 |                                         |                                       |
|                                                                             | セミナー-覧⇒セミナ-詳細                                                                                                    |                                                                                                    | 44 🕇 2.3%                                                                                                    | 2022/04/07               |                                         |                                       |
|                                                                             | 新規訪問                                                                                                    |                                                                                                    | 1,701 \$250.0%                                                                                                    | 6 2022/04/07             |                                         |                                       |
|                                                                             | mobile or tablet                                                                                                    |                                                                                                    | 430 \$287.49                                                                                                    | 6 2022/04/07             |                                         |                                       |
|                                                                             | All Users All users                                                                                                    |                                                                                                    | 1,860 197.19                                                                                                    | 6 2022/02/09             |                                         |                                       |
|                                                                             | Purchasers Users who hav                                                                                                    | e made a purchase                                                                                                    | 29 👃 21.6%                                                                                                    | 2022/02/09               |                                         |                                       |
|                                                                             |                                                                                                    |                                                                                                    |                                                                                                    |                          |                                         |                                       |
|                                                                             |                                                                                                    |                                                                                                    |                                                                                                    | _                        |                                         |                                       |
| (告)                                                                         |                                                                                                    |                                                                                                    |                                                                                                    | ų                        | <b>&amp; ② </b><br>バールと ヘルブ 遡           | 662-334-6272<br>analytics@and-aaa.com |
| ータセグメント                                                                     | Google広告                                                                                                    |                                                                                                    |                                                                                                    |                          | 2*                                      |                                       |
| <b>マ</b> フィル オーラ                                                            | ディエンスマネー                                                                                                    | ジャー                                                                                                    |                                                                                                    | 有効化されたセグメ                | ント <b>・</b>   <mark>Q 三</mark><br>検索 分類 |                                       |
| セグメント名 个                                                                    | タイプ                                                                                                    | ステータス                                                                                                    | サイズ: 検索                                                                                                    | サイズ: YouTube             | サイズ:ディスプレイ                              | サイズ: Gmail キャンペーン                     |
| AdWords optimized list<br>Combined audience based on available data sources | 組み合わせリストのセグメント<br>自動作成                                                                                                    | オープン                                                                                                    | 1,000 未満<br>配信するには小さすぎます                                                                                                    | 1,000 未満<br>配信するには小さすぎます | 1,000 未満                                | 1,000 未満<br>配信するには小さすぎます              |
| All Converters の識似                                                          | 類似セグメント<br>自動作成                                                                                                    | オープン                                                                                                    | 1,000 未満<br>配信するには小さすぎます                                                                                                    | 1,000 未満<br>配信するには小さすぎます | 50 万~100 万                              | 5万~10万                                |
| All Users of ga4-quick.and-aaa.com - GA4<br>All users                       | ウェブサイトを訪れたユーザー<br>自動作成                                                                                                    | オープン                                                                                                    | 4,200                                                                                                    | 4,200                    | 2,000                                   | 670<br>配信するには小さすぎます                   |
| All Users of ga4-guick and aaa.com - GA4 の課題以                               | 類似セグメント<br>自動作成                                                                                                    | オープン                                                                                                    | 10万~30万                                                                                                    | 1,000~1万                 | 1,000 未満                                | 1,000 未満<br>配信するには小さすぎます              |
| mobile or tablet                                                            | ウェブサイトを訪れたユーザー                                                                                                    | オープン                                                                                                    | 210<br>配信するには小さすぎます                                                                                                    | 210<br>配信するには小さすぎます      | 32<br>配信するには小さすぎます                      | 44<br>配信するには小さすぎます                    |
| Purchasers of ga4-quick and aaa.com - GA4<br>Users who have made a purchase | ウェブサイトを訪れたユーザー<br>自動作成                                                                                                    | オープン                                                                                                    | 57<br>配信するには小さすぎます                                                                                                    | 57<br>配信するには小さすぎます       | 24<br>配信するには小さすぎます                      | 13<br>配信するには小さすぎます                    |
| コンバージョンに至ったすべてのユーザー<br>サイト上でコンバージョンに至ったユーザーです。コンバージョン                       | ウェブサイトを訪れたユーザー<br>トラッキングタ… 自動作成                                                                                                    | オープン                                                                                                    | 110<br>配信するには小さすぎます                                                                                                    | 110<br>配信するには小さすぎます      | 64<br>配信するには小さすぎます                      | 20<br>配信するには小さすぎます                    |
| すべての訪問者(Google Ads)<br>リマーケティングタグを配置しているページにアクセスしたユーザ                       | ウェブサイトを訪れたユーザー<br>- 自動作成                                                                                                    | オープン                                                                                                    | 17<br>配信するには小さすぎます                                                                                                    | 17<br>配信するには小さすぎます       | 5<br>配信するには小さすぎます                       | 3<br>配信するには小さすぎます                     |
| セミナー−翼⇔セミナー詳細                                                               | ウェブサイトを訪れたユーザー                                                                                                    | オープン                                                                                                    | 31<br>配信するには小さすぎます                                                                                                    | 31<br>配信するには小さすぎます       | 24<br>配信するには小さすぎます                      | 7<br>配信するには小さすぎます                     |
| 新規訪問                                                                        | ウェブサイトを訪れたユーザー                                                                                                    | オープン                                                                                                    | 1 500                                                                                                    | 1 500                    | 1,000                                   | 200                                   |
|                                                                             | A<br>A<br>-タセグメント<br>マ フィル<br>オーーラ<br>セグメントネ↑<br>AdWords optimized list<br>Combined audience based on available data sources<br>AdWords optimized list<br>Combined audience based on available data sources<br>AdWords optimized list<br>Combined audience based on available data sources<br>AdWords optimized list<br>Combined audience based on available data sources<br>AdWords optimized list<br>Combined audience based on available data sources<br>AdWords optimized list<br>Combined audience based on available data sources<br>AdWords optimized list<br>AdWords optimized list<br>Combined audience based on available data sources<br>AdWords optimized list<br>Combined audience based on available data sources<br>AdWords optimized list<br>Combined audience based on available data sources<br>AdWords optimized list<br>Diverses of ga4-quick and-asa.com - GA4<br>Diverses<br>AdWords optimized list<br>Combined audience based on available data sources<br>AdWords optimized list<br>Combined audience based on available data sources<br>AdWords optimized list<br>Combined audience based on available data sources<br>AdWords optimized list<br>Combined audience based on available data sources<br>AdWords optimized list<br>AdWords optimized list<br>AdWords optimized li | 4       オーディエンス冬       期間         センドナー毎中センドナー詳細       新規取商         mobile or tablet       All users         All Users       All users         Purchasers       Users who have         マ       フィル         マ       フィル         セグメント       タイブ         マ       フィル         セグメント       タイブ         マ       フィル         セグメント       タイブ         All voers       クロッ         セグメント       ア         マ       フィル         セグメント       ア         All voers       クロッ         セグメント       ア         マ       フィル         セグメント       ア         Bitter       ア         All voers of gat-quick and-saas com - GA4       ロッ         All voers of gat-quick and-saas com - GA4       ロッ         Diverse won onsee made a purchase       ロッ         ロシビーシンドラッ       ロッ         ロシビーシンドーシッ       ロッ         ロシビーシンドーシッ       ロッ         ロシビーシッ       ロッ         ロシーシッ       ロッ         ロシーシー       ロッ         ロシー       ロッ         ロシー       ロッ </td <td>4       オーディエンス名       取用         セビナー男はビナー男祖       ビオーー単中ビナー男祖         「市田田田」       川山の中市         「山山の中市       山山の中市         「山山の中市       山山の中市         「山山の中市       山山の中市         「山山の中市       山山の中市         「山山の中市       山山の中市         「山山の中市       山山の中市         「山山の中市       山山の中市         「山山の中市       山山の中市         「山山の中市       山山の中市         「山山の中市       山山の中市         「山山の中市       山山の中市         「山山の中市       山山の中市         「山山の中市       「白山の中市         「山山の中市       「白山の中市         「白山の中市       「白山の中市         「白山の中市       「白山の市         「白山の中市       「白山の市         「白山の中市       「白山の市         「白山の中市       「白山の市         「白山の中市       「白山の市         「白山の中市       「白山の市         「白山の中市       「白山の市         「白山の中市       「白山の市         「白山の中市       「白山の市         「白山の中市       「白山の市         「白山の中市       「白山の市         「白山の中市       「白山の市         「白山の中市       「白山の市         「白山の中市       「白山の市         <td< td=""><td>4</td><td>4<br/></td><td>4<br/></td></td<></td> | 4       オーディエンス名       取用         セビナー男はビナー男祖       ビオーー単中ビナー男祖         「市田田田」       川山の中市         「山山の中市       山山の中市         「山山の中市       山山の中市         「山山の中市       山山の中市         「山山の中市       山山の中市         「山山の中市       山山の中市         「山山の中市       山山の中市         「山山の中市       山山の中市         「山山の中市       山山の中市         「山山の中市       山山の中市         「山山の中市       山山の中市         「山山の中市       山山の中市         「山山の中市       山山の中市         「山山の中市       「白山の中市         「山山の中市       「白山の中市         「白山の中市       「白山の中市         「白山の中市       「白山の市         「白山の中市       「白山の市         「白山の中市       「白山の市         「白山の中市       「白山の市         「白山の中市       「白山の市         「白山の中市       「白山の市         「白山の中市       「白山の市         「白山の中市       「白山の市         「白山の中市       「白山の市         「白山の中市       「白山の市         「白山の中市       「白山の市         「白山の中市       「白山の市         「白山の中市       「白山の市         「白山の中市       「白山の市 <td< td=""><td>4</td><td>4<br/></td><td>4<br/></td></td<> | 4                        | 4<br>                                   | 4<br>                                 |

### Google 広告でデータ オーディエンス セグメントが使われるケース

#### Google 広告でデータ オーディエンス セグメントが使われるケース

公式ヘルプ:<u>https://support.google.com/google-ads/answer/2453998</u>

| オーディエンス            | ス セグメントが使われるケース                                                                                                 |                                 | 公式ヘルプ                                                               |
|--------------------|----------------------------------------------------------------------------------------------------|---------------------------------|---------------------------------------------------------------------|
| サイトの訪問者            | 過去にお客様のサイトを訪れたユーザー<br>がディスプレイ ネットワークのサイトやアプ<br>リを閲覧しているタイミングを捉えて広告<br>を表示します。                                   | リマーケティ<br>ングの設定に<br>ついて         | https://support.google.com<br>/google-<br>ads/answer/2454000        |
| 動的リマーケティング         | 動的リマーケティングを使って成果を高め<br>ましょう。ユーザーがお客様のサイトやア<br>プリで閲覧した商品やサービスの情報を<br>広告に盛り込んでアピールできます。                           | 動的リマーケ<br>ティングの詳<br>細           | https://support.google.com<br>/google-<br>ads/answer/3124536        |
| 検索広告向けデータセ<br>グメント | 過去にお客様のサイトを訪れたユーザー<br>が、その後 Google で何かを検索するタイ<br>ミングを捉えて広告を表示します。                                               | 検索広告向<br>けデータ セグ<br>メントについ<br>て | https://support.google.com<br>/google-<br>ads/answer/2701222        |
| YouTube ユーザー       | 過去にお客様の動画や YouTube チャンネ<br>ルと接点を持ったユーザーが、YouTube や<br>ディスプレイ ネットワークの動画やサイト、<br>アプリを利用しているタイミングを捉えて広<br>告を表示します。 | YouTube セグ<br>メントの使用<br>方法について  | <u>https://support.google.com</u><br>/google-<br>ads/answer/7181409 |
| カスタマー マッチ          | 顧客から提供された連絡先情報のリスト<br>をアップロードします。そのリストのユー<br>ザーが Google にログインしている場合は、<br>Google のさまざまなサービスで彼らに広<br>告を表示できます。    |                                 |                                                                     |

#### オーディエンスを編集する オーディエンスの作成後は、名前と説明のみを編集できます。 編集 オーディエンスを編集するには: 設定 > オーディエンス をクリックします。 重複 オーディエンスの行で、その他 > [編集] をクリックします。 アーカイブ ÷ 名前または説明を編集します。 [保存]をクリックします。 オーディ 141 オーディエンス名 説明 ユーザー数? 変化率 作成日時 ↓ セミナー一覧⇒セミナー詳細 44 1 2.3% 2022/04/07 新規訪問 1,701 1250.0% 2022/04/07 mobile or tablet 430 1287.4% 2022/04/07 All Users All users 1.860 197.1% 2022/02/09 Purchasers Users who have made a purchase 29 1 21.6% 2022/02/09

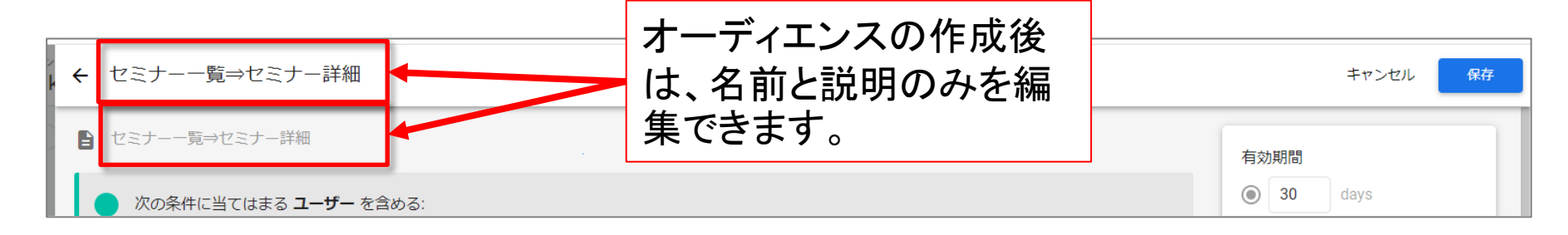

### オーディエンスをアーカイブする

#### オーディエンスが上限の 100 件に達している状態で、さらにオーディエンスを作成する必 要がある場合は、関連性がなくなったオーディエンスをアーカイブすると、新しいオーディエ ンスを作成できるようになります。

### オーディエンスをアーカイブするには: 設定 > オーディエンス で、

#### オーディエンスの行の右端で3点アイコンを表示させ、「アーカイブ」をクリックします。

|           | <ul> <li>✓</li> </ul> |                                      |                                    |                 |                         |            | 3572 20 L10 | Compare: 4月6 | 5日~2022年5   | 5月3日 |
|-----------|-----------------------|--------------------------------------|------------------------------------|-----------------|-------------------------|------------|-------------|--------------|-------------|------|
| オーディエンス   |                       |                                      |                                    |                 |                         |            |             |              |             |      |
| カスタム定義    |                       | <ol> <li>予測されるユーザー行動に基づくフ</li> </ol> | †ーディエンスが利用できるようになりました。 詳細          |                 |                         | 閉じる        | 実際に試す       |              |             |      |
| DebugView |                       |                                      |                                    |                 |                         |            |             |              |             |      |
|           |                       |                                      |                                    |                 |                         | 4          | オーディエンス     |              |             |      |
|           |                       | オーディエンス名                             | 說明                                 | ユーザー数           | <ul> <li>変化率</li> </ul> | 作成日時 🗸     |             |              |             |      |
|           |                       | 「ユーザー属性」テンプレートテスト                    | 年齢が 18-24 と完全に一致、性別が Female と完全に一致 | 8               | 5                       | 2022/05/31 |             |              |             |      |
|           |                       | LTV                                  | LTV                                | 3               | 5                       | 2022/05/31 |             |              |             |      |
|           |                       | 男性                                   | 男性                                 | 34              | -                       | 2022/05/31 |             |              |             |      |
|           |                       | desktop                              | desktop                            | 67              |                         | 2022/05/31 |             | / 編集         |             |      |
|           |                       | 新規訪問でpurchase(mobile)                | 新規訪問でpurchase(mobile)              | 10 人木海のユ<br>ーザー |                         | 2022/05/31 |             | 「 重複         |             |      |
|           |                       | セミナー─覧⇒セミナー詳細                        |                                    | 45              | <b>†</b> 4.7%           | 2022/04/07 | Ē           | <b>n</b> 7-1 | <b>5</b> 47 |      |
|           |                       | 新規訪問                                 |                                    | 1,828           | <b>†</b> 270.8%         | 2022/04/07 | _           |              |             |      |
|           |                       | mobile or tablet                     |                                    | 443             | <b>†</b> 285.2%         | 2022/04/07 |             |              |             |      |
|           |                       | All Users                            | All users                          | 1,993           | <b>†</b> 215.3%         | 2022/02/09 |             |              |             |      |
|           |                       | Purchasers                           | Users who have made a purchase     | 29              | ↓ 21.6%                 | 2022/02/09 |             |              |             |      |
|           |                       |                                      |                                    |                 |                         |            |             |              |             |      |

<

2

©2022 Google | アナリティクスホーム | 利用規約 | プライバシーポリシー | フマチャド)バックを送信

# GA4とGoogle広告を連携する利点 6 機械学習による、予測オーディエンス

### 「予測オーディエンス」をどう使うのか

・広告サービスの場合

予測オーディエンスは、プロパティにリンクされた Google 広告アカウントと自動的に共有されます。

#### リマーケティングオーディエンスとして=最後の一押し

コンバージョンまであと一歩のところにいるユーザーは、コンバージョンの達成を促しやすい状態になっています。たとえば、商品について詳しく調べたことがあるか、ショッピングカートに商品を追加したことがあるユーザーは、すでにそれらの商品を手に入れる強い意思があることを示しています。GA4では、これらの単純なシグナルにとどまらず、機械学習を使って、お客様のプロパティ固有の行動パターンを深く掘り下げて特定し、ユーザーがコンバージョンに至る可能性を示します。こうしたユーザーを対象に、綿密なリマーケティングキャンペーンを使って説得力のあるフォローアップを行うと、コンバージョンを達成してもらうための最後の一押しができます。

#### ・リエンゲージメント キャンペーンの場合=離脱防止

離脱する可能性があるユーザーは、お客様のビジネスへの関心の薄れを示していますが、 これまでにお客様のビジネスへのエンゲージメントを示したこともあります。商品の種類や、 品質、価格、利便性に優れた配送、返品オプションなどの面で<mark>ビジネスの価値を認識し直し</mark> てもらうことで、ユーザーに再度アプローチし、特典の提供によってユーザーへの感謝を再 アピールしましょう。

公式ヘルプ: <u>https://support.google.com/analytics/answer/9805833</u>

### 予測オーディエンス

予測オーディエンスについて

予測オーディエンスとは、「予測指標」(後述)に基づく条件を1つ以上含むオーディエンスで す。<mark>たとえば、今後7日間に購入に至る可能性が高いユーザーを含む「7日以内に購入す</mark> <mark>る可能性が高い既存顧客」のオーディエンスを作成できます。</mark>

公式ヘルプ:<u>https://support.google.com/analytics/answer/9805833</u>

### 予測指標(1)

#### 予測指標について

GA4では、Googleの機械学習の専門知識をユーザーのデータセットに取り入れ、ユーザー <mark>の今後の行動を予測することで、自動的にデータの価値を高めます</mark>。予測指標を使用する と、構造化されたイベントデータを収集するだけで、顧客についてより詳しく知ることができま す。

| 指標     | 定義                                                                |
|--------|-------------------------------------------------------------------|
| 購入の可能性 | 過去 28 日間に操作を行ったユーザーによって、今後 7 日間以<br>内に特定のコンバージョン イベントが記録される可能性です。 |
| 離脱の可能性 | 過去 7 日以内にアプリやサイトで操作を行ったユーザーが、今<br>後 7 日以内に操作を行わない可能性です。           |
| 予測収益   | 過去 28 日間に操作を行ったユーザーが今後 28 日間に達成す<br>る全購入コンバージョンによって得られる総収益の予測です。  |

公式ヘルプ:<u>https://support.google.com/analytics/answer/9846734</u>

### 予測指標(2)

公式ヘルプ:<u>https://support.google.com/analytics/answer/9846734</u>

現時点では、「購入の可能性」指標と「予測収益」指標でサポートされているのは purchase / ecommerce\_purchase および in\_app\_purchase のイベントのみです。 (ecommerce\_purchase の処理は継続されますが、今後は purchase イベントを使用することをおすすめします。(2022年5月31日))

### 予測モデルをトレーニングするために必要な条件

予測モデルをトレーニングするには、次の条件を満たす必要があります。

- 購入ユーザーおよび離脱ユーザーのポジティブ サンプルとネガティブ サンプルの最 小数。関連する予測条件をトリガーしたリピーターが過去 28 日の間の 7 日間で 1,000 人以上、トリガーしていないリピーターが 1,000 人以上必要です。
- 2. モデルの品質が一定期間維持されていることが要件になります。
- 購入の可能性と離脱の可能性の両方を対象とするには、プロパティは purchase(収集 が推奨されるイベント)と in\_app\_purchase(自動的に収集されるイベント)の少なくとも どちらか一方を送信する必要があります。 purchase イベントを収集する場合、そのイ ベントの value と currency パラメータも収集する必要があります。

対象となる各モデルの予測指標は、アクティブユーザーごとに1日に1回生成されます。 プロパティのモデルの品質が最小しきい値を下回った場合、対応する予測の更新が自動 的に停止され、アナリティクスで予測が利用できなくなる場合があります。

オーディエンス作成ツールのオーディエンステンプレートの候補内にある「予測可能」セ クションで、各予測の要件ステータスを確認できます(次ページ)。

公式ヘルプ:<u>https://support.google.com/analytics/answer/9846734</u>

#### オーディエンス作成ツールのオーディエンステンプレートの候補内にある「予測可能」セクション(1)

### GA4 > オーディエンス

|     | アナリティクス         | すべてのアカウント > and,a株式会社(App+W<br>ga4-quick.and-aaa.com - G | Q 「分析情報」と核                                                 | 銃索してみてください                         |                  |                                                     | <b>:: 0</b> :                                   |   |
|-----|-----------------|----------------------------------------------------------|------------------------------------------------------------|------------------------------------|------------------|-----------------------------------------------------|-------------------------------------------------|---|
| ħ   | イベント<br>コンバージョン | Ø •                                                      |                                                            |                                    |                  | 過去 28                                               | □問 5月3日~2022年5月30日 ▼<br>Compare: 4月5日~2022年5月2日 | 0 |
| 11. | オーディエンス         |                                                          |                                                            |                                    |                  |                                                     | 22                                              |   |
| 2   | カスタム定義          |                                                          |                                                            |                                    |                  |                                                     |                                                 |   |
| R   | DebugView       |                                                          | オーディエンス名                                                   | 說明                                 | ユーザー数 ⑦ 変化率      | 作成日時                                                |                                                 |   |
|     |                 |                                                          | 「ユーザー属性」テンプレートテスト                                          | 年齢が 18-24 と完全に一致、性別が Female と完全に一致 | - <del>U</del> - | 2022/05/31                                          |                                                 |   |
|     |                 | ゼロから作成<br>・<br>・<br>・<br>・<br>・<br>カスタム<br>る             | オーディエンスを作成す                                                |                                    |                  |                                                     |                                                 |   |
|     |                 | オーディエンス<br>お客様におすすめのそ<br>全般 テンプロ<br>品近アクラ                | の候補<br>の他のオーディエンス<br>ノート ズ 予測可能<br>クティブ ユーザー<br>ティブだったユーザー | ₩規<br><b>※ 非購入者</b><br>購入しなかったユーザー |                  | <ul> <li>         ・購入者<br/>購入したユーザー     </li> </ul> |                                                 | ] |

| <b>.</b> アナリティクス                                                                              | すべてのアカウント> 。<br>ga4-quick.an × オーディエンスの | D新規作成                                                                                                    |                                                                                                    |                                                                                               |   |
|-----------------------------------------------------------------------------------------------|-----------------------------------------|----------------------------------------------------------------------------------------------------|----------------------------------------------------------------------------------------------------|-----------------------------------------------------------------------------------------------|---|
| <ul> <li>イベント</li> <li>コンパージョン</li> <li>オーディエンス</li> <li>カスタム走義</li> <li>CebugView</li> </ul> | Ø •                                     | ゼロから作成                                                                                                    |                                                                                                    |                                                                                               |   |
|                                                                                               |                                         | オービスクレッド日<br>お客様におするのため他のオ<br>全般 テンプレート デ 予測可能 WRR<br>構入や継続などのユーザー行動に基づいて、アナリティク<br>ア・フロ以内に購入する可能性が高い<br>既存顧客<br>今後7日以内に購入に至る可能性が高<br>いユーザーです。 | 77.が予測オーディエンスを作成します。 詳細<br>アカゲラ割オーディエンスを作成します。 詳細<br>アロレ内に離脱する可能性が高い<br>ユーザー<br>今後7日以内にプロパティにアクセス<br>しない可能性が高いアクティブユーザ<br>ーです。 | <ul> <li>28日以内に利用額上位になると予<br/>別されるユーザー</li> <li>今後28日以内に最も収益を上げると予<br/>別されるユーザーです。</li> </ul> |   |
|                                                                                               |                                         | 利用条件のステータス<br>① 利用不可 ②                                                                                                    | 利用条件のステータス<br>① 利用不可 ②                                                                                                    | 利用条件のステータス<br>① 利用不可 ⑦                                                                        |   |
|                                                                                               |                                         | 7日以内に初回の購入を行う可能<br>性が高いユーザー<br>今後7日以内に初めての購入に至る可<br>能性が高いユーザーです。                                                                               | 7日以内に離脱する可能性が高い<br>既存顧客<br>今後7日以内にプロパティにアクセス<br>しない可能性が高い既存顧客です。                                                               |                                                                                               |   |
|                                                                                               |                                         | 利用条件のステータス<br>① 利用不可 ⑦                                                                                                    | 利用条件のステータス<br>() 利用不可 ⑦                                                                                                    |                                                                                               |   |
| •                                                                                             | <                                       |                                                                                                    |                                                                                                    |                                                                                               | 1 |

### 予測指標の使用

予測指標は、「オーディエンス作成ツール」と「データ探索ツール」で使用できます。

「データ探索」

データ探索ツールの「購入の可能性」と「離脱の可能性」は、ユーザーのライフタイムの手 法で使用できます。

「オーディエンス作成ツール」

予測指標を使用して、オーディエンス作成ツールで予測オーディエンスを作成できます。

それぞれ見ていきます。

公式ヘルプ:<u>https://support.google.com/analytics/answer/9846734</u>

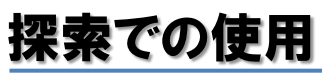

「データ探索」の 「ユーザーのライフタイ ム」の 「指標の選択」で、

「アプリ内購入の可能 性」 「購入の可能性」 「予測収益」 「離脱の可能性」 が使用できます。

| ÷        | 📕 アナリティクス                 | ga4-quick.and-aaa<br>ga4-quick | × 指標の選択 4 149 件を選択中 Q 予測 |
|----------|---------------------------|--------------------------------|--------------------------|
| <b>A</b> | <u>変数</u>                 | タブの設定                          | 全年齢 0 事前定義 0 カスタム 0      |
|          | ユーザーのライフタイム               | 表示する行数                         | 指標名                      |
| 0        | カスタム<br>5月1日~2022年5月30日 ▼ | ネストされた行                        | ➤ 予測可能                   |
|          | セグメント +                   |                                | □ アプリ内購入の可能性             |
| CK.      | ·<br>: 米国                 | 列                              | 10 パーセンタイル               |
| E        | # ノーリファラー                 | ディメンシ:<br>するか選択                | 50 バーセンタイル               |
|          | # 有料のトラフィック               | 早初の利力リー                        | 80 パーセンタイル               |
|          | 前 モバイル トラフィ…              | 表示する列グル                        | <u>90 パーセンタイル</u>        |
|          | # タブレット トラフ               | ープ数                            | — 平均                     |
|          |                           | 値                              | □ 購入の可能性                 |
|          | ディメンション +                 | ユーザー0                          | 10 パーセンタイル               |
|          | 最初のユーザーの                  | Ⅱ LTV: 平均                      | 50 パーセンタイル               |
|          | 最初のユーザーの                  | 全期間のコ                          | 80 パーセンタイル<br>80 パーセンタイル |
|          | ↓ 最初のユーザーの…               | 全期間の                           | 90 パーセンタイル               |
|          | 最終オーディエン                  | 指標をドロン                         | — 平均                     |
|          | 111 初回訪問日                 | して                             | □ 予測収益                   |
|          | 指標 十                      | セルタイプ                          | 10 パーセンタイル               |
|          | ユーザーの合計数                  |                                | 50 パーセンタイル               |
|          | Ⅲ LTV: 平均                 | フィルタ                           | 80 パーセンタイル               |
|          | 全期間のエンゲー                  | ディメンショ<br>ロップするた               | 90パーセンタイル                |
| \$       | 全期間のトランザ                  | 1                              | — 平均                     |
|          |                           |                                | □ 離脱の可能性                 |
|          | 指標 十                      | セルタイプ                          | 10パーセンタイル                |
|          | 1 ユーザーの合計数                |                                | 50パーセンタイル                |
|          | Ⅱ LTV: 平均                 | フィルタ                           | 80パーセンタイル                |
| -        | 全期間のエンゲー                  | ロップするた                         | 90パーセンタイル                |
| 4        | 全期間のトランザ                  |                                | 平均                       |

### 「予測オーディエンス」を作成する(1)

#### 要件

予測オーディエンスを使用できるかどうかは、すべての要件を満たして基礎となる<mark>予測指標</mark> が利用可能になっているかによって決まります。

プロパティが予測指標の使用条件を満たさなくなり、新しい予測が生成されなくなれば、予 測オーディエンスへのユーザー追加は停止します。予測オーディエンスを、リンク設定した 他のプロダクトのアカウントにエクスポートして使用している場合、エクスポート先にも影響 が波及しますのでご注意ください。

公式ヘルプ:<u>https://support.google.com/analytics/answer/9805833</u>

### 「予測オーディエンス」を作成する(2)

プロパティが予測の対象になると、オーディエンステンプレートの候補を使用して、予測に基づく条件で独自のオーディエンスを作成できます。

設定>オーディエンス>「新しいオーディエンス」をクリックします。

推奨されるオーディエンスに基づいてオーディエンスを作成するには次の手順を行います。

「オーディエンスの候補」で「予測可能」をクリックします。

|     | - yat-    | Juicr |                                                         |                                           |
|-----|-----------|-------|---------------------------------------------------------|-------------------------------------------|
|     | コンバージョン   |       | ゼロから作成                                                  |                                           |
|     | オーディエンス   |       |                                                         |                                           |
| 3   | カスタム定義    |       | 2 カスタムオーティエンスを作成す る                                     |                                           |
| CK. | DebugView |       |                                                         |                                           |
| D   |           |       | オーディエンスの候補<br>お客様におすすめのその他のオーディエンス<br>全般 テンプレート デ測可能 新規 |                                           |
|     |           |       | ユーザー属性<br>年齢や性別などの情報によってユーザ<br>ーをヤグメント化します。             | ユーザー獲得<br>ユーザー獲得方法によってユーザーを<br>セグメント化します。 |

### 「予測オーディエンス」を作成する(3)

#### 予測モデルの要件を満たしている予測オーディエンスの候補は、「利用可能」とラベル付け されます。利用可能なテンプレートのいずれかをクリックします。

| オーディエンス | の新規作成                                                            |                                                                           |                                                                   |
|---------|------------------------------------------------------------------|---------------------------------------------------------------------------|-------------------------------------------------------------------|
|         |                                                                  |                                                                           |                                                                   |
|         | ゼロから作成                                                           |                                                                           |                                                                   |
|         | ろ カスタムオーディエンスを作成する                                               |                                                                           |                                                                   |
|         |                                                                  |                                                                           |                                                                   |
|         | オーディエンスの候補<br>お客様におすすめのその他のオーディエンス<br>全般 テンプレート ※予測可能 新規         |                                                                           |                                                                   |
|         | 購入や離脱などのユーザー行動に基づいて、アナリティク                                       | クスが予測オーディエンスを作成します。 詳細                                                    |                                                                   |
|         | 7日以内に購入する可能性が高い<br>既存顧客<br>今後7日以内に購入に至る可能性が高い<br>いユーザーです。        | 7日以内に離脱する可能性が高い<br>ユーザー<br>今後7日以内にプロパティにアクセス<br>しない可能性が高いアクティブユーザ<br>ーです。 | 28日以内に利用額上位になると予<br>測されるユーザー<br>今後28日以内に最も収益を上げると予<br>測されるユーザーです。 |
|         | 利用条件のステータス                                                       | 利用条件のステータス                                                                | 利用条件のステータス                                                        |
|         | ⊘利用可能 ?                                                          | ⊘ 利用可能 ⑦                                                                  | ⊘ 利用可能 ⑦                                                          |
|         | 7日以内に初回の購入を行う可能<br>性が高いユーザー<br>今後7日以内に初めての購入に至る可<br>能性が高いユーザーです。 | 7日以内に離脱する可能性が高い<br>既存顧客<br>今後7日以内にプロパティにアクセス<br>しない可能性が高い既存顧客です。          |                                                                   |
|         | 利用条件のステータス                                                       | 利用条件のステータス                                                                |                                                                   |
|         | ✓ 利用可能 ?                                                         | ✓ 利用可能 ?                                                                  |                                                                   |

### 「予測オーディエンス」を作成する(4)

ECサイトなどでは比較的早期に予測オーディエンスが利用可能になる可能性がありますが、それでもなかなか利用可能にならないこともあります。

BtoBなど、大量のCVを獲得するのが難しいサイトでは、利用不可の状態が多くなります。

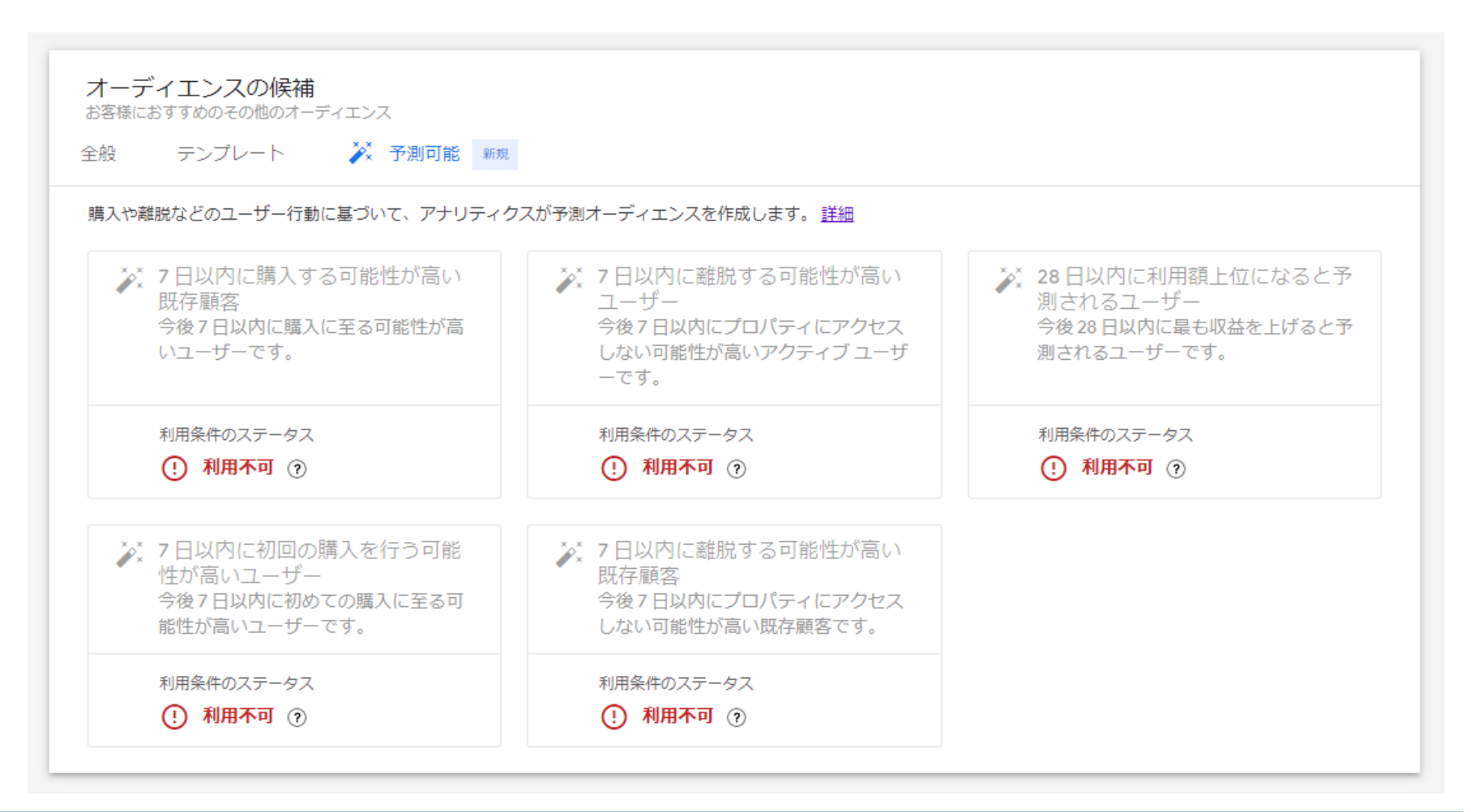

予測オーディエンスの例「7 日以内に購入する可能性が高い既存顧客」

| オーディエンス                 | 説明                                | 条件設定                                   |
|-------------------------|-----------------------------------|----------------------------------------|
| 7日以内に購入する可<br>能性が高い既存顧客 | 今後7日以内に購<br>入に至る可能性が<br>高いユーザーです。 | ー致条件:<br>(予測指標)<br>購入の可能性 > 90 パーセンタイル |

候補として表示される予測オーディエンス

候補として表示されるオーディエンスでは、予測指標の閾値を超えることがユーザー追加 の条件となっています。たとえば上記の「7日以内に購入する可能性が高い既存顧客」 オーディエンスに含まれるのは、「購入の可能性」が90パーセンタイル(次ページ参照)を 上回っているユーザーです。仮にユーザー1,000人に基づくモデル化データであれば、90 パーセンタイルとは、購入の可能性が最も高いユーザー100人(上位10%のユーザー)に 相当します。よって、90パーセンタイルを上回ることが条件なら、上位99人のユーザーが オーディエンスに登録されることになります。

オーディエンスに他の条件を追加して、登録されるユーザーの数を絞ることも可能です。た とえば年齢や地域、あるいはイベント件数の条件を追加すれば、上位 99 人の中でそれら の条件に一致するユーザーだけを、オーディエンスに登録できます。

公式ヘルプ:<u>https://support.google.com/analytics/answer/9805833?hl=ja</u>

### パーセンタイル(percentile)

計測値の分布(ばらつき)を小さい数字から大きい数字に並べ変え、パーセント表示する ことによって、<mark>小さい数字から大きな数字に並べ変えた計測値においてどこに位置するの</mark> <mark>かを測定する単位</mark>。

例えば、計測値として100個ある場合、5パーセンタイルであれば小さい数字から数えて5 番目に位置し、50パーセンタイルであれば小さい数字から数えて50番目に位置し、<mark>95</mark> パーセンタイルであれば小さい方から数えて95番目に位置する。

このようにパーセンタイルは全体における自分の位置を測定する単位として用いられ、企業年金においては年金ALMにおいて計算された数値を説明するのに用いられることがある。

出所: <u>https://www.pfa.or.jp/yogoshu/ha/ha17.html</u>

### 現在GA4に用意されている予測オーディエンス

| オーディエンス                     | 説明                                          | 条件設定                                                                                                    |
|-----------------------------|---------------------------------------------|----------------------------------------------------------------------------------------------------|
| 7 日以内に離脱する可能性<br>が高い既存顧客    | 今後 7 日以内にプロパ<br>ティにアクセスしない可能<br>性が高い既存顧客です。 | <ul> <li>一致条件:</li> <li>(イベント)</li> <li>in_app_purchase OR purchase OR ecommerce_purchase</li> <li>OR</li> <li>(指標)</li> <li>LTV &gt; 0</li> <li>AND</li> <li>(予測指標)</li> <li>離脱の可能性 &gt; 80 パーセンタイル</li> </ul> |
| 7日以内に離脱する可能性<br>が高いユーザー     | 今後 7 日以内にプロパ<br>ティにアクセスしない可能<br>性が高いユーザーです。 | ー致条件:<br>(予測指標)<br>離脱の可能性 > 80 パーセンタイル                                                                                                    |
| 7日以内に購入する可能性<br>が高い既存顧客     | 今後 7 日以内に購入に至<br>る可能性が高いユーザー<br>です。         | ー致条件:<br>(予測指標)<br>購入の可能性 > 90 パーセンタイル                                                                                                    |
| 7日以内に初回の購入を行う<br>可能性が高いユーザー | 今後7日以内に初めての<br>購入に至る可能性が高い<br>ユーザーです。       | <ul> <li>一致条件:</li> <li>(予測指標)</li> <li>購入の可能性 &gt; 90 パーセンタイル</li> <li>AND</li> <li>(指標)</li> <li>LTV = 0</li> <li>除外条件:</li> <li>(イベント)</li> <li>in_app_purchase OR purchase OR ecommerce_purchase</li> </ul> |

公式ヘルプ:<u>https://support.google.com/analytics/answer/9805833?hl=ja</u>

### 予測オーディエンスを作成する(1)

#### 例として、「7日以内に離脱する可能性が高いユーザー」をクリックします。

| オーディエンスの | D新規作成                                |                                         |                                    |
|----------|--------------------------------------|-----------------------------------------|------------------------------------|
|          |                                      |                                         |                                    |
|          | ゼロから作成                               |                                         |                                    |
|          |                                      |                                         |                                    |
|          | <ul> <li>カスタムオーティエンスを作成する</li> </ul> |                                         |                                    |
|          |                                      |                                         |                                    |
|          |                                      |                                         |                                    |
|          | オーディエンスの候補                           |                                         |                                    |
|          | お客様におすすめのその他のオーディエンス                 |                                         |                                    |
|          | 全般 テンプレート 🏹 予測可能 新城                  | 1                                       |                                    |
|          | 購入や離脱などのユーザー行動に基づいて、アナリティ            | クスが予測オーディエンスを作成します。 詳細                  | -                                  |
|          | ▶ 7日以内に購入する可能性が高い                    | 🏹 7日以内に離脱する可能性が高い                       | 28日以内に利用額上位になると予                   |
|          | 既存顧客                                 |                                         | 測されるユーザー                           |
|          | ラ夜ノロ以内に強くに主る可能注が向<br>いユーザーです。        | ラ夜アロ以内にフロハディにアクセス<br>しない可能性が高いアクティブ ユーザ | ラ夜20日以内に転も収益を上りると」が<br>測されるユーザーです。 |
|          |                                      | ーです。                                    |                                    |
|          | 利用条件のステータス                           | 利用条件のステータス                              | 利用条件のステータス                         |
|          | ⊘ 利用可能 ?                             | ⊘ 利用可能 ?                                | ✓ 利用可能 ?                           |
|          | *** 7日以内に初回の購入を行う可能                  | ** 7日以内に離脱する可能性が高い                      |                                    |
|          | 性が高いユーザー                             | 既存顧客                                    |                                    |
|          | 今後7日以内に初めての購入に至る可<br>能性が高いユーザーです。    | 今後7日以内にプロバティにアクセス<br>しない可能性が高い既存顧客です。   |                                    |
|          | 利田冬井のフテータフ                           | 利田冬件のフテータフ                              |                                    |
|          |                                      |                                         |                                    |

### 予測オーディエンスを作成する(2)

### クリックすると、下記のような画面が開きます(GA公式YouTube画面より)。

今後7日以内にプロパティにアクセスしない可能性が高いユーザー Analytics ← Likely 7-day churning users Cancel Save GA4 - 0 Events P Active users who are likely to not visit your property in the next 7 d. Membership duration Conversions 0 30 days Audiences Include Users when: \*\* Ī G Set to maximum limit **Custom definitions** is above 80th percentile × Churn pro... -Ø Or **DebugView** 田 Audience Trigger + Create new And + Add condition group E Add seque + Add group to exclude 今後7日以内にプロパティにアクセスしない可能性 80 パーセンタイルから 100 パーセンタイル 再生 (k) 4:03 / 4:59 23 103 ----

#### 画像出所: YouTube Google Analytics 公式チャンネル: https://www.youtube.com/watch?v=ekt-HY5tt1M

### 予測オーディエンスを作成する(3)

### 「80パーセンタイルから100パーセンタイル」の部分をクリックすると、設定画面が開きます。

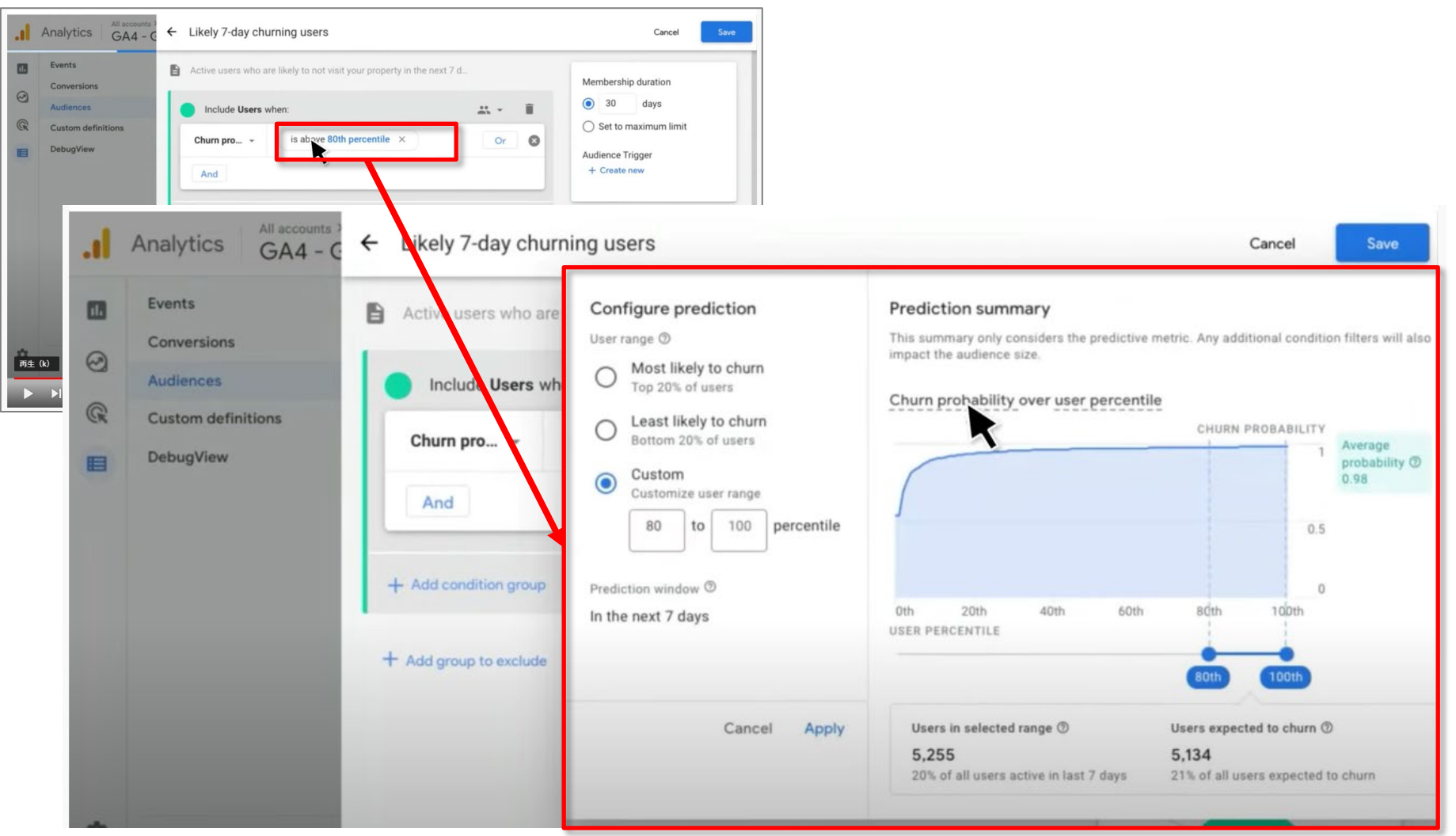

画像出所: YouTube Google Analytics 公式チャンネル: https://www.youtube.com/watch?v=ekt-HY5tt1M

### 予測オーディエンスを作成する(4)

#### オーディエンスを作成または編集する際に<mark>予測条件を編集するには、次のいずれかの構成</mark> <mark>オプションを選択します</mark>。

- **可能性が高い**(上位 N% のユーザーを含む)(図(1))
- 可能性が低い(下位 N% のユーザーを含む)(図(2))
- <mark>カスタム</mark>(割合範囲を入力するか、右のスライダーを使って範囲を選択します)(図(3))

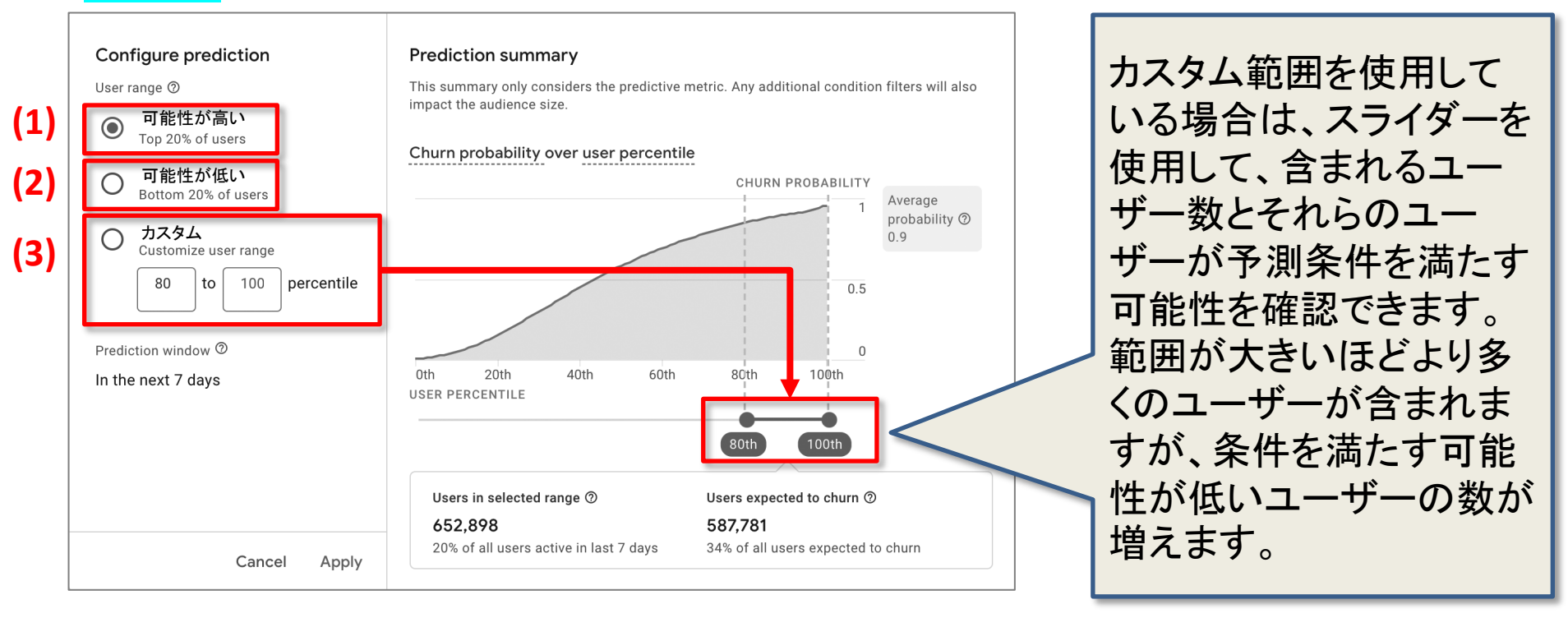

### 画像出所: <u>https://support.google.com/analytics/answer/9805833</u>

## 予測オーディエンスを作成する(5)

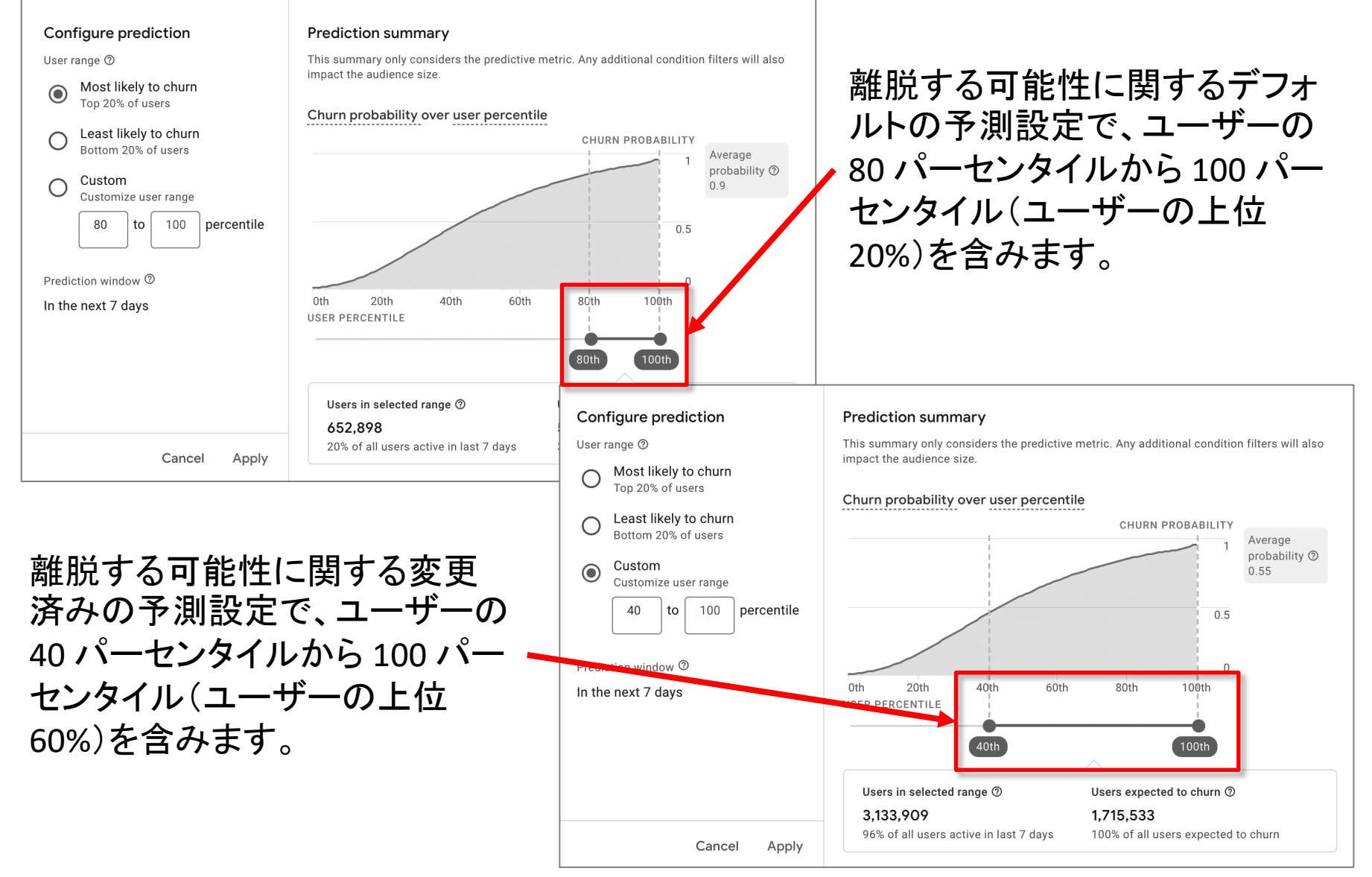

画像出所: <u>https://support.google.com/analytics/answer/9805833</u>

### テキストはここまでとなります。